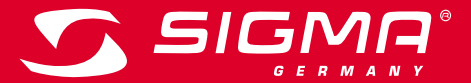

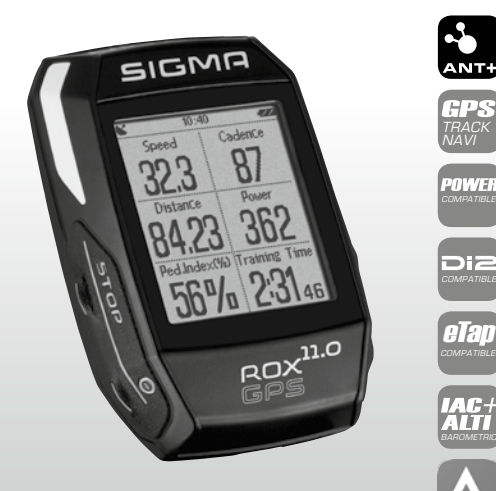

MORE INFORMATION

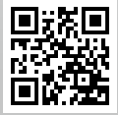

WWW.SIGMA-QR.COM

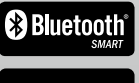

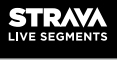

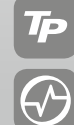

# ROX GPS 11.0

| 1. Verpackungsinhalt                                                                                                    |                                                                     |
|----------------------------------------------------------------------------------------------------|---------------------------------------------------------------------|
| SIGMA<br>223 87<br>8423 362<br>50% 231<br>20% 231<br>20% 231<br>20% 231<br>20% 231<br>20% 231<br>20% 231<br>20% 231<br>20% 231<br>20% 231 | ROX GPS 11.0<br>Fahrrad Computer in<br>schwarz oder weiß            |
|                                                                                                    | R2 DUO*<br>(ANT+, Bluetooth Smart)<br>*nur im Komplettset enthalten |
| Brang<br>B Brann                                                                                                    | R1 DUO*<br>(ANT+, Bluetooth Smart)<br>*nur im Komplettset enthalten |
|                                                                                                    | GPS Halterung                                                       |
|                                                                                                    | USB Typ -<br>A zu Micro B Kabel                                     |
| 1                                                                                                    | Befestungsmaterial                                                  |
| DOWNLOAD                                                                                                    | DATA CENTER                                                         |
| Bownload on the App Store Google Play                                                                                                    | SIGMA LINK App                                                      |
| 2. Montage                                                                                                    |                                                                     |
|                                                                                                    |                                                                     |

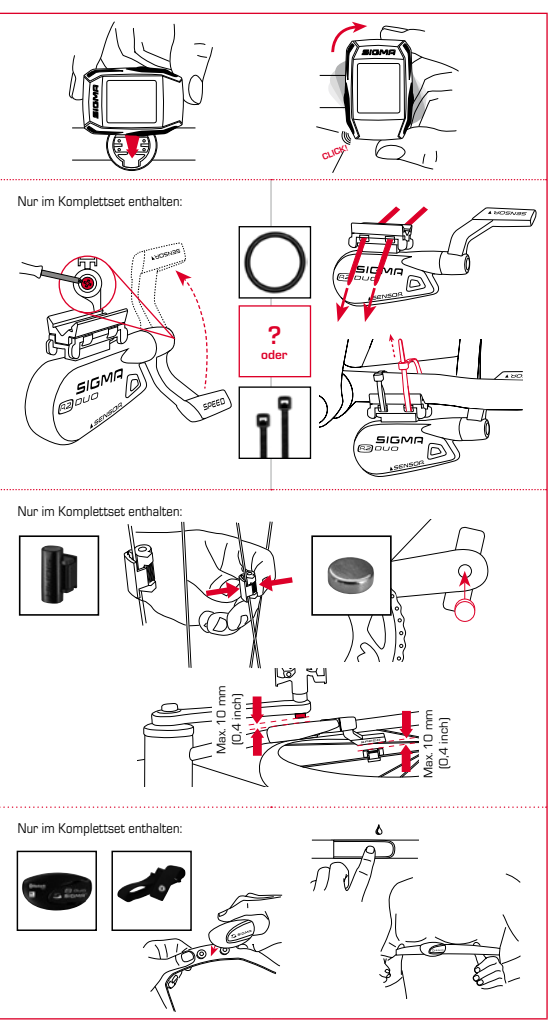

В

# 3. Vor dem ersten Einschalten

# HINWEIS

# Laden Sie den ROX GPS 11.0 vollständig auf.

Das Aufladen erfolgt mittels Micro USB Kabel über den USB Anschluss am PC oder mit einem USB Ladegerät und dauert ca. 3 Stunden. Stecken Sie hierzu das Micro USB Kabel in den Micro USB Port auf der Rückseite des ROX GPS 11.0 und in die USB Buchse des PCs oder eines USB Ladegerätes (nicht im Lieferumfang enthalten).

# 3.1 Erstes Einschalten

- 1. Drücken Sie die Funktionstaste START 5 Sekunden lang (rechte obere Taste).
- 2. Drücken Sie START, um die Sprache zu ändern.
- Wählen Sie nun mit den Funktionstasten PLUS oder MINUS Ihre gewünschte Sprache aus und drücken Sie die Funktionstaste START.
- 4. Nehmen Sie die restlichen Einstellungen nach dem gleichen Schema vor.

# 3.2 Pairing der Sensoren (ANT+) mit dem ROX GPS 11.0

Um die Sensoren (ANT+) zu verwenden, müssen diese mit dem ROX GPS 11.0 gepairt werden. Um das Pairing durchzuführen, wählen Sie den Menüpunkt

# EINSTELLUNGEN > SENSOR VERBINDEN aus.

- Es gibt mehrere Möglichkeiten Sensoren zu pairen:
- Mit WÄHLE SENSOR, können Sie nach einer bestimmten Art von Sensor suchen
- Mit SUCHE ALLE, suchen Sie nach allen in der Umgebung befindlichen Sensoren
- Eingabe der Sensor ID, wenn diese bekannt sein sollte

Vergewissern Sie sich immer, dass nur die Sensoren aktiviert sind, die auch gepaired werden sollen, bevor Sie den Suchevorgang starten.

Starten Sie die Suche über SUCHE ALLE oder SUCHE SENSOR → gewünschte Sensorart. Nach wenigen Sekunden wird der Sensor und die dazugehörige Sensor ID angezeigt. Wählen Sie den gewünschten Sensor aus, um ihn zu verbinden. Die Sensoren die gepaired sind finden Sie unter VERBUNDENE SENSOREN.

# 3.3 Synchroniserung der Sensoren

Für die Synchronisierung der Sensoren (ANT+) muss der ROX GPS 11.0 eingeschaltet sein und sich im Trainingsmodus befinden.

Die Sensorsuche findet automatisch statt. Es wird nach allen vorher gepairten Sensoren gesucht. Der jeweilige Wert für den Sensor hört auf zu blinken, sobald der entsprechende Sensor gefunden wurde. Sollte ein Sensor nicht gefunden werden, stellen Sie sicher, dass dieser aktiviert ist.

# 3.4 Verbindung mit dem Smartphone

Um die Trainingsdaten zur SIGMA LINK App übertragen zu können, müssen Sie als erstes Ihr Smartphone mit dem ROX GPS 11.0 pairen. Wählen Sie hierzu den folgenden Menüpunkt aus: EINSTELLUNGEN → SMARTPHONE VERBINDEN → VERBINDE SMARTPHONE Folgen Sie der Anweisung der SIGMA LINK App.

# 4. Bedienung / Tastenbelegung / Menüübersicht

# 4.1 Bedienkonzept

Die Menüführung des ROX GPS 11.0 wird Ihnen durch eine ständig sichtbare Navigationsebene wesentlich vereinfacht. In dieser Ebene werden die möglichen Funktionen der beiden Funktionstasten STOP und START angezeigt, um

- in die n\u00e4chste tiefere Ebene zu gelangen (START),
- zur
  ück in die n
  ächste h
  öhere Ebene zu gelangen (STOP),
- innerhalb der Menüebene vorwärts bzw. rückwärts zu blättern oder um Werte zu erhöhen oder zu reduzieren (PLUS bzw. MINUS)

# 4.2 Tastenbelegung

# STOP Taste:

Mit dieser Taste verlassen Sie die Untermenüs oder stoppen eine laufende Datenaufzeichnung

# START Taste:

Mit dieser Taste gelangen Sie in die Untermenüs oder Sie starten die Datenaufzeichnung.

Während der Datenaufzeichnung können Sie eine weitere Runde damit starten.

Längeres Drücken schaltet den ROX GPS 11.0 ein bzw. aus.

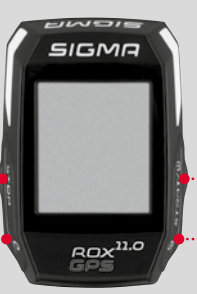

# Funktionstaste MINUS:

Mit dieser Taste wechseln Sie die Trainingsansichten während des Trainings. Im Menü navigieren Sie durch die einzelnen Punkte oder reduzieren einen einzustellenden Wert.

Nur im Training (bei aktivem Workout): Längeres Drücken wechselt in die nächste Phase Ihres definierten Workouts.

# Funktionstaste PLUS:

Mit dieser Taste wechseln Sie die Trainingsansichten während des Trainings.

Im Menü navigieren Sie durch die einzelnen Punkte oder erhöhen einen einzustellenden Wert.

# Nur im Training:

Längeres Drücken öffnet das Kurzmenü im Training.

#### Lichtmodus aktivieren/deaktivieren:

Durch gleichzeitiges Drücken der **PLUS und MINUS** Taste wird der Lichtmodus aktiviert bzw. deaktiviert.

В

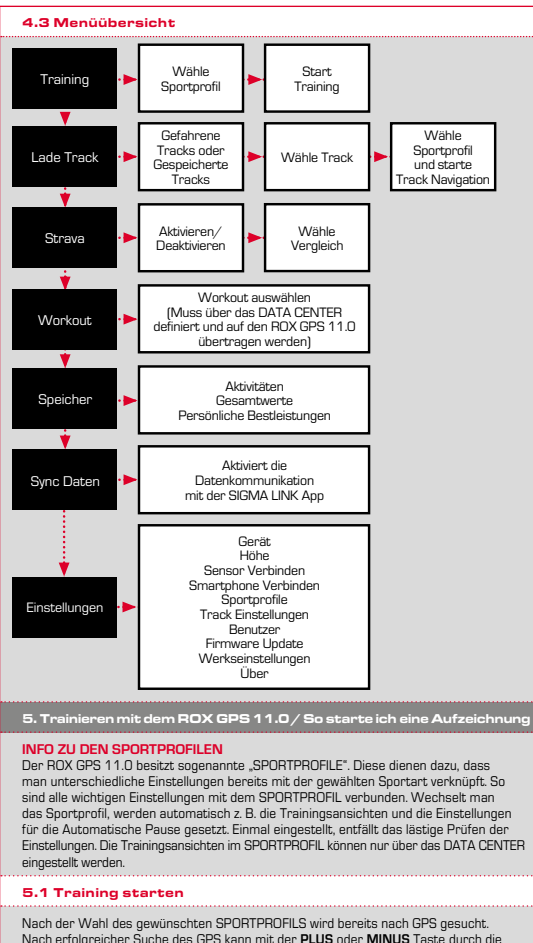

Nach erfolgreicher Suche des GPS kann mit der PLUS oder MINUS Taste durch die einzelnen Ansichten gewechselt werden. Um das Training bzw. die Aufzeichnung zu starten, muss einmalig die START Taste gedrückt werden. Läuft die Stoppuhr, wird immer aufgezeichnet.

# 5.2 Trainingsrelevante Einstellungen im Kurzmenü

Möchten Sie vor dem Starten noch trainingsrelevante Einstellungen vornehmen, wie z. B. die Höhe kalibrieren, drücken Sie die **PLUS** Taste und halten diese gedrückt, um das Kurzmeni zu erneichen. Es können folgende Einstellungen vorgenommen werden:

# a. Aktuelle Aktivität

Dieser Punkt erscheint, sobald Sie ein Training gestartet haben. So können Sie bereits während der Fahrt alle wichtigen Werte direkt auf Ihrem ROX GPS 11.0 betrachten.

# b. Kalibrierung der Höhe IAC+

Die Höhenmessung des ROX GPS 11.0 wird anhand des barometrischen Luftdrucks errechnet. Jede Wetterveränderung bedeutet eine Änderung des Luftdrucks, was zu einer Veränderung der aktuellen Höhe führen kann. Um diese Luftdruckveränderung zu kompensieren, müssen Sie eine Referenzhöhe im ROX GPS 11.0 eingeben (die sogenannte Kalibrierung).

# 5.3 Training beenden & Daten übertragen

Möchten Sie Ihr Training oder Ihre Tour beenden, müssen Sie zweimal die ST0P-Taste drücken. Es kommt eine Abfrage, ob Sie das Training speichern oder fortführen möchten. Mit der ST0P-Taste beenden und Speichern Sie das Training. Somit kann es nun an das DATA CENTER übertragen werden. Hierzu einfach den ROX GPS 11.0 mit dem DATA CENTER verbinden und den Anweisungen des DATA CENTER folgen. Sollten Sie das Training löschen wollen, drücken Sie einmal die PLUS oder MINUS Taste, um die Auswahl von Speichern auf Löschen zu ändern. Um das Training endgültig zu löschen, drücken Sie die ST0P Taste. Das Training wird unwiderruflich gelöscht.

# 5.4 Daten zur SIGMA LINK App übertragen

Um die Treiningsdaten zur SIGMA LINK App zu übertragen, wählen Sie auf Ihrem ROX GPS 11.0 den Menüpunkt SYNC DATEN. Alle weiteren Schritte führen Sie in der SIGMA LINK App durch. Folgen Sie hierzu der Beschreibung in der LINK App.

# 6. Track Laden

Hier können Sie gefahrene oder gespeicherte Tracks auswählen, starten, anzeigen oder löschen.

#### HINWEIS

Die Trackverwaltung läßt sich auch schnell und bequem über das DATA CENTER vornehmen. Es können bereits erstellt Tracks auch ganz bequem über die SIGMA LINK App auf den ROX GPS 11.0 übertragen werden.

# 7. Wie bekomme ich die Strava Segmente auf den ROX GPS 11.0?

Der ROX GPS 11.0 bietet für die Strava Fans eine besondere Funktion, die Strava Live Segmente. So muss man nicht bis nach der Fahrt warten, um zu sehen, ob man eine neue Bestzeit erreicht hat. Die Strava Live Segmente können nur übertragen werden, wenn Sie eine Premium Mitgliedschaft besitzen.

# 7.1 Strava Segmente auf den ROX GPS 11.0 spielen

Die Strava Segmente können ausschließlich über das DATA CENTER auf den ROX GPS 11.0 überspielt werden. Um Strava Segmente zu übertragen, benötigt man ein Strava Benutzerkonto (Anmeldung unter www.strava.com).

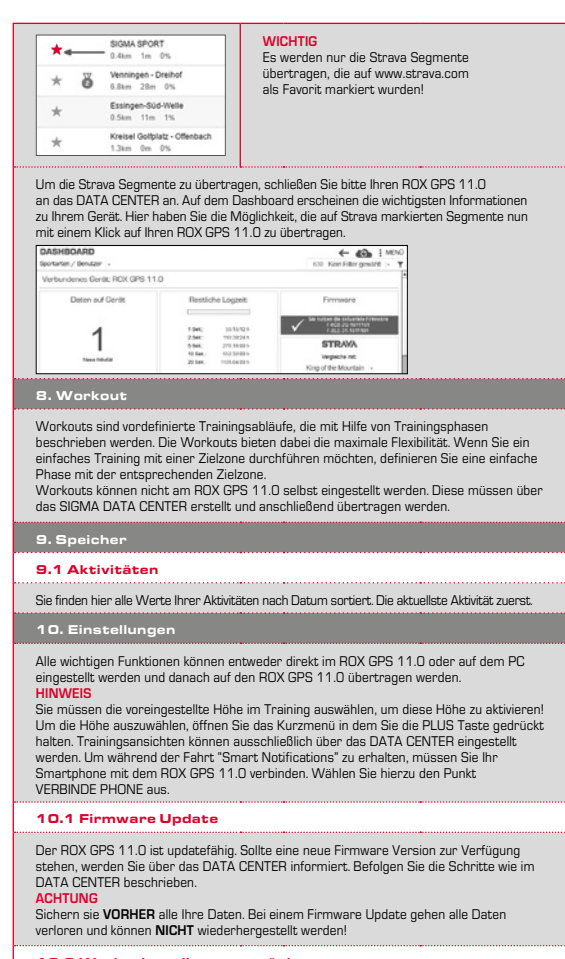

# 10.2 Werkseinstellungen zurücksetzen

Möchten Sie Ihren ROX GPS 11.0 auf den Ursprungszustand zurücksetzen, wählen Sie diesen Punkt aus und folgen Sie der Beschreibung.

| A C |   | <br> | <u> </u> |
|-----|---|------|----------|
| Δι. | - | нм   |          |
| 20  |   | <br> | 0        |

Hierbei gehen alle Werte verloren und können NICHT wiederhergestellt werden!

11. Technische Daten

#### 11.1 Speicher

| Trainingsspeicher  | Bis zu 1000 h                   |
|--------------------|---------------------------------|
| Tracks             | 100 (bis zu 40.000 Trackpunkte) |
| Wegpunkte          | 1000                            |
| Strava Segmente    | 100                             |
| Workouts           | 100                             |
| Autom, Runde/Runde | 5000                            |

# 11.2 Umgebungstemperatur

Umgebungstemperatur +60 °C/-10 °C

# 12. Hinweise

# 12.1 Wasserdichtigkeit des ROX GPS 11.0

Der ROX GPS 11.0 ist wasserdicht nach IPX7 Standard. Der Fahrer kann im Regen fahren, ohne Gefahr für das Gerät.

# 12.2 Trainingshinweis

Konsultieren Sie vor Beginn des Trainings Ihren Arzt, um gesundheitliche Risiken zu vermeiden. Dies gilt in besonderem Maße, wenn bei Ihnen kardiovaskuläre Grunderkrankungen vorliegen. Wir empfehlen Personen mit Herzschrittmachern, vor Nutzung unserer Systeme die Kompatibilität unbedingt mit einem Arzt abzulären!

# 13. Garantie, Gewährleistung, Rechtliche Hinweise

Wir haften gegenüber unserem jeweiligen Vertragspartner für Mängel nach den gesetzlichen Vorschniften. Batterien sind von der Gewährleistung ausgenommen. Im Falle der Gewährleistung wenden Sie sich bitze an den Händler, bei dem Sie Ihren Fahrrad Computer gekauft haben. Sie können den Fahrrad Computer mit Ihrem Kaufbeleg und allen Zubehörteilen auch an die nachfolgende Adresse senden. Bitze achten Sie dabei auf ausrichende Frankierung.

# SIGMA-ELEKTRO GmbH

Dr.-Julius-Leber-Straße 15 • D-67433 Neustadt/Weinstraße Service-Tel. +49-{0}6321-9120-140 • E-Mail: kundenservice@sigmasport.com

Bei berechtigten Ansprüchen auf Gewährleistung erhalten Sie ein Austauschgerät. Es besteht nur Anspruch auf das zu diesem Zeitpunkt aktuelle Modell. Der Hersteller behält sich technische Änderungen vor.

- Batterien dürfen nicht im Hausmüll entsorgt werden (Batteriegesetz - BattG)! Bitte geben Sie die Batterien an einer benannten Übergabestelle oder im Handel zur Entsorgung ab.
  - Elektronische Geräte dürfen nicht im Hausmüll entsorgt werden. Bitte geben Sie das Gerät an einer benannten Entsorungsstelle oder im Handel ab.
  - Vor der Entsorgung müssen alle personenrelevanten Daten vom Gerät gelöscht werden.

Die CE Erklärung finden Sie unter: www.sigmasport.com

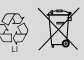

LI = Lithium lonen

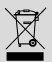

| 1. Packaging content                                                                                                    |                                                                          |
|----------------------------------------------------------------------------------------------------|--------------------------------------------------------------------------|
| SIGMA<br>83 87<br>8423 362<br>50% 231<br>9423 362<br>50% 231<br>80% 231<br>80% 20% 231<br>80% 20% 20% 20% 20% 20% 20% 20% 20% 20% 2 | Black or white ROX GPS 11.0<br>bike computer                             |
|                                                                                                    | R2 DUO*<br>(ANT+, Bluetooth Smart)<br>*only included in the complete set |
| Brown<br>B Brown                                                                                                    | R1 DUO*<br>(ANT+, Bluetooth Smart)<br>*only included in the complete set |
|                                                                                                    | GPS bracket                                                              |
|                                                                                                    | USB type - A to micro-B cable                                            |
|                                                                                                    | Mounting material                                                        |
| DOWNLOAD                                                                                                    | DATA CENTER                                                              |
| Download on the App Store Google Play                                                                                                    | SIGMA LINK App                                                           |
| 2. Mounting                                                                                                    |                                                                          |
|                                                                                                    |                                                                          |

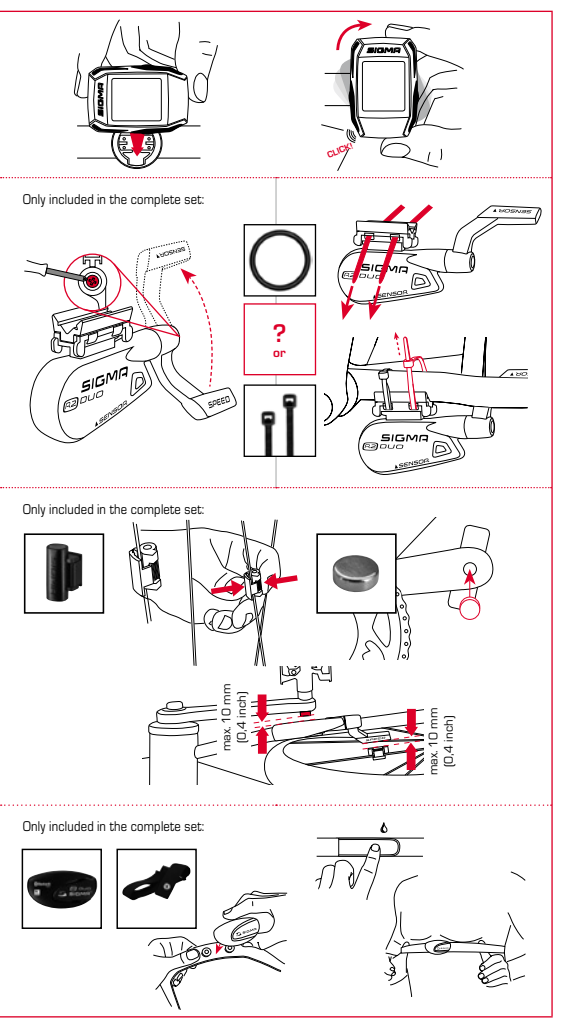

N E N

# 3. Before initial use

# NOTE

# Fully charge the ROX GPS 11.0.

Charge the device using the micro USB cable and the USB port on your PC. Alternatively, use the USB charger. The process takes approximately 3 hours. To charge the device, plug the USB cable into the micro USB port on the back of the ROX GPS 11.0 and the USB port on your PC or the USB charger (not included in the delivery).

# 3.1 Initial use

- 1. Press and hold the START button for 5 seconds (right upper button).
- 2. Press START to change the language.
- Now press the PLUS or MINUS buttons to select your desired language and then press the START button.
- 4. Configure the remaining settings using the same principle.

# 3.2 Pairing the sensors (ANT+) with the ROX GPS 11.0

To use the sensors (ANT+), these must be paired with the ROX GPS 11.0. To carry out the pairing, select the menu item SETTINGS -> CONNECT SENSOR. There are several options to pair the sensors:

- With SELECT SENSOR, you can search for a certain type of sensor.
- With SEARCH ALL, you can search for all the sensors in the area.
- Enter the sensor ID, if it is known.

Always make sure before you start the search that only the sensors that are to be paired are activated.

Start the search using SEARCH ALL or SEARCH SENSOR --> desired sensor type. After a few seconds, the sensor and the associated sensor ID are displayed. Select the desired sensor to connect.

The sensors that are paired can be found under CONNECTED SENSORS.

# 3.3 Synchronisation of the sensors

To synchronise the sensors (ANT+), the ROX GPS 11.0 must be switched on and in training mode.

The sensor search takes place automatically, it searches for all previously paired sensors. The respective value for the sensor stops flashing as soon as the corresponding sensor has been found.

If a sensor is not found, make sure that it is activated.

# 3.4 Connect to your smartphone

In order to transfer the training data to the SIGMA LINK app, first pair your smartphone with the ROX GPS 11.0. To do so, select the following menu item: SETTINGS  $\rightarrow$  SMARTPHONE CONNECTION  $\rightarrow$  CONNECT SMARTPHONE. Follow the instruction of the SIGMA LINK app.

4. Operation / Button functions / Menu overview

# 4.1 Operating concept

A continually visible navigation level makes the RDX GPS 11.0 menu navigation far easier for the user. The possible functions of the **STOP** and **START** buttons are displayed in this level to:

- Go to the next level down (START),
- Go back to the next level up (STOP),
- To scroll within the menu level forward or backward or to increase or reduce values (PLUS or MINUS)

#### 4.2 Button functions

# STOP button:

Press this button to exit the sub-menus or stop a running data log.

# START button:

Press this button to reach the sub-menus or start the data log.

During a data log you can also press this button to start a new lap.

Press and hold the button to switch the ROX GPS 11.0 on and off.

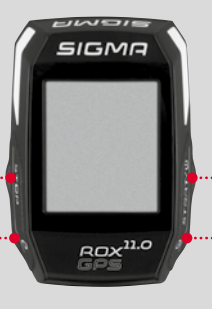

# MINUS button:

Use this button to change the training views during the training. In the menu, navigate through the separate points or reduce a value to be set.

# Only in training (with active workout):

Press and hold to move to the next phase of your defined workout.

# PLUS button:

Use this button to change the training views during training.

In the menu, navigate through the individual points or increase a value to be set.

#### Only in training: Press and hold to open

the Quick Menu in training

### Enable/Disable light mode:

By simultaneous pressing of the **PLUS** and **MINUS** buttons the light mode is activated or deactivated.

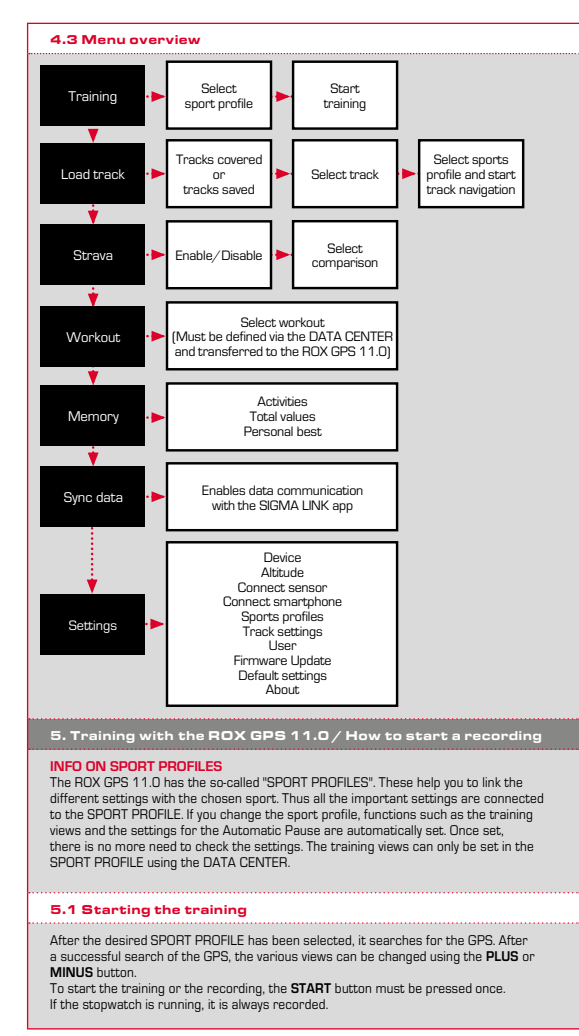

# 5.2 Settings relevant to training in the Quick Menu

If you want to make more training-relevant settings before starting, such as calibration of the altitude, press the **PLUS** button and hold down to reach the Guick Menu. The following settings can be configured:

# a. Current activity

This item appears when you start a training. This lets you see all important values on your ROX GPS 11.0 during the trip.

# b. Calibrating the altitude IAC+

The ROX GPS 11.0's altitude measurement is determined on the basis of the barometric air pressure. Any change to the weather means a change in the air pressure, which can lead to a change in your current altitude. To compensate these changes in air pressure, you must enter a reference altitude into the ROX GPS 11.0 [process known as calibration].

# 5.3 Ending training & transferring data

If you want to end your training or trip, you must press the STOP button twice. There comes a query, if you want to save or continue the training. End with the STOP button and save the training. Thereby, it can now be transferred to the DATA CENTER. For this, simply connect the ROX GPS 11.0 to the DATA CENTER and follow the instructions in the DATA CENTER. If you want to delete the training, press the PLUS or MINUS button once to change the selection from Save to Delete. To delete the training inrevocably press the STOP button. The training will be irrevocably deleted.

# 5.4 Transfer data to the SIGMA LINK app

To transfer the training data to the SIGMA LINK app, select the menu item SYNC DATA on your ROX GPS 11.0. Follow all other steps in the SIGMA LINK app. For this follow the description in the LINK app.

# 6. Load track

This function enables you to select, start, display, and delete finished or stored tracks.

#### NOTE

The track management can also be performed quickly and conveniently via the DATA CENTER. It is also possible to transfer already created tracks to the ROX GPS 11.0 very conveniently via the SIGMA LINK spp.

# 7. How do I get the Strava segments on the ROX GPS 11.0?

The ROX GPS 11.0 offers a special function to Strava fans, the Strava live segments. Thus you need not wait until after the trip to see whether you have scored a new personal best.

The Strava Live segments can only be transferred if you have a premium membership.

#### 7.1 Playing Strava segments on the ROX GPS 11.0

The Strava segments can be transferred exclusively via the DATA CENTER onto the ROX GPS 11.0. To transfer Strava segments you need a Strava user account (registration at www.strava.com).

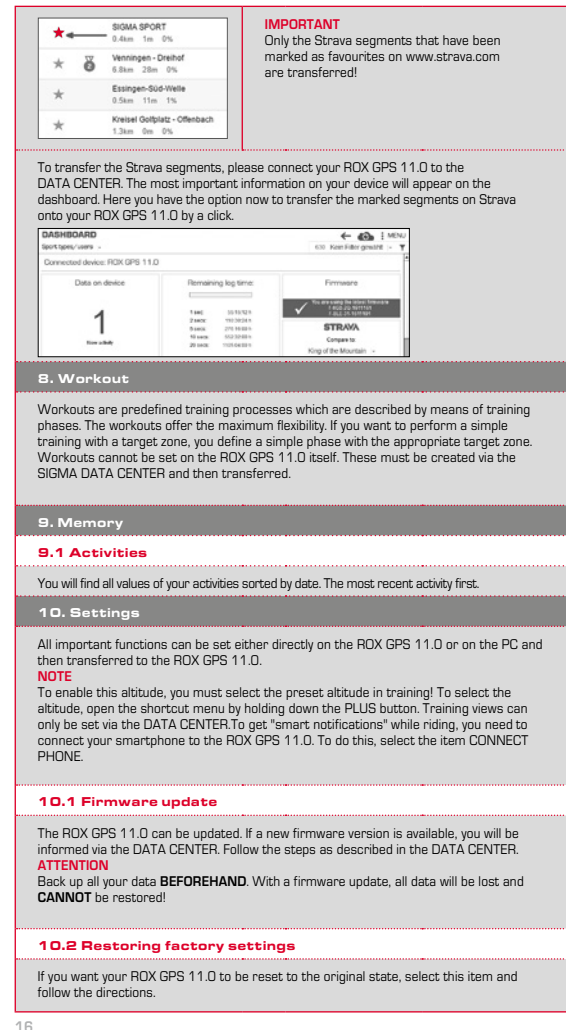

# ΔΤΤΕΝΤΙΟΝ

By doing this, all values will be lost and CANNOT be restored!

#### 11.1 Memory

| Training memory | Up to 1000 h                    |
|-----------------|---------------------------------|
| Tracks          | 100 (up to 40,000 track points) |
| Waypoints       | 1000                            |
| Strava segments | 100                             |
| Workouts        | 100                             |
| Autom. lap/lap  | 5000                            |

# 11.2 Ambient temperature

Ambient temperature +60°C/-10°C

# 12. Notes

# 12.1 Water resistance of the ROX GPS 11.0

The ROX GPS 11.0 is waterproof according to IPX7 standard. It can be used in the rain without any risk of damage.

# 12.2 Training instruction

Consult your physician before starting training to avoid health risks. This particularly applies if you suffer from any underlying cardiovascular diseases. If you wear a pacemaker, always check with your physician that this is compatible with our systems before using them!

We are liable to our contracting partners for defects in line with legal provisions. The warranty does not extend to batteries. In the event of a warranty claim, please contact the retailer from whom you purchased your bike computer. You can send your bike computer with proof of purchase and all accessory parts to the following address. Please ensure you pay sufficient postage.

#### SIGMA-FLEKTRO GmbH

Dr.-Julius-Leber-Strasse 15 • D-67433 Neustadt/Weinstrasse Service tel. +49-(0)6321-9120-140 · Email: kundenservice@sigmasport.com

| <br>                                                                                                    |                                  |
|----------------------------------------------------------------------------------------------------|----------------------------------|
| If you have made a valid warranty claim, you will receive a replacement,<br>only be entitled to the model available at the time of replacement. The r<br>retains the right to make technical modifications. | device. You will<br>nanufacturer |
| Batteries must not be disposed of in household waste<br>(European Battery Law)! Please take the batteries to an<br>official collection point or to the retailer for disposal.                               | \$} <b>X</b>                     |
| Electronic devices must not be disposed of in household waste.<br>Please take the device to an official waste collection point or<br>to the retailer.                                                       | LI =<br>Lithium lonen            |
| Before disposal, all relevant personal data must be deleted from the device.                                                                                                    |                                  |
|                                                                                                    |                                  |

The CE declaration can be found at: www.sigmasport.com

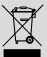

| 1. Contenu de l'emballage                                                                                                    |                                                                       |
|----------------------------------------------------------------------------------------------------|-----------------------------------------------------------------------|
| SIGMA<br>23 87<br>8423 362<br>50% 231a<br>Agy <sup>10</sup><br>80 <sup>20</sup><br>80 <sup>20</sup><br>80 <sup></sup> | Compteur cycle ROX GPS 11.0<br>noir ou blanc                          |
|                                                                                                    | R2 DUO*<br>(ANT+, Bluetooth Smart)<br>*uniquement dans le kit complet |
| Blong (2000)<br>B (2000)                                                                                                    | R1 DUO*<br>(ANT+, Bluetooth Smart)<br>*uniquement dans le kit complet |
|                                                                                                    | Support GPS                                                           |
|                                                                                                    | Câble USB de type A / Micro-B                                         |
| 1<br>1                                                                                                    | Matériel de fixation                                                  |
| DOWNLOAD                                                                                                    | DATA CENTER                                                           |
| Download on the App Store Google Play                                                                                                    | SIGMA LINK App                                                        |
| 2. Montage                                                                                                    |                                                                       |
|                                                                                                    |                                                                       |

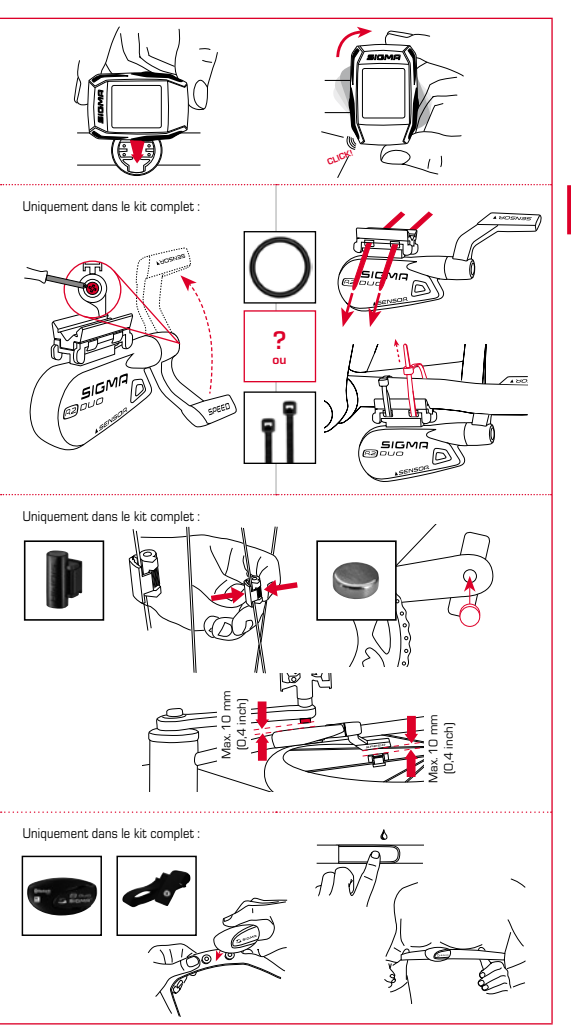

H

# 3. Avant la première mise en marche

# REMARQUE

# Chargez totalement votre ROX GPS 11.0.

Le chargement se fait via le port USB de votre PC, au moyen du câble Micro-USB fourni, ou via un chargeur USB et dure env. 3 heures. Pour cela, raccordez le câble Micro-USB fourni au port Micro-USB au dos du ROX GPS 11.0, ainsi qu'au port USB de votre PC ou d'un chargeur USB (non fourni).

# 3.1 Première mise en marche

- Maintenez la touche de fonction START enfoncée pendant 5 secondes (touche en haut à droite).
- 2. Appuyez sur START pour modifier la langue.
- Sélectionnez alors la langue souhaitée avec les touches de fonction PLUS et MOINS, puis appuyez sur la touche de fonction START.
- 4. Procédez aux autres réglages selon le même schéma.

# 3.2 Couplage des capteurs (ANT+) avec le ROX GPS 11.0

Pour pouvoir utiliser un capteur (ANT+), celui-ci doit être couplé avec le ROX GPS 11.0. Pour procéder au couplage, sélectionnez le menu REGLAGES > CONNECTER LE CAPTEUR. Il existe plusieurs possibilités pour le couplage des capteurs :

- SELECTIONNER LE CAPTEUR permet de rechercher un type défini de capteur
- RECHERCHER TOUT permet de rechercher tous les capteurs à proximité
- Saisie de l'ID du capteur lorsque celui-ci est connu

Assurazvous toujours que seuis les capteurs devant être couplés sont activés avant de démarrer la recherche. Lancs la recherche avec **RECHERCHER TOUT ou RECHERCHER CAPTEUR** -> Type de capteur souhaité. Le capteur et l'ID correspondant s'affichent après quelques secondes. Sélectionnez le capteur souhaité pour le connecter. Les capteurs couplés sont repris sous **CAPTEURS CONNECTES**.

# 3.3 Synchronisation des capteurs

Le ROX GPS 11.0 doit être démarré et se trouver en mode d'entrainement pour pouvoir procéder à la synchronisation. La recherche des capteurs démarre automatiquement. Tous les capteurs déjà couplés sont recherchés. La valeur relative à un capteur cesse de clignoter dès que le capteur correspondant a été trouvé.

Si un capteur ne peut pas être trouvé, assurez-vous que celui-ci a été activé.

# 3.4 Connexion avec le Smartphone

Pour pouvoir transférer les données d'entrainement vers l'App SIGMA LINK, vous devez tout d'abord connecter votre Smartphone à votre ROX GPS 11.0. Pour cela, sélectionnez le menu suivant : REGLAGES -> CONNECTER UN SMARTPHONE -> CONNEXION DU SMARTPHONE. Suivez les instructions de l'App SIGMA LINK.

# 4. Utilisation / Affectation des touches / Aperçu des menus

# 4.1 Concept d'utilisation

La navigation du ROX GPS 11.0 est netterment simplifiée par un niveau de navigation visible en permanence. C'est à ce niveau qu les fonctions disponibles pour les deux touches de fonction STOP et START sont affichées pour :

- accéder au niveau juste inférieure (START),
- revenir d'un niveau en arrière (STOP),
- avancer et revenir en arrière dans le niveau de menu ou augmenter et réduire les valeurs (PLUS ou MOINS).

# 4.2 Affectation des touches

# Touche STOP :

Cette touche vous permet de quitter les sous-menus ou d'arrêter un enregistrement de données en cours.

# Touche START :

Cette touche vous permet d'accéder aux sous-menus ou de démarrer l'enregistrement des données.

Elle vous permet également de démarrer un nouveau tour pendant l'enregistrement des données.

Une pression longue active ou désactive le ROX GPS 11.0.

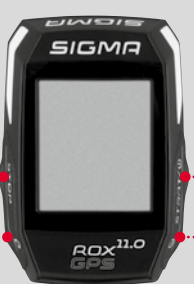

# Touche de fonction MOINS :

Cette touche vous permet de basculer entre les différents apercus d'entraînement pendant l'entraînement. Ce menu vous permet de naviguer entre les différents points ou de réduire la valeur à régler.

# Uniquement pendant l'entraînement (Workout en cours) :

Une pression longue permet de passer à la phase suivante d'un entraînement défini.

# Touche de fonction PLUS :

Cette touche vous permet de changer d'aperçu pendant l'entraînement.

Dans le menu, elle vous permet de naviguer entre les différents points ou d'augmenter la valeur à régler.

# Uniquement pendant l'entraînement :

Une pression longue ouvre le menu abrégé pendant l'entraînement.

#### Activation / Désactivation du mode d'éclairage :

Appuyez simultanément sur les touches PLUS et MOINS pour activer ou désactiver le mode d'éclairage.

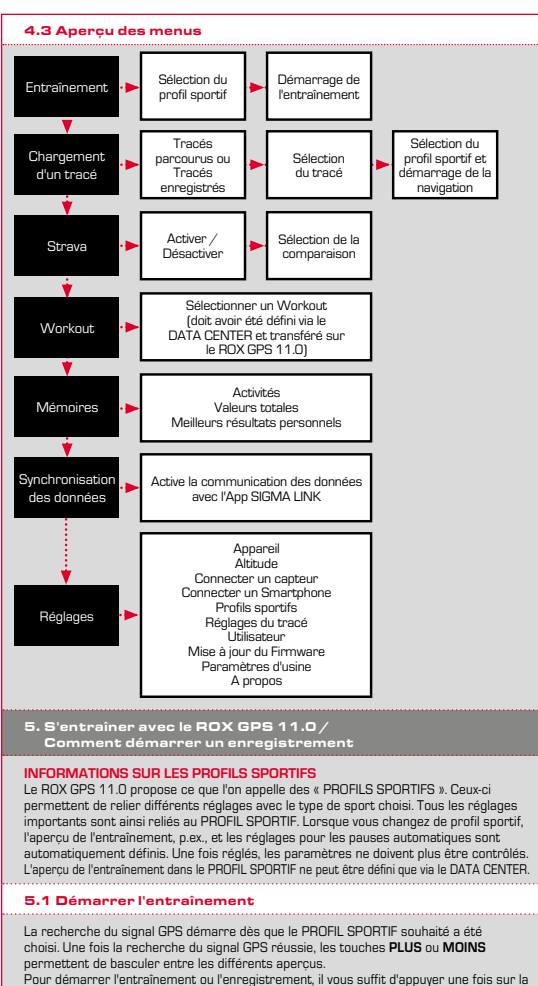

touche START. L'enregistrement est toujours en cours lorsque le chronomètre défile.

# 5.2 Réglages pertinents pour l'entraînement dans le menu abrégé

Si vous souhaitez procéder à des réglages pertinents pour l'entrainement avant de démarrer, comme calibrer l'altitude, p.ex., il vous suffit d'appuyer sur la touche PLUS et de la maintenir enfoncée pour accéder au menu abrégé. Les réglages suivants peuvent étre effectués :

# a. Activité en cours

Ce point est accessible dès qu'un entraînement est démarré. Vous pouvez consulter les valeurs importantes directement sur votre ROX GPS 11.0 pendant le trajet.

# b. Calibrage de l'altitude IAC+

La mesure de l'altitude du RDX GPS 11.0 est calculée sur la base de la pression atmosphérique barométrique. Les modifications de la météo modifient également la pression atmosphérique, ce qui peut entreliner une modification de l'altitude actuelle. Pour compenser ces variations, vous devez saisir une altitude de référence dans le ROX GPS 11.0. Crest ce qu'on appelle le calibrage.

# 5.3 Fin de l'entraînement & Transfert des données

Appuyez deux fois sur la touche STOP pour arrêter votre entraînement ou tour. L'appareil vous demande si vous souhaitez enregistrer l'entraînement ou poursuivre. La touche STOP vous permet d'arrêter et enregistrer l'entraînement. Il peut ainsi être transférer vers le DATA CENTER. Pour cela, il suffit de connecter le ROX GPS 11.0 au DATA CENTER et de suivre les instructions du DATA CENTER. Si vous souhaitez effacer l'entraînement, appuyez une fois sur la touche PLUS ou MOINS pour modifier la sélection et passer de « Enregistrer » à « Supprimer ». Pour effacer définitivement l'entraînement, appuyez sur la touche STOP. L'entraînement est alors définitivement effacé.

#### 5.4 Transfert des données vers l'App SIGMA LINK

Pour transférer les données d'entraînement vers l'App SIGMA LINK, sélectionnez le menu SYNCHRONISATION DES DOINNEES sur votre ROX GPS 11.0. Votre App SIGMA LINK vous guide ensuite pour toutes les étapes suivantes. Suivez pour cela la description dans l'App LINK.

# 6. Chargement d'un tracé

Vous pouvez sélectionner, démarrer, afficher ou effacer un tracé parcouru ou enregistré ici.

#### REMARQUE

La gestion des tracés est également possible rapidement et confortablement au départ du DATA CENTER. Des tracés déjà définis peuvent également être transférés confortablement sur le ROX GPS 11.0 via l'App SIGMA LINK.

# 7. Comment obtenir des segments Strava sur mon ROX GPS 11.0?

Le ROX GPS 11.0 propose une fonction particulière pour les adaptes de Strava – les segments Strava Live. Vous ne devez donc pas attendre la fin du trajet pour voir si vous avez établi un nouveau meilleur temps ou non. Vous ne pouvez transférez des segments Strava Live que si vous êtes membre Premium.

# 7.1 Lecture de segments Strava sur le ROX GPS 11.0

Les segments Strava peut uniquement être transmis sur le ROX GPS 11.0 via l e DATA CENTER. Pour transférer des segments Strava, vous avez besoin d'un compte utilisateur Strava (inscription sur le site www.strava.com).

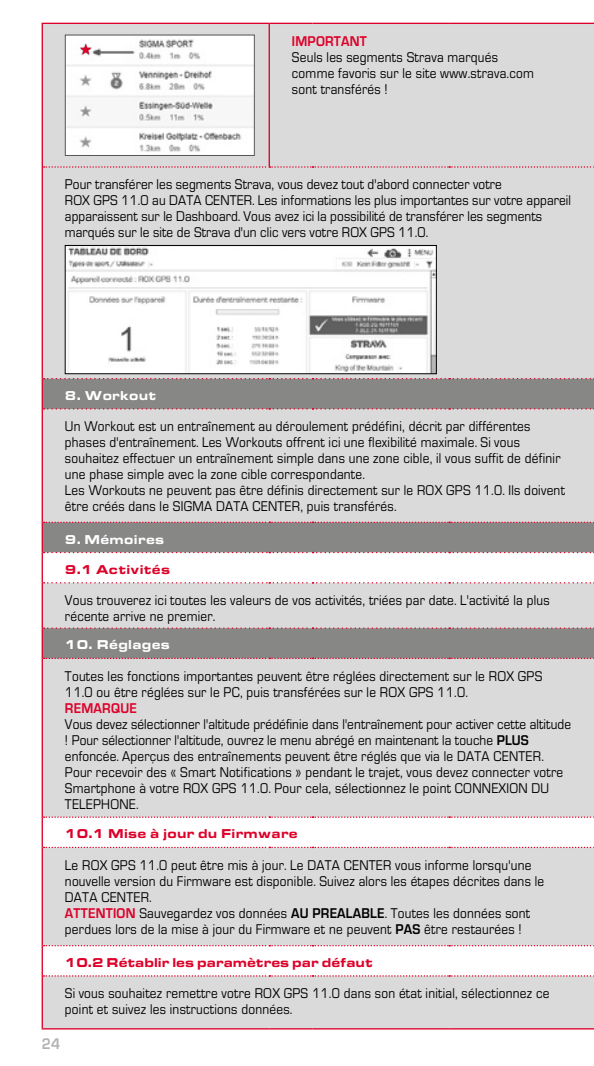

# ATTENTION

Toutes les données sont alors perdues et ne peuvent PAS être restaurées !

11. Caractéristiques techniques

#### 11.1 Mémoires

| Mémoire d'entraînements | Jusqu'à 1000 h                       |
|-------------------------|--------------------------------------|
| Tracés                  | 100 (jusqu'à 40 000 points de tracé) |
| Points de référence     | 1000                                 |
| Segments Strava         | 100                                  |
| Workouts                | 100                                  |
| Tour automatique / Tour | 5000                                 |

# 11.2 Température ambiante

Température ambiante : +60°C / -10°C

# 12. Remarques

# 12.1 Étanchéité du ROX GPS 11.0

Le ROX GPS 11.0 est étanche selon le standard IPX7. Le cycliste peut utiliser son appareil sous la pluie sans risque pour celui-ci.

# 12.2 Consignes d'entraînement

Avant de l'entraînement, veuillez consulter votre médecin afin d'éviter tout risque pour votre santé. Ceci vaut particulièrement en présence de maladies cardio-vasculaires sous-jacentes. Nous recommandons aux personnes portant des stimulateurs cardiaques d'impérativement discuter de la compatibilité de nos systèmes avant de les utiliser !

# 13. Garantie et remarques légales

En cas de vice, nous garantissons nos produits conformément aux prescriptions légales. Les piles ne sont pas couvertes par la garantie. Si vous souhaitez exercer votre droit à la garantie, veilliez vous adresser au revendeur auprés duquel vous avez achtet votre compteur cycle. Vous pouvez renvoyer votre compteur cycle, accompagné de la preuve d'achtet et de tous ses accessoires, à l'adresse suivante : Veillez à correctement affranchir votre envoi.

# SIGMA-ELEKTRO GmbH

Dr.-Julius-Leber-Straße 15 • D-67433 Neustadt/Weinstraße Tél. Service : +49-{0}6321-9120-140 • E-mail : kundenservice@sigmasport.com

Un appareil de remplacement vous sera envoyé si votre requête est justifiée. Les demandes en garantie ne peuvent concerner que les modèles actuels. Sous réserve de modifications techniques par le fabricant.

Les piles ne peuvent pas être jetées dans les ordures ménagères (loi européenne relative aux piles) ! Veuillez rapporter vos piles dans un centre de collecte agréé ou un magasin spécialisé.

Les appareils électroniques ne peuvent pas être jetés dans les ordures ménagères. Veuillez rapporter votre appareil dans un centre de collecte agréé ou un magasin spécialisé.

Toutes les données personnelles doivent être effacées de l'appareil avant son élimination.

La déclaration CE est disponible à l'adresse suivante : www.sigmasport.com

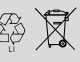

LI = Lithium lonen

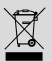

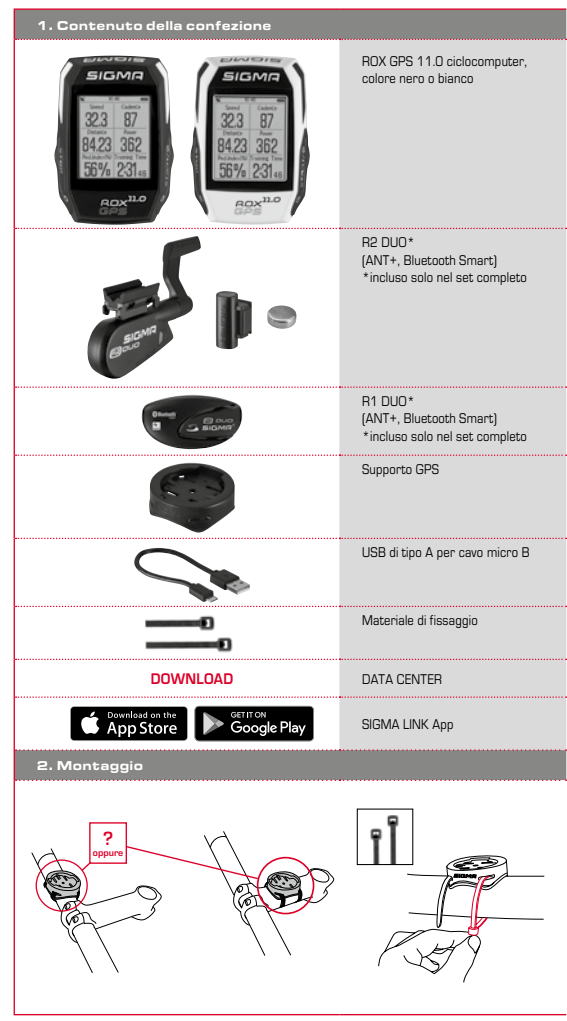

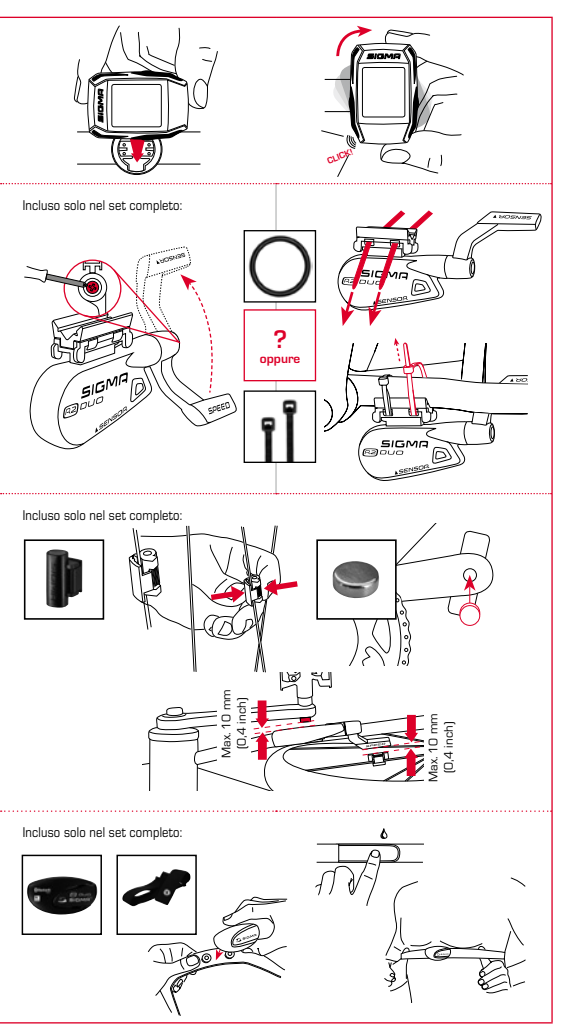

# 3. Prima della prima accensione

# NOTA

# Caricare completamente il ROX GPS 11.0.

Il processo di ricarica, che dura circa 3 ore, avviene mediante il cavo micro USB attraverso l'attacco USB sul PC oppure con un caricabatteria USB. Inserire il cavo micro USB nella porta micro USB sul lato posteriore del ROX GPS 11.0 e nella presa USB del PC oppure di un caricabatteria USB (non in dotazione).

# 3.1 Prima accensione

- 1. Premere per 5 secondi il pulsante funzione START (pulsante superiore destro).
- 2. Premere START per modificare la lingua.
- Con i pulsanti funzione PLUS o MINUS selezionare ora la lingua desiderata e premere il pulsante funzione START.
- 4. Effettuare le altre impostazioni seguendo la stessa procedura.

# 3.2 Accoppiamento dei sensori (ANT+) con il ROX GPS 11.0

Per utilizzare i sensori (ANT+) è necessario effettuare prima l'accoppiamento con il ROX GPS 11.0. A tal fine selezionare la voce di menu IMPOSTAZIONI > ACCOPPIARE SENSORE. Vi sono diverso possibilità per accoppiare i sensori:

- SCEGLI SENSORE consente di effettuare una ricerca dei sensori per tipo
- CERCA TUTTI consente di effettuare una ricerca di tutti i sensori nelle vicinanze
- Immissione dell'ID del sensore, qualora esso sia conosciuto

Prima di avviare la ricerca, assicurarsi sempre che siano attivi solo i sensori che devono essere accoppieti. Avviare la ricerca mediante CERCA TUTTI o CERCA SENSORE -> Tipo di sensore desiderato. Dopo pochi secondi il sensore e IID corrispondente vengono visualizzati. Selezionare il sensore desiderato per effettuare la connessione.

È possibile visualizzare i sensori accoppiati alla voce SENSORI CONNESSI.

# 3.3 Sincronizzazione dei sensori

Per sincronizzare i sensori (ANT+) è necessario che il ROX GPS 11.0 sia acceso e che si trovi nella modalità allenamento.

La ricerca dei sensori avviene automaticamente. Vengono ricercati tutti i sensori accoppiati in precedenza. Il rispettivo valore per il sensore smette di lampeggiare non appena il sensore corrispondente viene trovato.

Se un sensore non viene trovato, assicurarsi che questo sia attivo.

# 3.4 Collegamento con lo smartphone

Per poter trasferire i dati dell'allenamento sull'app SIGMA LINK è necessario dapprima accoppiare lo smartphone con il ROX GPS 11.0. A tal fine selezionare la seguente voce di menu: IMPOSTAZIONI -> CONNESSIONE SMARTPHONE -> CONNETTI SMARTPHONE. Seguire le istruzione dell'app SIGMA LINK.

4. Utilizzo / Assegnazione pulsanti / Panoramica menu

# 4.1 Sistema di utilizzo

L'utilizzo del menu del ROX GPS 11.0 è notevolmente semplificato per l'utente grazie a un livello di navigazione costantemente visibile. In questo livello vengono visualizzate le funzioni possibili dei due pulsanti funzione STOP e START per

- accedere al livello successivo (START),
- tornare al livello superiore (STOP).
- scorrere in avanti o indietro nel livello del menu,
  - o per aumentare o ridurre i valori (PLUS o MINUS)

# 4.2 Assegnazione pulsanti

# Pulsante STOP:

Con questo pulsante è possibile uscire dai sottomenu oppure interrompere una registrazione dati in corso.

# Pulsante START:

Questo pulsante permette di accedere ai sottomenu o di iniziare una registrazione dati.

Durante la registrazione permette di iniziare un nuovo giro.

Premendolo più a lungo è possibile accendere o spegnere il ROX GPS 11.0.

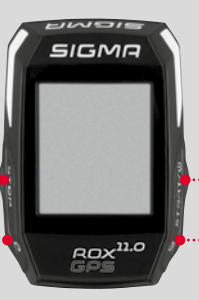

# Pulsante funzione MINUS:

Guesto pulsante consente di cambiare le visualizzazioni allenamento durante l'allenamento. Nel menu è possibile scorrere tra le diverse voci o ridurre un valore da impostare.

# Solo durante l'allenamento (con workout attivo):

Tenere premuto per passare alla fase successiva del workout definito

# Pulsante funzione PLUS:

Con questo pulsante è possibile modificare le visualizzazioni allenamento durante l'allenamento.

Nel menu è possibile scorrere tra le diverse voci o aumentare un valore da impostare.

# Solo nell'allenamento:

Premendolo più a lungo si apre il menu breve nell'allenamento.

#### Attivare/disattivare la modalità di illuminazione:

La modalità di illuminazione viene attivata o disattivata premendo contemporaneamente i pulsanti PLUS e MINUS.

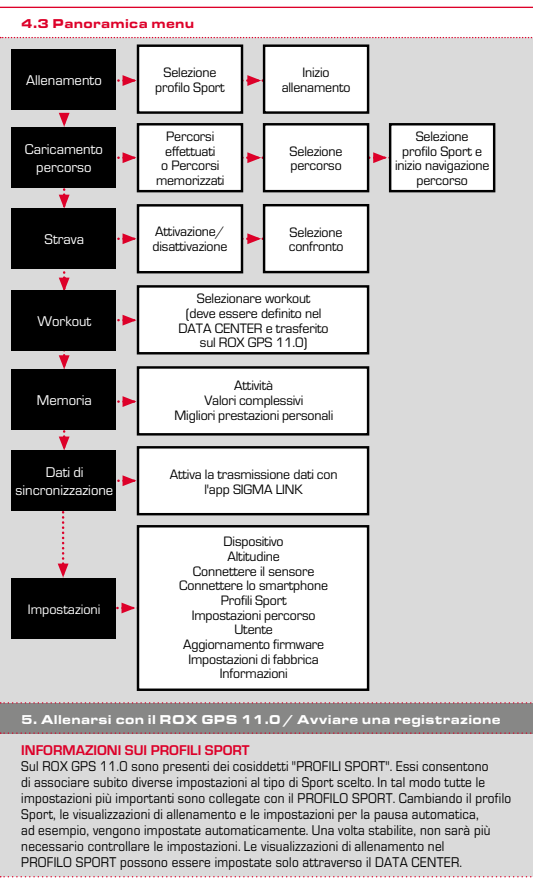

# 5.1 Iniziare un allenamento

Una volta scelto il PROFILO SPORT desiderato, viene effettuata la ricerca del GPS. Una volta terminata la ricerca del GPS, è possibile passare da una visualizzazione all'altra con i pulsanti **PLUS o MINUS**. Per avviare l'allenamento o la registrazione, è necessario premere una volta il pulsante START. Se il cronometro è in funzione, ci è sempre indicato.

# 5.2 Impostazioni per l'allenamento nel menu breve

Gualora prima di iniziare si desideri effettuare altre impostazioni per l'allenamento, ad es. calibrare l'altitudine, premere il pulsante **PLUS** e tenerlo premuto per raggiungere il menu breve. È possibile eseguieri impostazioni:

# a. Attività in corso

Questa voce appare subito dopo l'inizio dell'allenamento. Ciò consente di visualizzare tutti i valori importanti sul ROX GPS 11.0 già durante la corsa.

# b. Calibratura dell'altitudine IAC+

II ROX GPS 11.0 misure l'altitudine in base alla pressione barometrica atmosferica. Ogni cambiamento meteorologico comporta un cambiamento di pressione atmosferica, che può portare a una diversa misurazione dell'altitudine. Per compensare questo cambiamento di pressione, è necessario inserire nel ROX GPS 11.0 un'altitudine di riferimento fediliretura).

# 5.3 Termine allenamento e trasferimento dati

Se si desidera terminare l'allenamento o il percorso, premere due volte il pulsante STOP. Viene visualizzato un messaggio, che chiede di stabilire se si desidera memorizzare o continuare l'allenamento. Con il pulsante STOP è possibile terminare e memorizzare l'allenamento. In tal modo quest'ultimo può essere trasferito al DATA CENTER. Per fare ciò, è sufficiente collegare il ROX GPS 11.0 al DATA CENTER e seguire le indicazioni di quest'ultimo. Per cancellare l'allenamento premere una volta il pulsante PLUS o MINUS per modificare la selezione da memorizzare a cancellare. Per cancellare definitivamente l'allenamento premere il pulsante STOP. L'allenamento viene cancellato in modo irrevocabile.

# 5.4 Trasferire i dati sull'app SIGMA LINK

Per trasferire i dati dell'allenamento sull'app SIGMA LINK selezionare sul ROX GPS 11.0 la voce di menu SYNC DATI. Tutti passi successivi vengono effettuati sull'app SIGMA LINK. A tal fine consultare la descrizione nell'app LINK.

# 6. Caricamento percorso

Qui è possibile selezionare, avviare, visualizzare o cancellare i percorsi effettuati o memorizzati.

# NOTA

È possibile gestire i percorsi in modo comodo e veloce anche attraverso il DATA CENTER. I percorsi già generati possono essere comodamente trasferiti sul ROX GPS 11.0 anche tramite l'apo SIGMA LINK.

# 7. Come si importano i segmenti Strava sul ROX GPS 11.0?

II ROX GPS 11.0 offre ai fan di Strava la particolare funzione Segmenti Strava Live. In questo modo non é più necessario aspettare la fine della corsa per sapere se è stato raggiunto un nuovo tempo migliore. I segmenti Strava Live possono essere trasferiti solo se si è membri Premium.

# 7.1 Riprodurre i segmenti Strava sul ROX GPS 11.0

I segmenti Strava possono essere trasferiti sul ROX GPS 11.0 soltanto dal DATA CENTER. Per trasferire i segmenti Strava, è necessario un account utenti Strava (registrazione su www.strava.com).

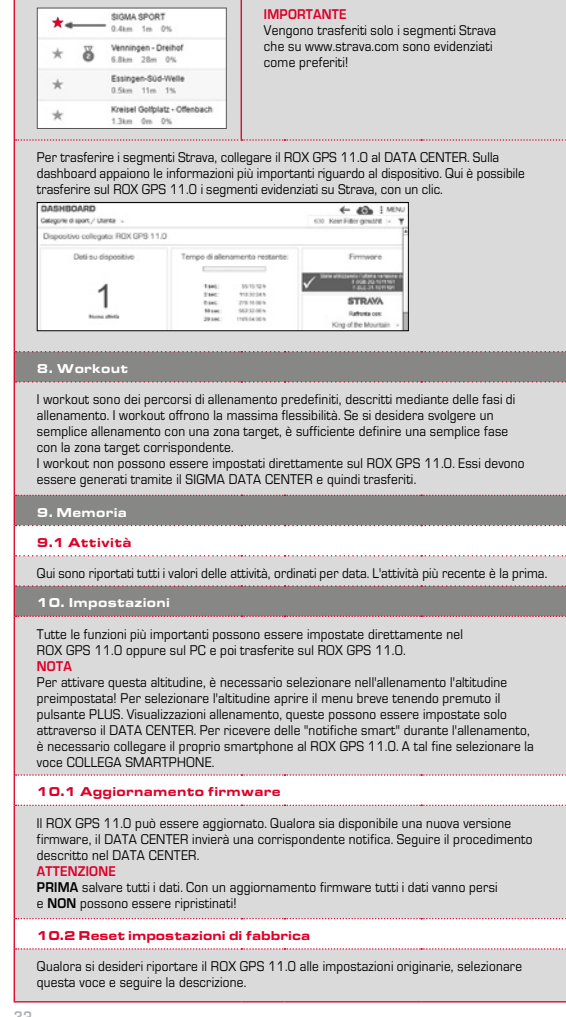

# ATTENZIONE

In questo modo tutti i valori vanno persi e NON possono essere ripristinati!

# 11. Dati tecnici

# 11.1 Memoria

| I | Memoria di allenamento | Fino a 1000 h             |
|---|------------------------|---------------------------|
| I | Percorsi               | 100 (fino a 40 000 tappe) |
| I | Punti d'interesse      | 1000                      |
| 1 | Segmenti Strava        | 100                       |
| 1 | Workout                | 100                       |
| 1 | Giri autom./Giri       | 5000                      |

# 11.2 Temperatura ambiente

Temperatura ambiente +60 °C/-10 °C

# 12. Note

#### 12.1 Impermeabilità del ROX GPS 11.0

Il ROX GPS 11.0 è impermeabile secondo lo standard IPX7. Il ciclista può correre sotto la pioggia senza alcun pericolo per il dispositivo.

# 12.2 Note sull'allenamento

Prima di iniziare l'allenamento, consultare il proprio medico per evitare qualsiasi rischio. Ciò vale soprattutto in caso si soffra di malattie cardiovascolari. Nel caso in cui si portino pacemaker, si raccomanda di contattare sempre il medico per capire se l'apparecchio è compatibile con i nostri dispositivi!

# 13. Garanzia, note legali

Nei confronti dei nostri partner contraenti, ci assumiamo la responsabilità per eventuali vizi secondo le disposizioni di legge. Le batterie sono escluse dalle garanzia, in caso di ricorso alla garanzia, rivolgersi al rivenditore presso il quale è stato acquistato il ciclocomputer. Il ciclocomputer, insieme al documento di acquisto e a tutti gli accessori, può anche essere inviato all'indirizzo di seguito. Siete pregati di prestare attenzione alla corretta affrancatura.

# SIGMA-ELEKTRO GmbH

Dr.-Julius-Leber-Straße 15 • D-67433 Neustadt/Weinstraße Tel. assistenza. +49-(0)6321-9120-118 • E-mail: kundenservice@sigmasport.com

Gualora i diritti rivendicati vengano riconosciuti, vi sarà fornito un dispositivo di ricambio. Sussiste solo il diritto al modello corrente, al momento corrente. Il produttore si riserva il diritto di apportare modifiche teoriche.

- Le batterie non devono essere smaltite nei rifiuti domestici (Legge europea sulle batterie)! Portare le batterie in un luogo di raccolta designato o presso un rivenditore per lo smaltimento.
  - Gli apparecchi elettrici non devono essere smaltiti nei rifiuti domestici. Portare il dispositivo in un luogo di raccolta appositamente designato o presso un rivenditore.
- Prima dello smaltimento, eliminare dal dispositivo tutti i dati personali.

La dichiarazione CE è disponibile all'indirizzo: www.sigmasport.com

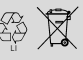

LI = Lithium lonen

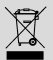

| 1. Contenido del embalaje                                                                                                    |                                                                                 |
|----------------------------------------------------------------------------------------------------|---------------------------------------------------------------------------------|
| SIGMA<br>23 87<br>8423 352<br>55% 231<br>25% 231<br>25% 231<br>25% 231<br>25% 231<br>25% 231<br>25% 231<br>25% 231<br>25% 231<br>25% 231<br>25% 231<br>25% 231<br>25% 23%<br>25% 23%<br>25% 23%<br>25% 23%<br>25% 23%<br>25% 25% 25%<br>25% 25% 25%<br>25% 25% 25% 25%<br>25% 25% 25% 25%<br>25% 25% 25% 25% 25%<br>25% 25% 25% 25% 25% 25% 25% 25% 25% 25% | Ciclo computador ROX GPS 11.0<br>en blanco o en negro                           |
|                                                                                                    | R2 DUO* (ANT+, Bluetooth Smart)<br>*solamente contenido en el juego<br>completo |
| Bing Bann                                                                                                    | R1 DUO* (ANT+, Bluetooth Smart)<br>*solamente contenido en el juego<br>completo |
|                                                                                                    | Soporte del GPS                                                                 |
|                                                                                                    | Tipo de USB - A con cable<br>micro B                                            |
|                                                                                                    | Material de fijación                                                            |
| DOWNLOAD                                                                                                    | DATA CENTER                                                                     |
| Download on the App Store                                                                                                    | SIGMA LINK App                                                                  |
| 2. Montaje                                                                                                    |                                                                                 |
|                                                                                                    |                                                                                 |

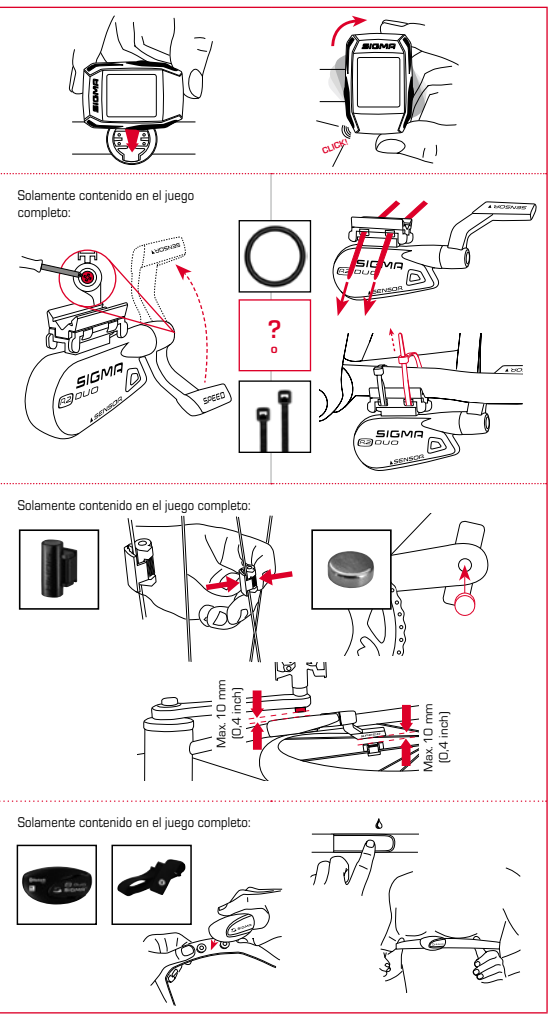

# 3. Antes de encenderlo por primera vez

# ADVERTENCIA

# Cargue Vd. completamente el ROX GPS 11.0.

La carga se realiza con un cable micro USB a través de la conexión USB del PC o con un cargador USB y tarda aprox. 3 horas. Para ello, inserte el cable micro USB en el puerto micro USB situado en la parte posterior del ROX GPS 11.0 y en el conector USB del PC o de un cargador USB (no suministrado).

# 3.1 Primer encendido

- 1º Presione la tecla de función START durante 5 segundos (tecla superior derecha).
- 2º Presione la tecla START para cambiar el idioma.
- 3° Seleccione el idioma deseado con las teclas de función MÁS o MENOS y presione la tecla de función START.
- 4º Realice los demás ajustes siguiendo este mismo esquema.

# 3.2 Emparejado de los sensores (ANT+) con el ROX GPS 11.0

Para utilizar los sensores (ANT+), estos tienen que ser emparejados con el ROX GPS 11.0. Para ejecutar el emparejamiento, elija Vd. la opción del menu CONFIGURACION > CONECTAR SENSOR.

Hay varias posibilidades de emparejar los sensores:

- Con ELEGIR SENSOR, Vd. puede buscar un determinado tipo de sensor
- Con BUSCAR TODOS, Vd. busca todos los sensores existentes en el área.
- Introducción de la ID del sensor, si esta es conocida

Asegúrese Vd. siempre que solamente los sensores que se tienen que emparejar estén activados, antes de comenzar la busqueda. Comience Vd. la busqueda con BUSCAR TODOS o BUSCAN SENSOR -> tipo de sensor deseado. Después de pocos segundos el sensor y la ID correspondiente del sensor será mostrado. Seleccione Vd. el sensor deseado para conectarlo. Los sensores que se han emparejado, los encontrará Vd. bajo SENSORES CONECTADOS.

# 3.3 Sincronización de los sensores

Para la sincronización de los sensores (ANT+), el ROX GPS 11.0 tiene que estar encendido y encontrarse en el modo de entrenamiento.

La busqueda de los sensores se ejecuta automáticamente. Se busca a todos los sensores emparejados con anterioridad. El valor correspondiente al sensor deja de parpadear tan pronto como se haya encontrado el sensor correspondiente. Sí un sensor no es encontrado asegúrese Vd. que este esté activado.

# 3.4 Conexión con el teléfono inteligente

Para poder transmitir los datos de entrenamiento a la aplicación SIGMA LINK, lo primero que tiene que hacer Vd. es emparejar su teléfono inteligente con el ROX GPS 11.0. Para ello seleccione Vd. la siguiente opción del menu: CONFIGURACIÓN -> CONECTAR TELÉFONO INTELIGENTE -> CONECTO TELÉFONO INTELIGENTE. Siga Vd. las instrucciones de la aplicación SIGMA LINK.

4. Manejo / Funciones de las teclas / Resumen del menú

# 4.1 Concepto de manejo

El control del menú del ROX GPS 11.0 se simplifica sustancialmente con un nivel de navegación siempre visible. En este nivel se muestran las posibles funciones de las dos teclas de función STOP y START para

- llegar al siguiente nivel más profundo (START),
- volver al siguiente nivel más alto (STOP),
- hojear dentro del mismo nivel hacia adelante o atrás o para incrementar valores o para reducirlos (MÁS o MENOS)
### 4.2 Funciones de las teclas

# Tecla STOP:

Con esta tecla se sale de los submenús o se detiene la grabación de datos en curso.

# Tecla START:

Con esta tecla Vd. llega a los submenús o Vd. comienza la grabación de datos.

Durante la grabación de datos, Vd. puede comenzar con ello otra vuelta.

Apretando prolongadamente enciende o apaga el ROX GPS 11.0.

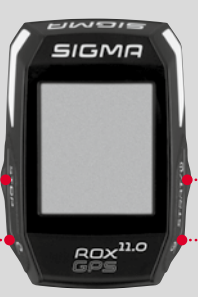

# Tecla de función MENOS:

Con esta tecla Vd. cambia las vistas del entrenamiento mientras está entrenando. En el menú Vd. navega por los puntos diferentes o reduce un valor a programar.

# Solamente al entrenar (en el ejercicio activo):

apretando prolongadamente cambia a la fase siguiente de su ejercicio definido.

# Tecla de función MÁS:

Con esta tecla Vd. cambia las vistas de entrenamiento durante el entrenamiento.

En el menú Vd. navega por los puntos diferentes o aumenta un valor a programar.

# Solamente durante el entrenamiento:

apretando prolongadamente abre el menú corto en el entrenamiento.

#### Activar/desactivar el modo de iluminación:

Al apretar la tecla MÁS y MENOS al mismo tiempo se activa o desactiva el modo de iluminación.

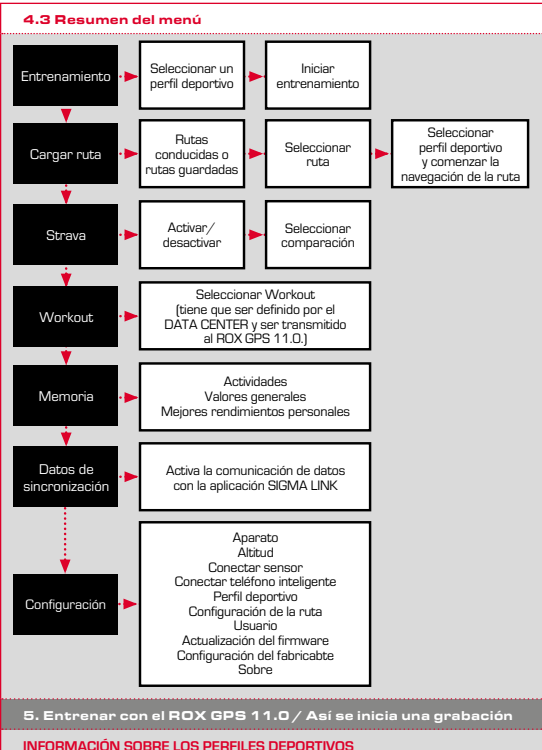

EI ROX GPS 11.0 posee denominados "PERFILES DEPORTIVOS". Estos sirven para enlazar diferentes configuraciones con el tipo de deporte seleccionado. De esta manera, todas las configuraciones importantes están enlazados con el PERFIL DEPORTIVO. Si se cambia el perfil deportivo, p. ejem. Las vistas de entrenamiento y las configuraciones para la pausa automática, se establecen automáticamente. Una vez configurado, ya no será necesario realizar la tediosa comprobación de las configuraciones. Las vistas de entrenamiento en el PERFIL DEPORTIVO es pueden configurar solamente por medio del DATA CENTER.

# 5.1 Iniciar entrenamiento

Después de seleccionar el PERFIL DEPORTIVO deseado, la busqueda del GPS ya comienzo. Después de la busqueda satisfactoria del GPS se puede ir cambiando con la tacla MÁS o MENOS por las diferentes vistas. Para iniciar el entrenamiento o la grabación, se debe presionar una vez la tecla START. Siempre que el cronómetro está en marcha se graba.

# 5.2 Configuraciones importantes para el entrenamiento en el menú corto

Si Vd. quiere ejecutar configuraciones importantes para el entrenamiento antes de iniciar, como p.ejem. calibrar la altura, apriete la tecla MÁS y manténgala apretada para llegar al menú corto. Se pueden realizar las siguientes configuraciones:

## a. Actividad actual

Este punto aparece en cuanto se inicia un entrenamiento. De esta manera podrá ver todos los valores importantes durante el recorrido y directamente en su ROX GPS 11.0.

## b. Calibración de la altitud IAC+

La medición de altitud del ROX GPS 11.0 se calcula con ayuda de la presión atmosférica barométrica. Cualquier cambio en el clima conlleva el cambio de la presión atmosférica, lo cual puede casionar cambios en la altitud actual. Para compensar este cambio en la presión atmosférica se debe introducir una altitud de referencia en el ROX GPS 11.0 [la denominada "calibración"].

## 5.3 Acabar el entrenamiento & transmisión de datos

Si Vd, quiere terminar su entrenamiento o ruta, deberá apretar dos veces la tecla STOP. Se le consultará si desea guardar el entrenamiento o si desea continuar. Con la tecla STOP Vd. termina y graba el entrenamiento. De esta manera ya se podrá transferir al DATA CENTER. Para ello, simplemente conecte el ROX GPS 11.0 con el DATA CENTER y siga las indicaciones de este último. Si Vd. desea borrar el entrenamiento, apriete una vez la tecla MÁS o MENOS para cambiar la selección de grabar a borrar. Para borrar el entrenamiento definitivamente, apriete la tecla STOP. El entrenamiento será borrado irrecuperablemente.

## 5.4 Transmitir datos a la aplicación SIGMA LINK

Para transmitir los datos de entrenamiento a la aplicación SIGMA LINK, seleccione Vd. en su ROX GPS 11.0 la opción del menú SINC DATOS. Todos los pasos siguientes los ejecutará con la aplicación SIGMA LINK Para ello siga Vd. las instrucciones en la aplicación LINK.

## 6. Cargar ruta

Aquí puede seleccionar, iniciar, mostrar o eliminar rutas recorridas o guardadas.

#### **ADVERTENCIA**

La administración de la ruta también se puede ejecutar rápido y cómodamente por el DATA CENTER. Rutas ya definidas también pueden ser transferidas cómodamente al ROX GPS 11.0 por medio de la aplicación SIGMA LINK.

# 7. ¿Cómo obtengo los segmentos de Strava en el ROX GPS 11.0?

Para los fanáticos de Strava, el ROX GPS 11.0 ofrece una función especial: los segmentos Strava en vivo. De esta manera no se tiene que esperar hasta después de la carrera para ver si se ha logrado un mejor tiempo nuevo. Los segmentos Strava en vivo solamente pueden ser transmitidos si Vd. es socio nivel premium.

# 7.1 Reproducir segmentos Strava en el ROX GPS 11.0

Los segmentos Strava solo pueden pasarse al ROX GPS 11.0 a través del DATA CENTER. Para transferir segmentos de Strava es necesario tener una cuenta de usuario Strava (registrarse en www.strava.com).

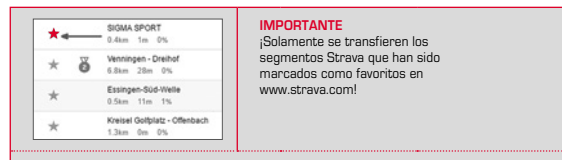

Para transferir los segmentos de Strava, conecte el ROX GPS 11.0 con el DATA CENTER. En el panel aparecerá la información más importante de su aparato. Desde aquí podrá transferir los segmentos marcados en Strava a su ROX GPS 11.0 con un clic.

| PANEL<br>Tgo de deporte / Usuario - | CO Keen Filter great/t - Y                                                                                                    |                                                |
|-------------------------------------|----------------------------------------------------------------------------------------------------|------------------------------------------------|
| Aparato conectado: RDX GPS 11       | 0.0                                                                                                    |                                                |
| Datos en el eporato                 | Tempo de ontrenamiento restante                                                                                                    | Firmware                                       |
| 1                                   | 1 4462 5115128<br>2 4462 1112348<br>5 4462 1112348<br>4 4499 1522348<br>5 4499 1522348<br>2 4499 1522348<br>5 4499 1522348<br>5 4499 1112448<br>5 4499 11124 | STRAVA<br>Congress con<br>King of the Mountain |

# 8. Workout

Workouts son secuencias de entrenamiento predefinidas que están descritas con avuda de fases de entrenamiento. Los ejercicios ofrecen máxima flexibilidad. Si Vd. desea eiecutar un entrenamiento con una zona de meta, tiene que definir una fase sencilla con la zona de meta correspondiente.

Workouts no se pueden configurar en el ROX GPS 11.0 directamente. Estos se tienen que crear por medio del SIGMA DATA CENTER y ser transmitidos a continuación.

## 9. Memoria

#### 9.1 Actividades

Aquí encontrará todos los valores de sus actividades ordenados por fecha. La actividad más reciente primero.

## **10.** Configuraciones

Todas las funciones importantes se pueden configurar o bien directamente en el ROX GPS 11.0 o bien en el PC para luego ser transferidas al ROX GPS 11.0. **ADVERTENCIA** 

¡Para activar esta altitud debe seleccionar la altitud preconfigurada en el entrenamiento! Para seleccionar la altitud abra Vd. el menú corto manteniendo apretada la tecla MÁS. Vistas de entrenamiento se pueden configurar exclusivamente por el DATA CENTER. Para recibir "notificaciones inteligentes" durante la carrera, tiene que conectar Vd. su teléfono inteligente al ROX GPS 11.0. Seleccione para ello la opción CONECTAR MÓVIL.

# 10.1 Actualización de firmware

El ROX GPS 11.0 se puede actualizar. Si hay disponible una nueva versión del firmware, se le informará a través del DATA CENTER. Siga los pases que se describen en el DATA CENTER.

# ATENCIÓN

Grabe todos sus datos ANTES. En una actualización del firmware todos los datos se pierden y ¡NO pueden ser recuperados!

#### 10.2 Restablecer la configuración de fábrica

Si desea volver su ROX GPS 11.0 a su estado original, seleccione este punto y siga las instrucciones.

| ATENCIÓN<br>Con esto se pierden todos los datos y ¡NO pueden ser recuperados!                                                                                                    |                                                                                                    |                                                                                        |
|----------------------------------------------------------------------------------------------------|----------------------------------------------------------------------------------------------------|----------------------------------------------------------------------------------------|
| 11. Datos técnicos                                                                                                    |                                                                                                    |                                                                                        |
| 11.1 Memoria                                                                                                    |                                                                                                    |                                                                                        |
| Memoria de entrenamientos                                                                                                    | Hasta 1000 h                                                                                                    |                                                                                        |
| <br>Rutas                                                                                                    | 100 (hasta 40.000 punto                                                                                                    | os de la ruta)                                                                         |
| <br>Puntos del camino                                                                                                    | 1000                                                                                                    |                                                                                        |
| <br>Segmentos Strava                                                                                                    | 100                                                                                                    |                                                                                        |
| <br>Workouts                                                                                                    | 100                                                                                                    |                                                                                        |
| <br>Vuelta auto./vuelta                                                                                                    | 5000                                                                                                    |                                                                                        |
| <br>11.2 Temperatura ambiente                                                                                                    |                                                                                                    |                                                                                        |
| <br>Temperatura ambiente +60 °C / -10 °C                                                                                                    |                                                                                                    |                                                                                        |
| <br>12. Indicaciones                                                                                                    |                                                                                                    |                                                                                        |
| 12.1 Estanqueidad del ROX GPS 1                                                                                                    | 11.0                                                                                                    |                                                                                        |
| El ROX GPS 11.0 es a prueba de agua confor<br>correr bajo la lluvia sin riesgo para el aparato.                                                                                                    | me al estándar IPX7. El ci                                                                                                    | clista puede                                                                           |
| 12.2 Indicación de entrenamiento                                                                                                    | 2                                                                                                    |                                                                                        |
| Antes de comenzar a entrenar, consulte a su médico para evitar cualquier riesgo para<br>su salud. Esto es importante principalmente si tiene alguna enfermedad cardiovascular.<br>Antes de utilizar nuestros aparatos, le recomendantos a las personas que tienen<br>marcipaseos jque consultan con su médico si son compatibles!                                  |                                                                                                    | iier riesgo para<br>I cardiovascular.<br>ue tienen                                     |
| 13. Garantías, advertencias lega                                                                                                    | les                                                                                                    |                                                                                        |
| Respondemos frente a las partes contratante<br>disposiciones legales. Las pilas están excluida<br>la garantia, pongase en contacto con el vende<br>También puede enviar el ciclo computador con<br>accesorios a la siguiente dirección. Asegúrese<br>SIGMA-ELEKTRO GmbH<br>DrJulius-Leber-Straße 15 • D-67433 Neusta<br>Service-Tel. +49-(0)6321-9120-140 • E-Mait | s por defectos de acuerd<br>s de la garantia. En casos<br>dar al que le compró el ci<br>e le comprobante de comp<br>e de pagar el franqueo suf<br>dt/Weinstraße<br>kundenservice®sigmaspo | o con las<br>cubiertos por<br>clo computador.<br>ora y todos los<br>iciente.<br>rt.com |
| <br>Si el reclamo de garantía está justificado, se la<br>puede reclamarse el modelo actual al moment<br>derecho a realizar modificaciones técnicas.                                                                                                    | e cambiará el aparato por<br>to del reclamo. El fabrican                                                                                                    | otro. Solo<br>ite se reserva el                                                        |
| ¡Las baterías no deben desecharse en la basu<br>[Ley europea de baterías] Por favor, lleve las p<br>de recepción designado para su eliminación o<br>Los aparatos electrónicos no deben desechar<br>doméstica. Por favor, lleve el aparato a un<br>designado para su eliminación o a la tienda.<br>Antes de su eliminación se deben borrar todo                     | ra doméstica!<br>ilas a un puesto<br>a la tienda.<br>se en la basura<br>isto de recepción<br>s los datos                                                                                  | LI =<br>Lithium Ionen                                                                  |
| personales del aparato.                                                                                                    |                                                                                                    |                                                                                        |

Encontrará la declaración de conformidad CE bajo: www.sigmasport.com

ß

| 1. Verpakkingsinhoud                                                                                                    |                                                                      |
|----------------------------------------------------------------------------------------------------|----------------------------------------------------------------------|
| SIGMA<br>223 87<br>8423 352<br>55% 231<br>200 <sup>10</sup><br>201 <sup>10</sup><br>201 <sup>1</sup> | ROX GPS 11.0 fietscomputer<br>in zwart of wit                        |
|                                                                                                    | R2 DUO*<br>(ANT+, Bluetooth Smart)<br>*zit alleen in de complete set |
| Blong<br>B Control                                                                                                    | R1 DUO*<br>(ANT+, Bluetooth Smart)<br>*zit alleen in de complete set |
|                                                                                                    | GPS-houder                                                           |
|                                                                                                    | USB type – A naar Micro B kabel                                      |
|                                                                                                    | Bevestigingsmateriaal                                                |
| DOWNLOAD                                                                                                    | DATA CENTER                                                          |
| Download on the App Store Google Play                                                                                                    | SIGMA LINK App                                                       |
| 2. Montage                                                                                                    |                                                                      |
|                                                                                                    |                                                                      |

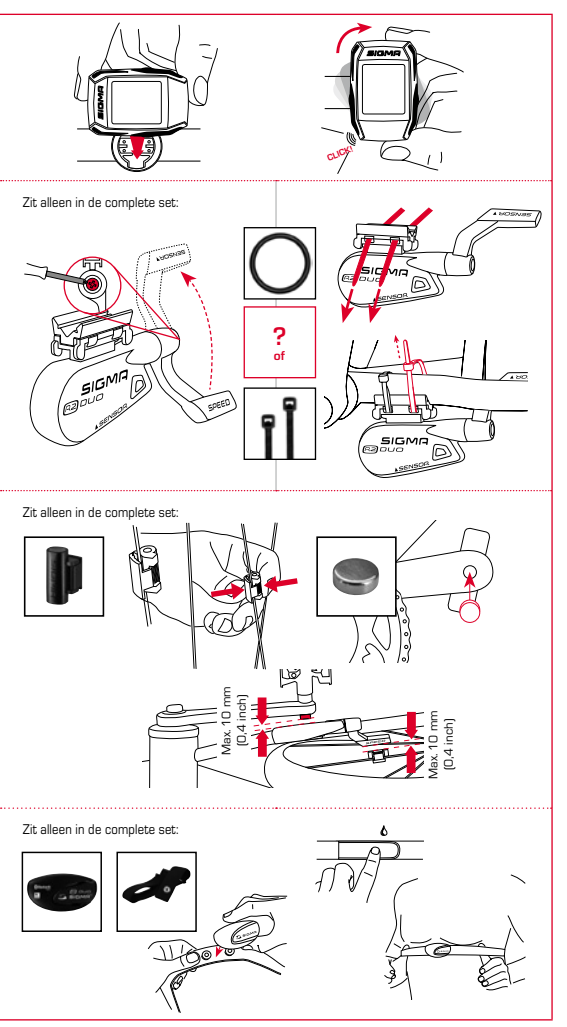

N

# 3. Vóór de eerste keer inschakelen

# AANWIJZING

# Laad de ROX GPS 11.0 volledig op.

Het opladen vindt plaats d.m.v. een micro USB kabel via de USB-aansluiting op de PC of met een USB lader en duurt ca. 3 uur. Steek hiervoor de micro USB kabel in de micro-USB poort aan de achterkant van de ROX GPS 11.0 en in de USB aansluiting van de PC of een USB laadapparaat (niet meegeleverd).

## 3.1 Eerste keer inschakelen

- 1. Druk gedurende 5 seconden op de functieknop START (knop rechtsboven).
- Druk op START, om de taal te wijzigen.
- Kies nu met de functieknoppen PLUS of MIN uw gewenste taal en druk op de functieknop START.
- 4. Voer de resterende instellingen volgens hetzelfde methode uit.

# 3.2 Koppelen van de sensoren (ANT+) met de ROX GPS 11.0

Om de sensoren (ANT+) te gebruiken, moeten deze met de ROX GPS 11.0 worden gekoppeld. Om de koppeling uit te voeren kiest u menu INSTELLINGEN > SENSOR VERBINDEN.

Er zijn verschillende mogelijkheden sensoren te pairen:

- Met KIES SENSOR, kunt u naar een bepaalde soort sensor zoeken
- Met ZOEK ALLE, zoekt u naar alle sensoren die zich in de nabijheid bevinden
- Invoer van de Sensor-ID wanneer deze bekend is

Zorg er altijd voor, dat er slechts sensoren geactiveerd zijn, die ook gekoppeld moeten worden, voordat u het zoeken start. Start het zoeken via ZOEKEN ALLE of ZOEK SENSOR –> gewenste sensortype. Na enkele seconden wordt de sensor en de bijbehnernde sensor-10 weergegeven. Selecteer de gewenste sensor, om deze te koppelen. De sensoren die gekoppeld zijn windt u onder GEKOPPELDE SENSOREN.

# 3.3 Synchronisatie van de sensoren

Voor de synchronisatie van de sensoren moet de ROX GPS 11.0 zijn ingeschakeld en zich in trainingsmodus bevinden.

Het sensorzoeken windt automatisch plaats. Er wordt naar alle eerder gekoppelde sensoren gezocht. De betreffende waarde voor de sensor stopt met knipperen zodra de betreffende sensor gevonden word.

Mocht een sensor niet gevonden worden, verifieer dan dat deze geactiveerd is.

# 3.4 Verbinding met de smartphone

Om de trainingsgegevens aan de SIGMA LINK app over te kunnen dragen, moet u als eerste uw smartphone pairen (koppelen) met de RDX GPS 11.0. Kies hiervoor de volgende menu-optie: INSTELLINGEN —> SMARTPHONE VERBINDEN => VERBIND SMARTPHONE. Volg de aanwijzingen van de SIGMA LINK app op.

4. Bediening / knoppentoewijzing / menu-overzicht

# 4.1 Bedieningsconcept

De menugeleiding van de ROX GPS 11.0 wordt u door een continu zichtbaar navigatieniveau aanzienlijk vergemakkelijkt. Op dit niveau worden de mogelijke functies van de beiden functieknoppen STOP en START weergegeven, om

- op het volgende lagere niveau te komen (START),
- terug naar het volgende hogere niveau te komen (STOP),
- binnen het menuniveau vooruit resp. achteruit te bladeren of om waarden te verhogen of te verlagen (PLUS resp. MIN)

## 4.2 Knoppenfuncties

#### STOP-knop:

Met deze knop verlaat

u de submenu's of stopt u een lopende vastleggen van gegevens.

#### START-knop:

Met deze knop komt u in de submenu's of start u het vastleggen van gegevens.

Tijdens het vastleggen van gegevens kunt u een andere ronde hiermee starten.

Lang indrukken schakelt de ROX GPS 11.0 in resp. uit.

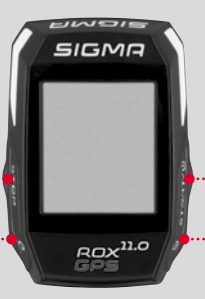

# Functieknop MIN:

Met deze knop schakelt u naar de trainingsweergaven tijdens de training. In het menu navigeert u door de afzonderlijke punten of verlaagt u een in te stellen waarde.

## Alleen in een training (bij actieve workout):

Door langer drukken schakelt u naar de volgende fase van uw vastgelegde workout.

# Functieknop PLUS:

Met deze knop wisselt u de trainingsweergaven tijdens de training.

In Menu navigeert u door de afzonderlijke opties of verhoogt u een in te stellen waarde.

# Alleen tijdens de training: Lang indrukken opent het korte menu in training.

#### Lichtmodus activeren/deactiveren:

Door gelijktijdig op de PLUS- en MIN-knop te drukken wordt de lichtmodus geactiveerd resp. gedeactiveerd.

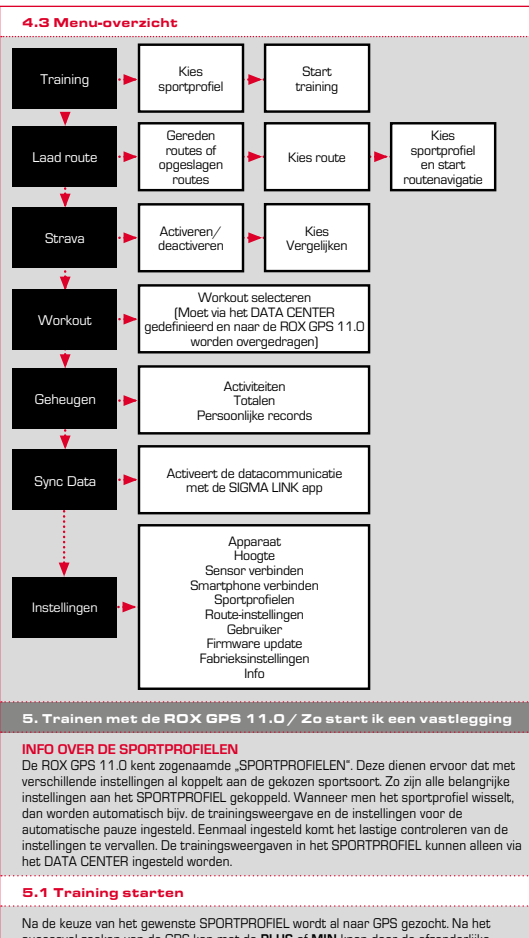

succesvol zoeken van de GPS kan met de **PLUS** of **MIN** knop door de afzonderlijke weergaven gebladerd worden. Om de training, resp. de vastlegging te starten, moet eenmaal op de **START**-knop gedrukt worden. Wanneer de stopwatch loopt, dan worden er altijd gegevens vastgelegd.

# 5.2 Trainingsrelevante instellingen in het beknopte menu

Wilt u váór het starten nog trainingsrelevante instellingen utvoeren, zoals bijv. de hoogte kalibreren, druk dan op de **PLUS**-knop en houdt deze ingedrukt, om naer het beknopte menu te gaan. De volgende instellingen kunnen worden geconfigureerd:

## a. Huidige activiteit

Dit punt verschijnt zodra u een training heeft gestart. Zo kunt u al tijdens de rit alle belangrijke waarden direct op uw ROX GPS 11.0 bekijken.

# b. Kalibratie van de hoogte IAC+

De hoogtemeting van de ROX GPS 11.0 wordt aan de hand van de barometrische luchtdruk berekend. Elke weersverandering betekent een verandering van de luchtdruk wet tot een wijziging van de huidige hoogte kan leiden. Om deze luchtdrukverandering te compenseren dient u een referentiehoogte in de ROX GPS 11.0 in te voeren (de zogenaamde kalibratie).

# 5.3 Training afronden & data overdragen

Wilt u w training of uw tocht beändigen, dan moet u tweemaal op de STOP-knop drukken. Een vraag verschijnt, of u de training wilt opslaan of verder wilt gaan. Met de STOP-knop beeindigt u de training en slaat u deze op. Nu kan deze aan het DATA CENTER worden overgedragen. Hiervoor gewoon de ROX GPS 11.0 met het DATA CENTER werbinden en de aanwijzigen van het DATA CENTER povolgen. Mocht u de training willen wissen, druk dan eenmaal op de PLUS of MIN knop om de selectie te wijzigen van opslaan naar wissen. Om de training definitief te wissen drukt u op de STOP-knop. De training wordt onhervoepelijk gewist.

# 5.4 Gegevens naar de SIGMA LINK app overdragen

Om de trainingsdata aan de SIGMA LINK app over te dragen, kiest u op uw ROX GPS 11.0 de menuoptie SYNC DATA. Alle overige stappen voert u uit in de SIGMA LINK app. Volg hiervoor de beschrijving in de LINK app.

# 6. Route laden

Hier kunt u gereden of opgeslagen routes kiezen, starten, weergeven of wissen.

### AANWIJZING

Routes kunnen ook snel en makkelijk via het DATA CENTER worden beheerd. Al gemaakte routes kunnen ook heel makkelijk via de SIGMA LINK app naar de ROX GPS 11.0 worden overgedragen.

# 7. Hoe krijg ik de Strava-segmenten op de ROX GPS 11.0?

De ROX GPS 11.0 biedt voor de Strava fans een bijzondere functie, de Strava Live segmenten. Zo hoeft men niet tot na de rit te wachten om te zien of men een nieuw persoonlijk record heeft bereikt. De Strava Live segmenten kunnen alleen worden overgedragen, wanneer u een Premium Lidmaatschap heeft.

# 7.1 Strava segmenten op de ROX GPS 11.0 downloaden

De Strava segmenten kunnen uitsluitend via het DATA CENTER op de ROX GPS 11.0 worden gedownload. Om Strava segmenten te kunnen overdragen heeft men een Strava gebruikersecount nodig (aanmelding onder www.strava.com).

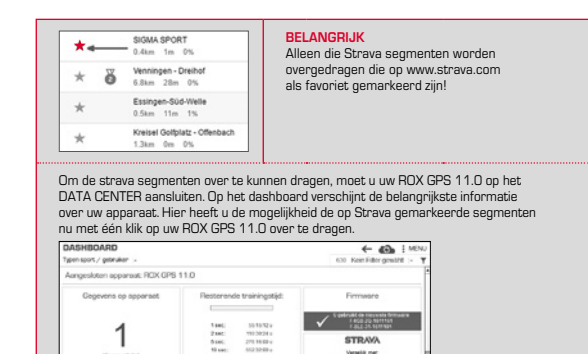

## 8. Workout

Workouts zijn vooraf gedefinieerde trainingen welke m.b.v. trainingsfasen beschreven worden. De workouts bieden daarbij de maximale flexibiliteit. Wanneer u een eenvoudige training met een doelzone uit wilt voeren, definieer dan eerst een eenvoudige fase met de betreffende doelzone.

Workouts kunnen niet op de ROX GPS 11.0 zelf worden ingesteld. Deze moeten via het SIGMA DATA CENTER worden gemaakt en aansluitend worden overgedragen.

## 9. Geheugen

#### 9.1 Activiteiten

Hier vindt u alle waarden van uw activiteiten op datum gesorteerd. De actueelste activiteit het eerst.

## 10. Instellingen

Alle belangrijke functies kunnen of direct in de ROX GPS 11.0 of op de PC ingesteld worden en vervolgens op de ROX GPS 11.0 overgedragen worden.

# AANWIJZING

U moet de vooringestelde hoogte in de training selecteren, om deze hoogte te activeren! Open om de hoogte te selecteren het korte menu door de PLUS-toets ingedrukt te houden. Trainingsweergaven kunnen uitsluitend via het DATA CENTER ingesteld worden. Om tijdens de nt "Smart Notifications" te ontvangen, moet u uw smartphone met de ROX GPS 11.0 verbinden. Kies hiervoor de menu-optie VERBIND TELEFOON.

# 10.1 Firmware update

De ROX GPS 11.0 kan worden geüpdatet. Mocht er een nieuwe firmware-versie beschikbaar zijn, dan wordt u hierover via het DATA CENTER geïnformeerd. Volg de stappen op zoals in het DATA CENTER beschreven.

# LET OP

maak EERST een backup van al uw gegevens. Bij een firmware update gaan alle data verloren en kunnen deze NIET hersteld worden!

## 10.2 Fabrieksinstellingen resetten

Wilt u uw ROX GPS 11.0 resetten naar de oorspronkelijke toestand, selecteer dan deze optie en volg de beschrijving op.

| P | GE  | E | ΕT |  |   |
|---|-----|---|----|--|---|
|   | 1.1 |   |    |  | 8 |

Hierbij gaan alle waarden verloren en kunnen NIET hersteld worden!

# 11. Technische gegevens

# 11.1 Geheugen

| Trainingsgeheugen  | Tot max. 1000 h                   |
|--------------------|-----------------------------------|
| Routes             | 100 (maximaal 40.000 routepunten) |
| Waypoints          | 1000                              |
| Strava segmenten   | 100                               |
| Workouts           | 100                               |
| Autom. ronde/ronde | 5000                              |

# 11.2 Omgevingstemperatuur

Omgevingstemperatuur +60 °C/-10 °C

# 12. Aanwijzingen

# 12.1 Waterdichtheid van de ROX GPS 11.0

De ROX GPS 11.0 is waterdicht volgens de IPX7 standaard. De fietser kan in de regen rijden zonder dat het apparaat gevaar loopt.

## 12.2 Trainingsadvies

Consulteer voor het begin van de training uw arts om gezondheidsrisico's te vermijden. Dit geldt vooral als u hart- of vaatziekten heeft. We adviseren personen die een pacemaker dragen om vóór gebruik van ons systeem de compatibiliteit in ieder geval met een arts te bespreken!

# 13. Garantie, disclaimer

Wij zijn bij gebreken volgens de wettelijke regels aansprakelijk voor onze betreffende handelspartners. Batterijen zijn van de garantie uitgesloten. Wendt u zich bij een garantiekwestie tot de winkelier waar u uw fietscomputer heeft gekocht. U kunt de fietscomputer met de kassabon en alle toebehoren ook naar het volgende adres sturen. Let daarbij au.b. ov volderende frankering.

#### SIGMA-ELEKTRO GmbH

Dr.-Julius-Leber-Straße 15 • D-67433 Neustadt/Weinstraße Service-Tel. +49-(0)6321-9120-140 • E-mail: kundenservice@sigmasport.com

| Bij gerechtvaardigde garantieclaims ontvangt u een vervangend appara<br>slechts recht op het op det moment actuele model. De fabrikant behou<br>technische wijzigingen aan te brengen. | at. Er bestaat<br>dt zich voor |
|----------------------------------------------------------------------------------------------------|--------------------------------|
| Batterijen mogen niet bij het huishoudelijk afval (Europese<br>batterijwet)! Geef de batterijen af bij een daarvoor bestemd<br>inzamelpunt of winkel.                                  | \$} <b>X</b>                   |
| Elektronische apparaten mogen niet bij het huishoudelijk afval<br>terechtkomen. Geef het apparaat af bij een daarvoor bestemd<br>afvalverzamelpunt of winkel.                          | LI =<br>Lithium lonen          |
| Voor het afvoeren moeten alle persoonlijke data van het<br>apparaat worden verwijderd.                                                                                                 |                                |
|                                                                                                    |                                |

De CE-conformiteitsverklaring kunt u vinden op: www.sigmasport.com

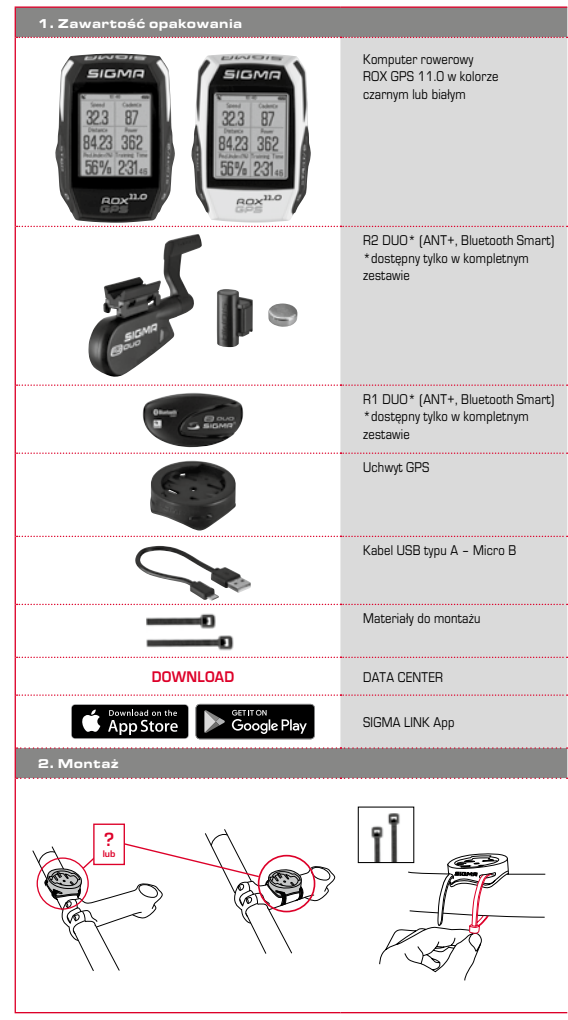

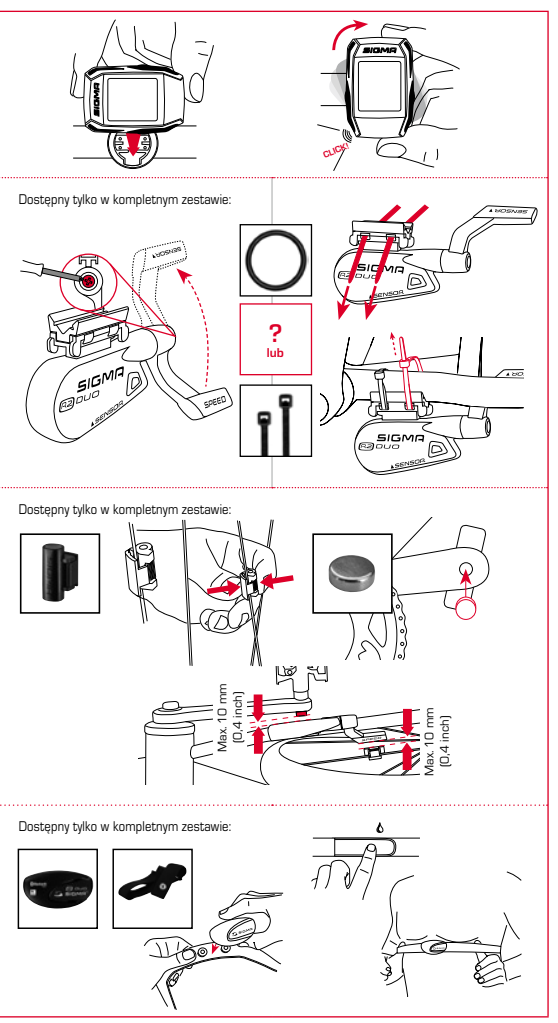

Ч

# 3. Przed pierwszym uruchomieniem

# WSKAZÓWKA

Całkowicie naładować akumulator urządzenia ROX GPS 11.0.

Ładowanie odbywa się przez kabel Micro USB, który trzeba podłączyć do portu USB w komputerze PC lub do ładowarki USB i trwa ok. 3 godziny. W tym celu kabel Micro USB trzeba podłącyć do portu Micro USB znajdującego się z tylu urządzenia ROX GPS 11.0 oraz do portu USB komputera PC lub ładowarki USB (ładowarka nie jest dostarczana wraz z urządzeniem).

# 3.1 Pierwsze uruchomienie

- 1. Przycisk funkcyjny START (prawy górny przycisk) przytrzymać wciśnięty przez 5 sekund.
- 2. Aby zmienić język menu, nacisnąć przycisk START.
- Przyciskami funkcyjnymi PLUS lub MINUS wybrać żądany język, a następnie zatwierdzić wybór przyciskiem funkcyjnym START.
- 4. Pozostałe ustawienia skonfigurować w analogiczny sposób.

## 3.2 Parowanie czujników (ANT+) z urządzeniem ROX GPS 11.0

Aby móc korzystać z czujników (ANT+), trzeba je sparować z urządzeniem ROX GPS 11.0. Aby wykonać perowanie, należy wybrać punkt menu USTAWIENIA > POŁĄCZ Z CZUJNIKIEM. Dostępnych jest kilka możliwości sparowania czujników:

- Za pomocą funkcji WYBIERZ CZUJNIK, można wyszukać określony rodzaj czujnika.
- Za pomocą funkcji ZNAJDŹ WSZYSTKIE można wyszukać wszystkie znajdujące się w pobliżu czujniki.
- Wprowadzenie ID czujnik, jeżeli jest znane.

Przed rozpoczęciem wyszuktwania należy się zawsze upewnić, że aktywne są wyłącznie czujniki, które mają również zostać sparowane. Następnie należy urobnóm śwyszuktwanie za pomocą funkcji **ZNAJDŻ WSZYSTKIE** lub **ZNAJDŻ CZUJNIK** —> żądany rodzaj czujnika. Po kilku sekundach zostanie wyświetlony czujnik oraz właściwe ID czujnika. Należy wybrać żądany czujni, aby go połączyć.

Czujniki, które są sparowane można znaleźć w punkcie POŁĄCZONE CZUJNIKI.

## 3.3 Synchronizacja czujników

Aby synchronizować czujniki urządzenie ROX GPS 11.0 musi być włączone i znajdować się w trybie treningu. Wyszukiwanie czujników odbywa się automatycznie. Wyszukiwane są wszystkie sparowane czujniki. Dana wartość czujnika przestaje migać z chwilą znalezienia odpowiedniego czujnika.

Jeżeli czujnik nie został znaleziony, należy się upewnić, że jest aktywny.

#### 3.4 Połączenie ze smartfonem

Aby mác przeslać dane treningowe do aplikacji SIGMA LINK, należy sparować uprzednio smartfon z urządzeniem ROX GPS 11.0. W tym celu należy wybrać punkt menu: USTAWIENIA –> POŁĄCZENIE ZE SMARTFONEM –> POŁĄCZ ZE SMARFTONEM Należy postępować zgodnie z instrukcja SIGMA LINK.

# 4. Obsługiwanie / funkcje przycisków / struktura menu

# 4.1 Koncepcja obsługi

Na wyświetłaczu urządzenia ROX GPS 11.0 jest stale widoczny pasek nawigacyjny, który znacznie ulatwia poruszanie się po menu. Na pasku tym wyświetlane są dostępne funkcje przycisków STOP i START, umożliwiające:

- przejście do następnego, niższego poziomu menu (START),
- powrót do poprzedniego, wyższego poziomu menu (STOP),
- przejście do następnej/poprzedniej pozycji danego poziomu menu lub zwiększenia/ zmniejszenia wartości (PLUS albo MINUS).

## 4.2 Funkcje przycisków

# Przycisk STOP:

Służy do opuszczania

podmenu lub zatrzymywania trwającego zapisywania danych.

# Przycisk START:

Służy do przechodzenia do podmenu lub włączania zapisu danych.

Podczas zapisywania danych tym przyciskiem można rozpocząć nowe okrążenie.

Przytrzymanie przycisku włącza lub wyłącza urządzenie ROX GPS 11.0.

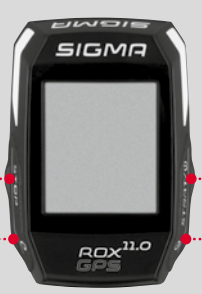

## Przycisk funkcyjny MINUS:

Służy do przelączania widoków trwającego treningu. Pozwala na przelączanie poszczególnych pozycji menu lub zmniejszenie ustawionej wartości.

Tylko podczas treningu (podcza aktywnego treningu): Przytrzymanie powoduje przejście do następnej fazy zdefiniowanego treningu.

## Przycisk funkcyjny PLUS:

Służy do przełączania widoków trwającego treningu.

Służy do przełączania poszczególnych pozycji menu lub zwiększania ustawionej wartości.

# Tylko podczas treningu:

Przytrzymanie przycisku podczas treningu wyświetla skrócone menu.

#### Właczanie/wyłaczanie podświetlenia:

Naciskając jednocześnie przyciski PLUS i MINUS można włączyć lub wyłączyć podświetlenie.

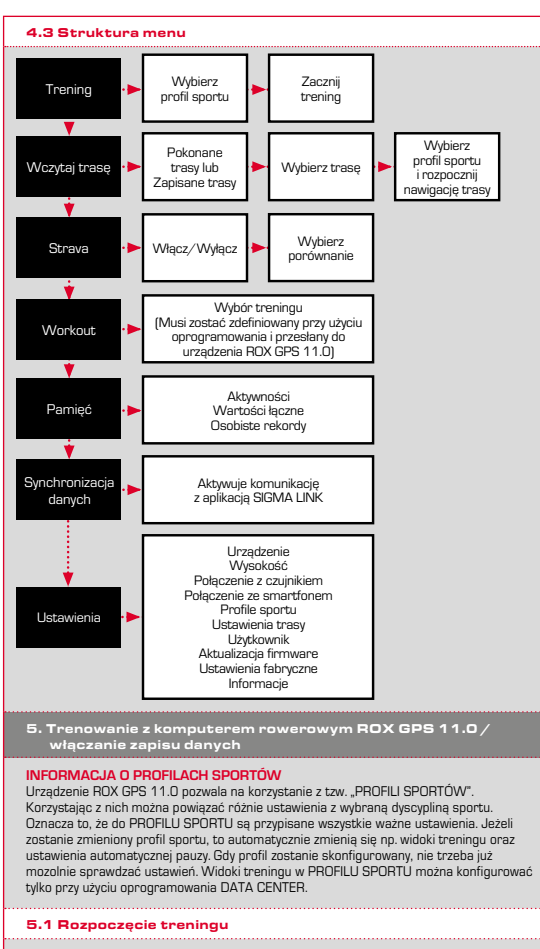

Po wybraniu żądanego PROFILU SPORTU rozpoczyna się wyszukiwanie satelitów GPS. Gdy wyszukiwanie zakończy się pomyślnie, przyciskiem PLUS lub MINUS można przełączać pomiędzy poszczególnymi widokami treningu. Aby rozpocząć trening lub zapis danych, trzeba jeden raz nacisnąć przycisk START. Włączony stoper oznacza zapis danych.

#### 5.2 Ustawienia treningu w skróconym menu

Jeżeli przed rozpoczęciem treningu zachodzi potrzeba skonfigurowania ustawień, np. skalibrowania wysokości, należy wówczas przytrzymać przycisk **PLUS**, by przejść do skróconego menu. W menu tym są dostępne następujące ustawienia:

### a. Bieżąca aktywność

Ta pozycja menu jest wyświetlana, gdy tylko zostanie rozpoczęty trening. Dzięki temu na urządzeniu ROX GPS 11.0 można sprawdzać podczas jazdy wszystkie ważne wartości.

# b. Kalibrowanie wysokości IAC+

Urządzenie ROX GPS 11.0 oblicza wysokość na podstawie ciśnienia atmosferycznego. Każdej zmianie pogody towarzyszy zmiana ciśnienia atmosferycznego, co może wpływać na bieżący pomiar wysokości. W celu skompensowania tej zmiary ciśnienia trzeba w urządzeniu ROX GPS 11.0 wprowadzić wysokość odniesienia (ta procedura jest nazywana kalibracja).

## 5.3 Zakończenie treningu i przesyłanie danych

Aby zakończyć trening, trzeba dwa razy nacisnąć przycisk STOP. Pojawi się pytanie, czy trening ma zostać zapisany, czy ma być kontynuowany. Po naciśnięciu przycisku STOP, trening zostanie zakończony i zapisany. Następnie dane treningu będzie można przesłać do oprogramowania DATA CENTER. W tym celu wystarczy nawiązać połączenie między urządzeniem ROX GPS 11.0 a prozgramem DATA CENTER i postępować zgodnie z połeceniami wyświetlanymi przez oprogramowanie. Chcąc skasować trening należy nacisnąć jednokrotnie przycisk PLUS lub MINUS, aby zmienić wybór z zapisywania na kasowanie. Aby ostatecznie skasować trening, trzeba nacisnąć przycisk STOP. Trening zostanie bezpowrotnie usunięty.

#### 5.4 Przesyłanie danych do aplikacji SIGMA LINK

Aby móc przesłać dane treningowe do aplikacji SIGMA LINK, w urządzeniu ROX GPS 11.0 należy wybrać punkt menu SYNCHRONIZACJA DANYCH. Kolejne czynności należy wykonać już w aplikacji SIGMA LINK. W tym celu należy postępować zgodnie z instrukcją aplikacji SIGMA LINK.

# 6. Wczytywanie trasy

Ta pozycja menu sluży do wybierania, włączania, wyświetlania lub kasowania pokonanych lub zapisanych tras.

#### WSKAZÓWKA

Na szybkie i wygodne zarządzanie trasami pozwala również oprogramowanie DATA CENTER. Utworzone już trasy można równie wygodnie przesłać za pomocą aplikacji SIGMA LINK do urządzenia ROX GPS 11.0.

## 7. Jak do urządzenia ROX GPS 11.0 wczytać segmenty Strava?

Z myślą o entuzjastach aplikacji Strava, urządzenie RDX GPS 11.0 jest wyposażona w wyjątkową funkcję: segmenty Strava Live. Dzięki niej, jeszcze podczas jazdy można sprawdzić, czy udało się uzyskać najlepszy czas. Segmenty Strava Live można przesyłać wyłącznie pod warunkiem posiadania konta premium.

#### 7.1 Wczytywanie segmentów Strava do urządzenia ROX GPS 11.0

Segmenty Strava można wczytywać do urządzenia ROX GPS 11.0 tylko przy użyciu oprogramowania DATA CENTER. Do przesylania segmentów Strava jest potrzebne konto użytkownika Strava (rejestracja na stronie www.strava.com).

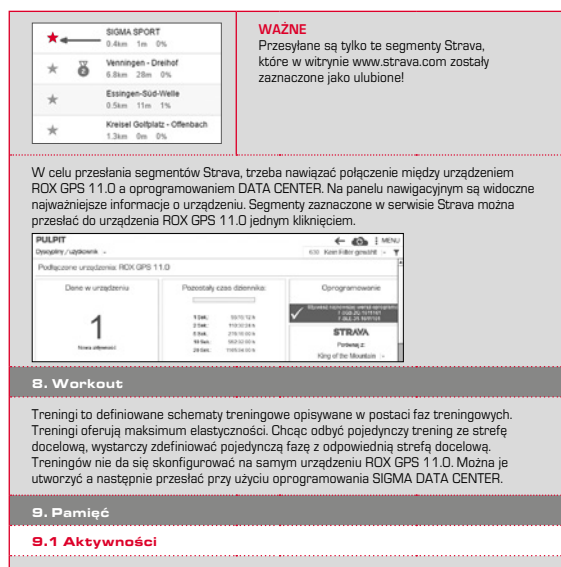

Ta pozycja menu zawiera wszystkie dane aktywności użytkownika uporządkowane według dat. Najpierw ostatnia aktywność.

10. Ustawienia

Wszystkie ważne funkcje można konfigurować albo bezpośrednio w urządzeniu ROX GPS 11.0 albo na komputerze PC, a następnie przesyłać je do urządzenia ROX GPS 11.0. WSKAZÓKA: Aby akbywować tę wysokość, trzeba wybrać w treningu ustawioną uprzednio wysokość! Aby wybrać wysokość, należy przejść do skróconego menu przytrzymując przycisk PLUS. Włoki treningu, te ustawienia można konfigurować wyłącznie przy użyciu oprogramowania DATA CENTER. Aby podczas jazdy odbierać "Smart Notifications", należy połączyć swój smartfon z urządzeniem ROX GPS 11.0. W tym celu trzeba wybrać funkcję POLACZ Z TELEFONEM.

# 10.1 Aktualizacja Firmware

Urządzenie ROX GPS 11.0 jest przystosowane do aktualizowania oprogramowania układowego (firmware), Jezići zostanie udostępniona nowe werzija firmware, to użytkownicy zostaną o niej powiadomieni za pośrednictwem oprogramowania DATA CENTER. Trzeba wówczas postąpić zgodnie za wskazdwkami wyświetdarymi przez oprogramowanie DATA CENTER. UWAGA: PRZED rozpoczęciem aktualizacji trzeba wykonać kopie zapasowa wszystkich danych. Podczas aktualizowania firmware zostaną skasowane wszystkie dane. Utrzeconych danych **NIE** da się już odzyskać!

# 10.2 Przywracanie ustawień fabrycznych

Ta pozycja menu služy do przywracania ustawień fabrycznych urządzenia ROX GPS 11.0. Po wybraniu tej funkcji trzeba postępować zgodnie ze wskazówkami wyświetlanymi na ekranie.

#### IIW/AGA

Zostana skasowane wszystkie wartości. Utraconych danych NIE da sie już odzyskać!

## 11. Dane techniczne

#### 11.1 Pamieć

| Pamięć treningów           | Maks. 1000 godzin               |
|----------------------------|---------------------------------|
| Trasy                      | 100 (maks. 40 000 punktów tras) |
| Punkty drogi               | 1000                            |
| Segmenty Strava            | 100                             |
| Treningi                   | 100                             |
| Autom. okrążenie/okrążenie | 5000                            |

#### 11.2 Temperatura otoczenia

#### Temperatura otoczenia -10°C do +60°C

# 12. Wskazówki

## 12.1 Wodoszczelność urządzenia ROX GPS 11.0

Urządzenie ROX GPS 11.0 jest wodoszczelne zgodnie ze Standarem IPX7. Dzięki temu można je użytkować podczas deszczu bez ryzyka uszkodzenia.

# 12.2 Wskazówka dotycząca treningów

Przed rozpoczęciem trenowania trzeba skonsultować się z lekarzem, aby uniknąć ewentualnych zagrożeń dla zdrowia. Dotyczy to w szczególności osób cierpiących na choroby układu krążenia. Osobom z rozrusznikiem serca zalecamy, aby przed rozpoczęciem korzystania z naszego systemu skonsultowały się z lekarzem w celu sprawdzenia kompatybilności urządzeń!

# 13. Gwarancja, rękojmia informacje prawne

W stosunku do każdej strony umowy ponosimy odpowiedzialność za wady zgodnie z obowiązującymi przepisami prawa. Baterie nie są objęte gwarancją. W przypadku roszczeń gwarancyjnych prosimy zwrócić się do sprzedawcy, u którego nabyto komputer rowerowy. Komputer rowerowy można również wysłać na poniższy adres wraz z dowodem zakupu i wszystkimi akcesoriami. Koszty przesyłki ponosi nadawca. Prosimy upewnić się, czy naklejono odpowiednie znaczki pocztowe.

# SIGMA-ELEKTRO GmbH

Dr.-Julius-Leber-Straße 15 · D-67433 Neustadt/Weinstraße Tel. +49-(0)6321-9120-140 • E-mail: kundenservice@sigmasport.com

## W przypadku uznania reklamacji przysługuje wymiana urządzenia na nowe. W ramach roszczenia gwarancyjnego można otrzymać tylko model z aktualnej oferty. Producent zastrzega sobie prawo do wprowadzania zmian technicznych.

- Baterii nie wolno wyrzucać wraz z odpadami domowymi (Ustawa z dnia 24 kwietnia 2009 r. o bateriach i akumulatorach, Dz. U. Nr 79, poz. 666)! Baterie należy przekazać do utylizacji w odpowiednim punkcie zbiórki odpadów. Urządzeń elektronicznych nie wolno wyrzucać wraz z odpadami
- domowymi. Po zakończeniu użytkowania, urządzenie należy
- przekazać do utylizacji w odpowiednim punkcie zbiórki odpadów. Przed przekazaniem do utylizacji, z urządzenia należy usunąć wszystkie dane osobowe.
  - Deklaracja zgodności CE jest dostępna na stronie: www.sigmasport.com

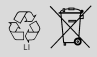

LI = Lithium lonen

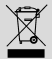

| 1. Obsah balení                                                                                                    |                                                                       |
|----------------------------------------------------------------------------------------------------|-----------------------------------------------------------------------|
| SIGMA<br>23 87<br>8423 352<br>50% 231<br>20 10<br>23 87<br>8423 352<br>50% 231<br>80% 231<br>10<br>10<br>10<br>10<br>10<br>10<br>10<br>10<br>10<br>1 | Cyklocomputer RDX GPS 11.0<br>v černé a bílé barvě                    |
|                                                                                                    | R2 DUO*<br>(ANT+, Bluetooth Smart)<br>*obsažen pouze v kompletní sadě |
|                                                                                                    | R1 DUO*<br>(ANT+, Bluetooth Smart)<br>*obsažen pouze v kompletní sadě |
|                                                                                                    | GPS držák                                                             |
|                                                                                                    | Kabel s koncovkou USB typu A<br>na Micro B                            |
| 1                                                                                                    | Připevňovací materiál                                                 |
| DOWNLOAD                                                                                                    | DATA CENTER                                                           |
| Bownload on the App Store Google Play                                                                                                    | Aplikace SIGMA LINK                                                   |
| 2. Montáž                                                                                                    |                                                                       |
| roto                                                                                                    | il<br>Ref                                                             |

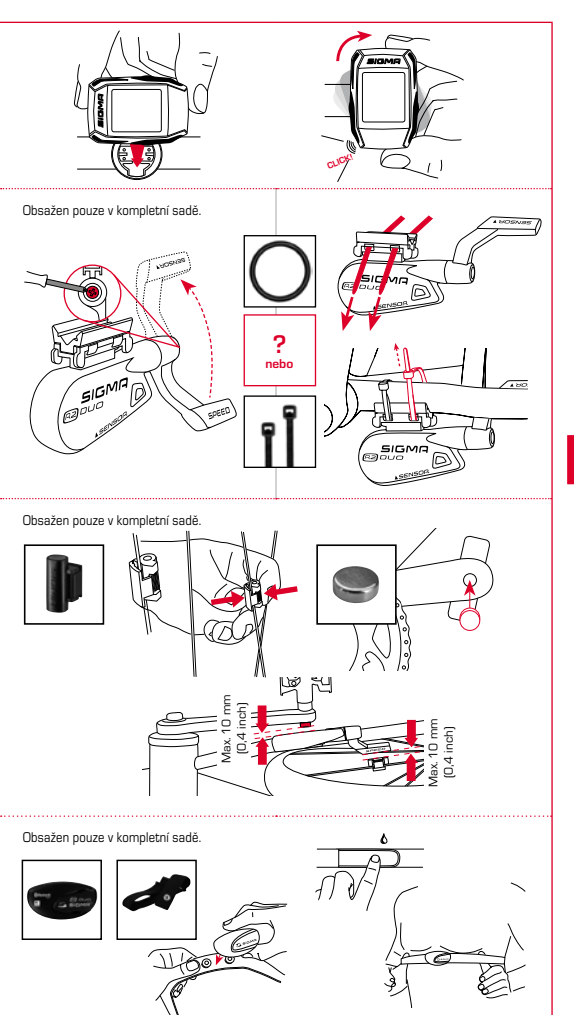

Ö

# 3. Před prvním zapnutím

# UPOZORNĚNÍ

Baterii cyklocomputeru ROX GPS 11.0 nabijte na maximum.

Nabíjení probíhá prostřednictvím Micro USB kabelu a USB přípojky v počítači nebo prostřednictvím dodané USB nabíječky a trvá cca 3 hodiny. K tomuto účelu zasuňte Micro USB kabel do Micro USB portu na zadní straně cyklocomputeru ROX GPS 11.0 a druhý konec do USB portu v počítači nebo USB nabíječce (není součástí dodávky).

# 3.1 První zapnutí

- 1. Přidržte po dobu 5 sekund stisknuté funkční tlačítko START (pravé horní tlačítko).
- Chcete-li změnit jazyk, stiskněte START.
- 3. Vyberte nyní funkčními tlačítky PLUS nebo MINUS požadovaný jazyk a stiskněte funkční tlačítko START.
- 4. Zbývající nastavení provedte podle stejného schématu.

# 3.2 Párování senzorů (ANT+) s cyklocomputerem ROX GPS 11.0

Aby se mohly používat senzory (ANT+), musejí být spárované s cyklocomputerem ROX GPS 11.0. Pro spárování klikněte na bod menu NASTAVENÍ > PROPOJENÍ SENZORŮ. Nabízí se několik možností, jak senzory spárovat:

- Volbou VYBER SENZOR můžete vyhledávat určitý druh senzoru
- Volbou HLEDEJ VŠECHNY vyhledáváte všechny senzory nacházející se v okolí
- Zadání ID senzoru, pokud je známé

Před spuštěním vyhledávání se vždy ujistěte, že jsou aktivovány jen ty senzory, které mají být spárovány.

Vyhledávání spusťte volbou HLEDEJ VŠECHNY nebo HLEDEJ SENZOR --> požadovaný typ senzoru. Po několika málo sekundách se senzor zobrazí včetně příslušného ID. . Vyberte požadovaný senzor pro spárování. Spárované senzory naleznete pod PROPOJENÉ SENZORY.

## 3.3 Synchronizace senzorů

Pro synchronizaci senzorů (ANT+) musí být cyklocomputer ROX GPS 11.0 zapnutý a musí se nacházet v tréninkovém režimu.

Vyhledávání senzorů probíhá automaticky. Vyhledávají se všechny dříve spárované senzory. Příslušná hodnota pro senzor přestane blikat, jakmile je nalezen dotvčný senzor, Pokud nějaký senzor nebyl nalezen, ujistěte se, že je aktivován.

# 3.4 Propojení se smartphonem

Pro přenos tréninkových dat do aplikace SIGMA LINK musíte nejprve svůj smartphone spárovat s ROX GPS 11.0. Vyberte následující bod menu: NASTÁVENÍ ---> SMARTPHONE PROPOULT ---> PRIPOU SMARTPHONE.

POSTUPUJITE PODLE POKYNŮ aplikace SIGMA LINK.

4. Ovládání / obsazení tlačítek / přehled menu

# 4.1 Koncept obsluhy

Procházení menu cyklocomputeru ROX GPS 11.0 je pro uživatele výrazně jednodušší díky neustále viditelné navigační úrovni. Na této úrovni se zobrazují možné funkce obou funkčních tlačítek STOP a START pro přechod

- do nejbližší nižší úrovně (START),
- pro návrat zpět do nejbližší vyšší úrovně (STOP),
- pro listování v rámci jedné úrovně dopředu a zpátky nebo pro zvýšení a snížení hodnot (PLUS nebo MINUS)

#### 4.2 Obsazení tlačítek

# Tlačítko STOP:

•••••

Tímto tlačítkem opustite podmenu nebo zastavite probíhající zaznamenávaní dat.

# Tlačítko START:

Tímto tlačítkem přejdete do jednotlivých podmenu nebo spustíte zaznamenávání dat.

Během zaznamenávání dat můžete tímto tlačítkem spustit další okruh.

Delší stisknutí zapne nebo vypne cyklocomputer ROX GPS 11.0.

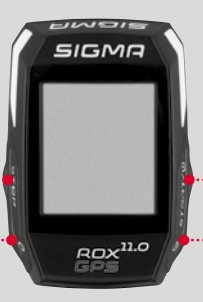

# Funkční tlačítko MINUS:

Tímto tlačítkem přepínáte mezi tréninkovými náhledy během tréninku. V rámci menu se jím pohybujete mezi jednotlivými body nebo snižujete nastavovanou hodnotu.

Pouze při tréninku (při aktivním workoutu): Delším stisknutím přejde do další fáze vašeho definovaného workoutu.

# Funkční tlačítko PLUS:

Tímto tlačítkem přepínáte mezi tréninkovými náhledy během tréninku.

V rámci menu se jím pohybujete mezi jednotlivými body nebo zvyšujete nastavovanou hodnotu.

#### Pouze při tréninku:

Delší stisknutí otevře zkrácené menu při tréninku.

#### Zapnutí/vypnutí světelného režimu:

Současným stisknutím tlačítek PLUS a MINUS se zapne, popř. vypne světelný režim.

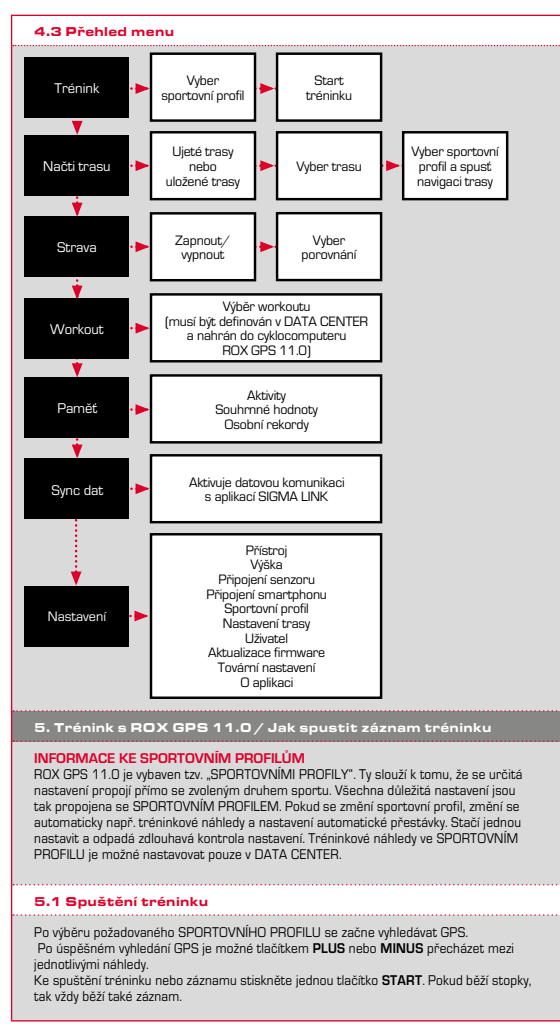

# 5.2 Nastavení tréninku ve zkráceném menu

Pokud si přejete ještě před spuštěním tréninku prověst nějaká nastavení, např. kalibrovat výšku, stiskněte tlačitko **PLUS** podržte jej stisknuté pro přechod do zkráceného menu, Je možné provádět následující nastavení:

#### a. Aktuální aktivita

Tento bod se objeví, jakmile spustíte trénink. Můžete tak již během jízdy sledovat všechny důležité hodnoty přímo na svém cyklocomputeru ROX GPS 11.0.

## b. Kalibrace výšky IAC+

Měření výšky cyklocomputerem ROX GPS 11.0 probíhá na základě měření atmosférického tlaku vzduchu. Každá změna počasi představuje změnu tlaku vzduchu, což může vést ke změně aktuální výšky. Pro kompenzaci této změny tlaku vzduchu musite v cyklocomputeru ROX GPS 11.0 zadat referenční výšku (provést takzanou kalibraci).

## 5.3 Ukončení tréninku & přenos dat

Pokul si přejete vkončit trénink nebo vylžďku, musite dvakrát stisknout tlačitko STOP. Následuje dotaz, zda si přejete trénink uložit nebo v něm pokračovat dále. Tačítkem STOP trénink ukončite a uložite jej do paměti. Nyní jej te odeslat do aplikace DATA CENTER. Za tintb účelem jednoduše propoje cyklocomputer ROX GPS 11.0 s aplikaci DATA CENTER a postupujte podle pokynú aplikace. Pokvd si přejete trénink vymazat, stiskněte jednou tlačitko PLUS nebo MINUS, abyste změnili výběr z Uložit na Vymazat. Pro konečné vymažňi tréninku stiskněte tlačitko Stop. Trénink se tak nevratvím způsobem vymaže.

# 5.4 Přenos dat do aplikace SIGMA LINK

Pro přenos tréninkových dat do aplikace SIGMA LINK vyberte na svém cyklocomputeru ROX GPS 11.0 bod menu SYNCHRONIZACE DAT. Ke všem dalším krokům vás navede aplikace SIGMA LINK. Za timto účelem postupujte podle popisu v aplikaci SIGMA LINK.

# 6. Načtení trasy

Zde můžete vybírat, spouštět, zobrazovat nebo mazat ujeté nebo uložené trasy.

#### UPOZORNĚNÍ

Správu trasy lze rychle a pohodlně provádět také přes aplikaci DATA CENTER. Vytvořené trasy mohou být také pohodlně nahrávány přes aplikaci SIGMA LINK do cyklocomputeru ROX GPS 11.0.

# 7. Jak nahraju Strava segmenty do ROX GPS 11.0?

Cyklocomputer ROX GPS 11.0 nabízí pro fanoušky Strava speciální funkci - Strava Live segmenty. Pro informaci, zda byl dosažen nový nejlepší čas, tak není tak třeba čekat až na konec jízdy. Strava Live segmenty lze přenášet pouze za předpokladu, že disponujete členstvím Premium.

# 7.1 Nahrání Strava segmentů do ROX GPS 11.0

Strava segmenty lze do cyklocomputeru RQX GPS 11.0 nahrávat výhradně pomocí DATA CENTER. Pro přenášení Strava segmentů je zapotřebí vytvořit Strava uživatelský účet (přihlášení pod www.strava.com).

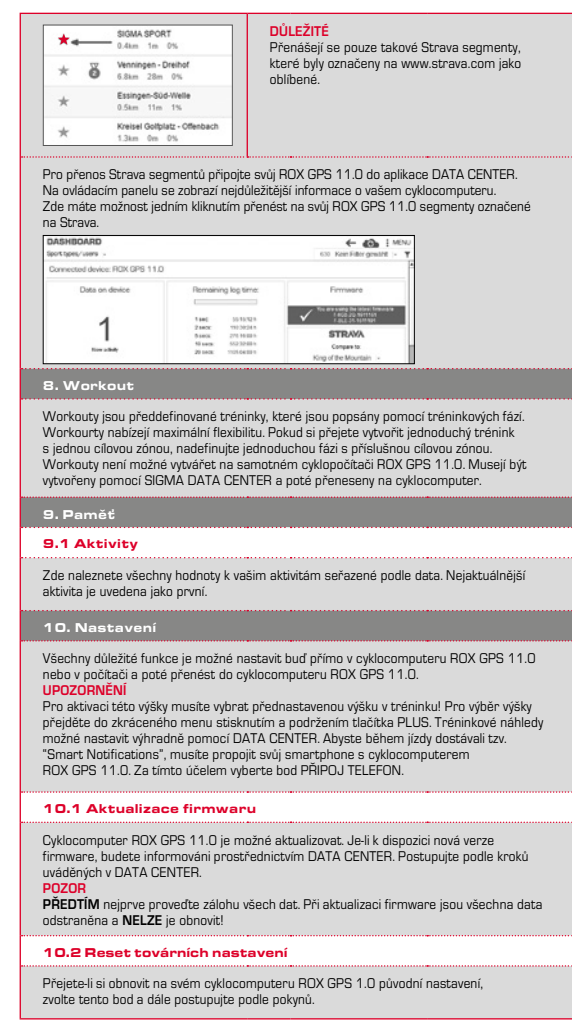

|   | - |   |
|---|---|---|
|   |   |   |
| - |   | - |
| H | Z | Р |

Přitom jsou všechna data odstraněna a NELZE je obnovit!

11. Technické údaje

## 11.1 Paměť

| Paměť tréninků     | až 1000 hodin                    |
|--------------------|----------------------------------|
| Trasy              | 100 (až 40.000 postupových bodů) |
| Body trasy         | 1000                             |
| Strava segmenty    | 100                              |
| Workouty           | 100                              |
| Autom. okruh/okruh | 5000                             |

## 11.2 Teplota prostředí

Teplota prostředí +60 °C / -10 °C

## 12. Poznámky

### 12.1 Vodotěsnost cyklocomputeru ROX GPS 11.0

Cyklocomputer ROX GPS 11.0 je vodotěsný podle standardu IPX7. Cyklista může jet za deště, aniž by byl přístroj ohrožený.

## 12.2 Poznámka k tréninku

Abyste předešli zdravotním rizikům, poradte se před zahájením tréninku se svým lékařem. To plati obzvláště při kardiovaskulárních onemocněních. Osobám s kardiostimulátorem doporučujeme, aby před použitím našich systémů bezpodmínečně projednaly s lékařem kompatibilitu přístrojů!

# 13. Záruka, odpovědnost, právní upozornění

Ručíme vúči našemu příslušnému smluvnímu partnerovi za vady podle zákonných předpisů. Na batenie se záruka nevztahuje. Se žádosti o poskytnutí záruky se obratte na obchodníka, u kterého byl cyklocomputer zákoupen. Svůj cyklocomputer můžete také zaslat společné s dokladem o koupi a všemi díly příslušenství na následující adnesu. Pamatujte při tom na uhrazení poštovného v dostatečné výši.

#### SIGMA-ELEKTRO GmbH

Dr.-Julius-Leber-Straße 15 • D-67433 Neustadt/Weinstraße Service-Tel. +49-{0}6321-9120-140 • E-Mail: kundenservice@sigmasport.com

| V oprávněných případech, na které se vztahuje záruka, obdržite ná<br>vzniká pouze na model, který je v současné době aktuální. Výrobce<br>technické změny.              | ihradní přístroj. Nárok<br>si vyhrazuje právo na |
|----------------------------------------------------------------------------------------------------|--------------------------------------------------|
| Baterie se nesmějí likvidovat s domovním odpadem (evropský<br>zákon o bateriích)! Odevzdejte prosim baterie k likvidaci na<br>příslušném sběrném místě nebo v prodejně. |                                                  |
| Elektronické přístroje se nesmějí likvidovat s domovním<br>odpadem. Odevzdejte prosím přístroj k likvidaci na příslušném<br>sběrném místě nebo v prodejně.              | LI =<br>Lithium lonen                            |
| Před likvidací je třeba z přístroje odstranit veškerá osobní data.                                                                                                    |                                                  |

CE prohlášení najdete pod následujícím odkazem: www.sigmasport.com

| 1. Conteúdo da embalagem                                    |                                                                                |
|-------------------------------------------------------------|--------------------------------------------------------------------------------|
| SIGMA<br>223 87<br>8423 352<br>55% 231<br>Gov <sup>no</sup> | Ciclocomputador<br>ROX GPS 11.0<br>em preto ou branco                          |
|                                                             | R2 DUO*<br>(ANT+, Bluetooth Smart)<br>*apenas incluído no conjunto<br>completo |
|                                                             | R1 DUO*<br>(ANT+, Bluetooth Smart)<br>*apenas incluído no conjunto<br>completo |
|                                                             | Suporte para GPS                                                               |
|                                                             | Cabo USB tipo A para Micro B                                                   |
|                                                             | Material de fixação                                                            |
| DOWNLOAD                                                    | DATA CENTER                                                                    |
| Downlead on the App Store Google Play                       | App SIGMA LINK                                                                 |
|                                                             |                                                                                |

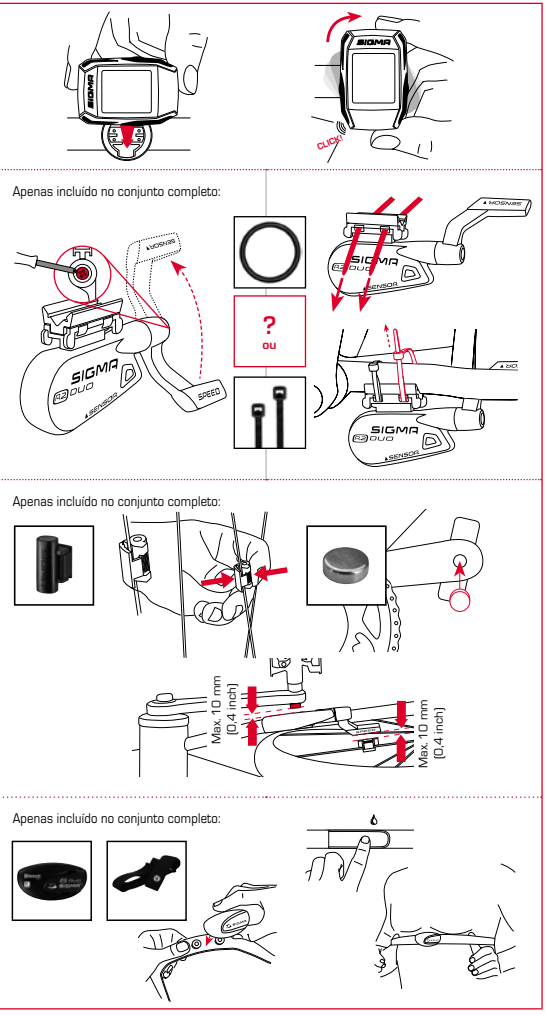

# 3. Antes da primeira ligação

# AVISO

# Carregue completamente o ROX GPS 11.0.

O carregamento é feito por cabo Micro USB através da ligação USB no PC ou com um carregador USB e tem uma duração de aprox. 3 horas. Para isso, encaixe o cabo Micro USB na porta Micro USB, na parte traseira do ROX GPS 11.0, e na entrada USB do PC ou de um carregador USB (não incluído no volume de formecimento).

# 3.1 Primeira ligação

- 1. Prima o botão de função START durante 5 segundos (botão superior direito).
- 2. Prima START para alterar o idioma.
- Selecione agora com os botões de função MAIS ou MENOS o idioma pretendido e prima o botão de função START.
- 4. Proceda aos restantes ajustes seguindo o mesmo esquema.

# 3.2 Emparelhamento dos sensores (ANT+) com o ROX GPS 11.0

Para utilizar os sensores (ANT+), estes têm de ser emparelhados com o ROX GPS 11.0. Para realizar o emparelhamento, selecione o ponto de menu

# AJUSTES > CONECTAR SENSOR.

Existem várias possibilidades de emparelhamento de sensores:

- Com SELECIONAR SENSOR, pode procurar um determinado tipo de sensor
- Com PROCURAR TODOS, procura todos os sensores que se encontrem nas proximidades
- Introdução da ID do sensor, caso esta seja conhecida

Certifique-se sempre de que apenas estão ativados os sensores que devem ser emparelhados, antes de iniciar o processo de procura.

Inicie a procura através de **PROCURAR TODOS ou PROCURAR SENSOR** --> tipo de sensor pretendido. Poucos segundos depois, são mostrados o sensor e a respetiva ID. Selecione o sensor pretendido para o conectar. Em **SENSORES CONECTADOS** encontra os sensores que estão emparelhados.

# 3.3 Sincronização dos sensores

Para a sincronização dos sensores (ANT+), o ROX GPS 11.0 tem de estar ligado e encontrar-se no modo de treino.

A procura de sensores decorre automaticamente. São procurados todos os sensores previamente emparelhados. O respetivo valor para o sensor para de piscar, assim que o sensor correspondente for encontrado. Se um sensor não for encontrado, assegure que este está ativado.

#### 3.4 Conexão ao smartphone

Para poder transferir os dados de treino para a app SIGMA LINK, tem primeiro de emparelhar o seu smartphone com o ROX GPS 11.0. Para tal, selecione o seguinte ponto de menu: AJUSTES -> CONECTAR SMARTPHONE -> CONECTAR SMART-PHONE. Siga as instruções da app SIGMA LINK.

4. Operação/ocupação dos botões/vista geral do menu

# 4.1 Conceito de utilização

A navegação pelo menu do ROX GPS 11.0 é substancialmente simplificada por um nível de navegação permanentemente visível. Neste nível são mostradas as funções possíveis dos botões de função STOP e START, para

- passar para o nível seguinte mais baixo (START),
- voltar para o nível seguinte mais alto (STOP),
- avançar e retroceder dentro de um nível de menu ou para aumentar ou reduzir valores (MAIS ou MENOS)

## 4.2 Ocupação dos botões

# Botão STOP:

Com este botão, abandona os submenus ou interrompe uma gravação de dados em curso.

# Botão START:

Com este botão, passa para os submenus ou inicia a gravação de dados.

Durante a gravação de dados, pode iniciar uma outra volta com ele.

Prima prolongadamente para ligar ou desligar o ROX GPS 11.0.

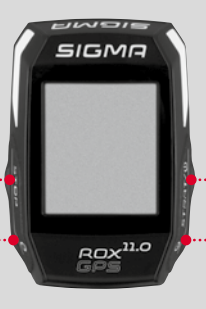

# Botão de função MENOS:

Com este botão, muda as vistas de treino durante o treino. No menu, navega por cada um dos pontos ou reduz um valor a ajustar.

# Apenas no treino (com exercício ativo): se premir prolongadamente, muda para a fase seguinte do seu exercício definido.

# Botão de função MAIS:

Com este botão, muda as vistas de treino durante o treino.

No menu, navega por cada um dos pontos ou aumenta um valor a ajustar.

#### Apenas no treino:

Se premir prolongadamente, o menu resumido abre no treino.

#### Ativar/desativar o modo de luz:

Ao premir simultaneamente os botões MAIS e MENOS, ativa ou desativa o modo de luz.

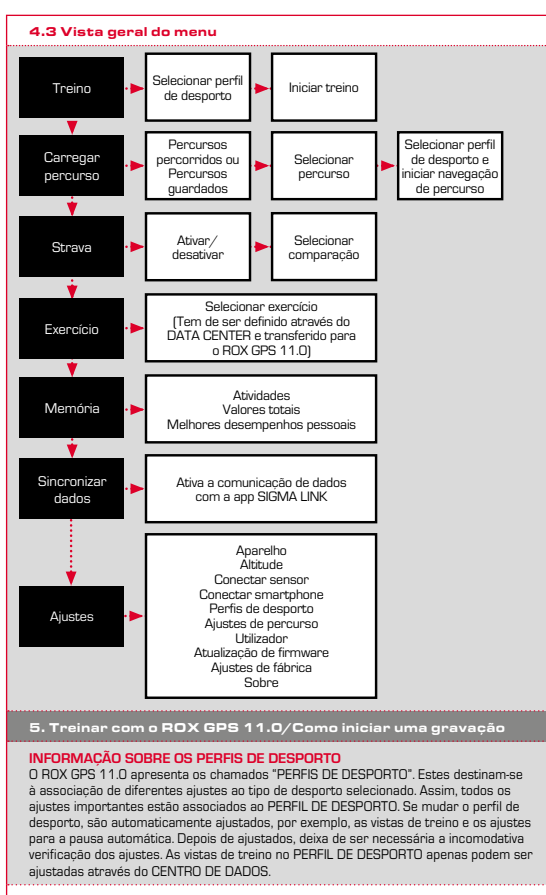

# 5.1 Iniciar treino

Após a seleção do PERFIL DE DESPORTO pretendido, é procurado o GPS. Após a procura bem-sucedida do GPS, é possível percorrer as vistas individuais com o botão MAIS ou MENOS. Para iniciar o treino ou a gravação, deve premir uma vez o botão START. Enquanto o cronômetro estiver em funcionamento, é efetuada a gravação.

# 5.2 Ajustes relevantes para o treino no menu resumido

Se pretender realizar ajustes relevantes para o treino antes de o iniciar, como por exemplo, calibrar a altitude, prima o botão MAIS e mantenha-o premido para aceder ao menu resumido. Podem ser realizados os seguintes ajustes:

#### a. Atividade atual

Este ponto surge assim que iniciar um treino. Assim, pode visualizar todos os valores importantes diretamente no seu ROX GPS 11.0 já durante a viagem.

# b. Calibragem da altitude IAC+

A medição da altitude do ROX GPS 11.0 é calculada com base na pressão barométrica. Cada alteração meteorológica implica uma alteração da pressão atmosférica, o que pode resultar numa alteração da altitude atual. Para compensar esta variação da pressão atmosférica, tem de introduzir no ROX GPS 11.0 uma altitude de referência (a chamada calibraçam).

## 5.3 Terminar treino e transferir dados

Se pretender terminar o seu treino ou passeio, tem de premir duas vezes o botão STOP. É-he perguntado se pretende guardar ou continuar o treino. Com o botão STOP, termina e guarda o treino. Assim, este pode então ser transferido para o CENTRO DE DADOS. Para tal, conecte o ROX GPS 11.0 ao CENTRO DE DADOS e siga as instruções do CENTRO DE DADOS. Se pretender eliminar o treino, prima uma vez o botão MAIS ou MENOS, para mudar a seleção de guardar para eliminar. Para eliminar definitivamente o treino, prima o botão STOP. O treino é irreversivelmente eliminado.

# 5.4 Transferir dados para a app SIGMA LINK

Para transferir os dados de treino para a app SIGMA LINK, selecione no seu ROX GPS 11.0 o ponto de menu SINCRONIZAR DADOS. Todos os restantes passos são realizados na app SIGMA LINK. Para tal, siga a descrição na app LINK.

#### 6. Carregar percurso

Aqui pode selecionar, iniciar, visualizar ou eliminar percursos percorridos ou guardados.

#### **AVISO**

Também é possível gerir percursos rápida e comodamente através do DATA CENTER. Percursos já criados podem também ser comodamente transferidos para o RDX GPS 11.0 através da app SIGMA LINK.

# 7. Como é que transfiro os segmentos Strava para o ROX GPS 11.0?

O ROX GPS 11.0 oferece uma função especial para os fâs do Strava, os segmentos Strava Live. Desta forma, não necessita de aguardar até terminar a viagem para verificar se conseguiu atingir um novo tempo recorde. Apenas poderá transferir os segmentos Strava Live se for um membro premium.

# 7.1 Transferir segmentos Strava para o ROX GPS 11.0

Os segmentos Strava apenas podem ser transferidos para o ROX GPS 11.0 através do CENTRO DE DADOS. Para transferir segmentos Strava, necessita de uma conta de utilizador Strava (registo em www.strava.com).

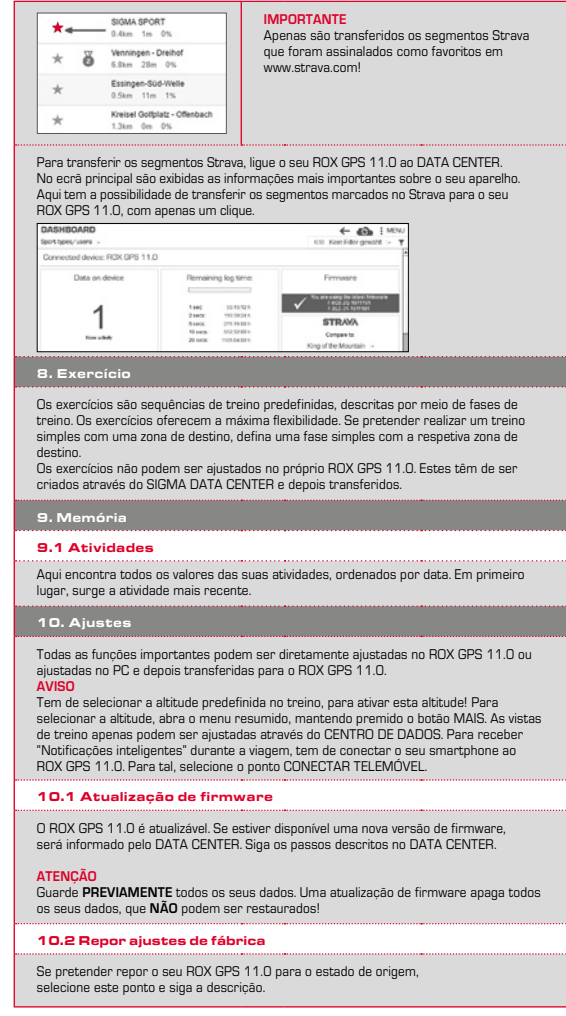
|            |  |   | 60         |  |
|------------|--|---|------------|--|
|            |  | - | <b>N</b> I |  |
| <b>A</b> 1 |  |   |            |  |
|            |  |   |            |  |

Aqui, todos os valores são apagados e NÃO podem ser restaurados!

11. Dados técnicos

### 11.1 Memória

| Memória de treinos | Até 1000 h                          |
|--------------------|-------------------------------------|
| Percursos          | 100 (até 40 000 pontos de percurso) |
| Pontos de passagem | 1000                                |
| Segmentos Strava   | 100                                 |
| Exercícios         | 100                                 |
| Volta autom./volta | 5000                                |

### 11.2 Temperatura ambiente

Temperatura ambiente +60 °C/-10 °C

# 12. Avisos

# 12.1 Impermeabilidade do ROX GPS 11.0

O ROX GPS 11.0 é resistente à água, de acordo com o padrão IPX7. O condutor pode conduzir sob chuva, sem que isso represente perigo para o aparelho.

### 12.2 Aviso sobre o treino

Antes de iniciar o treino, consulte o seu médico para evitar riscos para a sua saúde. Isto aplica-se especialmente se sofrer de doenças cardiovasculares. No caso de pessoas que utilizem pacemakers, antes de utilizar os nossos sistemas, recomendamos que confirme a compatibilidade junto de um médico!

### 13. Garantia, avisos legais

Responsabilizamo-nos perante o nosso parceiro contratual por anomalias nos termos das disposições legais. As batarias estão excluidas da garantia. Em casos de garantia, dinija-se ao revendedor onde adquiriu o seu ciclocomputador. Poderá também enviar o ciclocomputador, juntamente com o talão de compra e todos os acessórios, para o endereco abaixo mencionado. Assecura e francuia correta para e exedicão.

#### SIGMA-ELEKTRO GmbH

Dr.-Julius-Leber-Straße 15 • D-67433 Neustadt/Weinstraße Tel. assistência +49-{0}6321-9120-140 • E-mail: kundenservice@sigmasport.com

| No caso de direito legitimo a garantia, receberá um apanelho de substi<br>tem direito ao modelo atual. O fabricante reserva-se o direito a alteraço                                    | uição. Apenas<br>les técnicas. |
|----------------------------------------------------------------------------------------------------|--------------------------------|
| As baterias não podem ser eliminadas através do lixo doméstico<br>(lei europeia sobre baterias)! Entregue as baterias para<br>eliminação num centro de recolha designado ou numa loja. |                                |
| Os aparelhos eletrónicos não podem ser eliminados através do<br>lixo doméstico. Entregue o aparelho num centro de eliminação<br>designado ou numa loja.                                | LI =<br>Lithium lonen          |
| Antes de proceder à eliminação, deverá eliminar todos os dados<br>pessoais do aparelho.                                                                                                |                                |

A declaração CE encontra-se em: www.sigmasport.com

| 1. A csomag tartalma                                                                                                    |                                                                               |
|----------------------------------------------------------------------------------------------------|-------------------------------------------------------------------------------|
| SIGMA<br>23 87<br>8423 352<br>50% 231<br>90% 231<br>90% 20% 20% 20% 20% 20% 20% 20% 20% 20% 2 | RDX GPS 11.0<br>kerékpárkomputer<br>fekete vagy fehér színben                 |
|                                                                                                    | R2 DUO*<br>(ANT+, Bluetooth Smart)<br>*csak a komplett készlet<br>tartalmazza |
|                                                                                                    | R1 DUO*<br>(ANT+, Bluetooth Smart)<br>*csak a komplett készlet<br>tartalmazza |
|                                                                                                    | GPS-tartó                                                                     |
|                                                                                                    | USB A - Micro B kábel                                                         |
|                                                                                                    | Rögzítőanyag                                                                  |
| DOWNLOAD                                                                                                    | DATA CENTER                                                                   |
| App Store                                                                                                    | SIGMA LINK alkalmazás                                                         |
| 2. Felszerelés                                                                                                    |                                                                               |
|                                                                                                    |                                                                               |

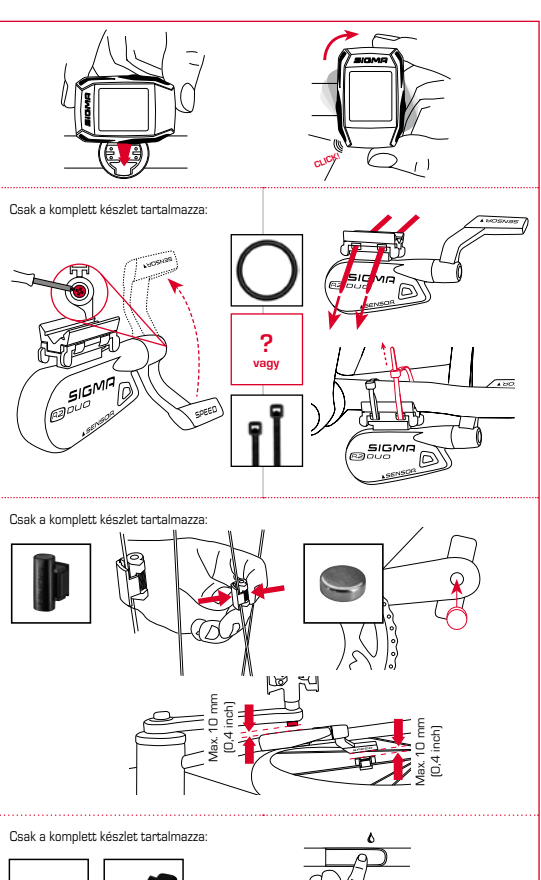

10

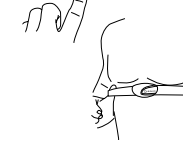

H

# 3. Az első bekapcsolás előtt

# MEGJEGYZÉS

# Teljesen töltse fel az ROX GPS 11.0 készüléket.

A töltés Micro USB-kábel segítségével, a személyi számítógép USB-csatlakozóján keresztül vagy USB-töltőkészülékkel lehetséges, és kb. 3 órát vesz igénybe. A töltéshez helyezze a Micro USB-kábelt az ROX GPS 11.0 hátoldalán lévő Micro USB-portba és a személyi számítógép vagy az USB-töltőkészülék (a csomag nem tartalmazza) USB-nyilásába.

# 3.1 Első bekapcsolás

- 1. Tartsa lenyomva a START funkciógombot (jobb felső gomb) 5 másodpercig.
- 2. A nyelv módosításához nyomja meg a START gombot.
- Most a PLUSZ vagy a MÍNUSZ funkciógomb segítségével válassza ki a kívánt nyelvet, majd nyomja meg a START funkciógombot.
- Hasonló módon végezze el a többi beállítást.

# 3.2 Az érzékelők (ANT+) és az ROX GPS 11.0 párosítása

Az érzékelőket (ANT+) használat előtt össze kell párosítani az ROX GPS 11.0 készülékkel. A párosításhoz válassza ki a **BEÁLLÍTÁSOK > ÉRZÉKELŐK CSATLAKOZTATÁSA** menüpontot.

Az érzékelők párosítását többféleképpen is elvégezheti:

- az ÉRZÉKELŐ KIVÁLASZTÁSA lehetőséggel rákereshet egy bizonyos fajta érzékelőre,
- az ÖSSZES KERESÉSE lehetőséggel megkeresheti az összes közelben lévő érzékelőt,
- amennyiben ismeri az érzékelő azonosítóját, azt is megadhatja.

A keresési folyamat elindítása előtt mindig győződjön meg arról, hogy csak a párosítani kivánt érzékelők vannak bekapcsolva. Inditsa el a keresést az ÖSSZES KERESÉSE vagy az ÉRZÉKELŐK KERESÉSE – Nikváht érzékelőfjata kiválasításával. Néhány másodperc eltetkével megjelenik az érzékelő és a hozzá tartozó érzékelőazonosító. A kapcsolat létrehozásához válasszak i a kivánt érzékelőt. A készülétkel párosított érzekelőket a CSATLAKOZTATOTT ÉRZÉKELŐK menüpont alatt talója.

# 3.3 Az érzékelők szinkronizálása

Az érzékelők (ANT+) szinkronizálásához az ROX GPS 11.0 készüléknek bekapcsolt állapotban és Edzés módban kell lennie.

Az érzékelők keresése automatikusan történik. A készülék megkeresi az összes előzőleg párosított érzékelőt. Amint a készülék megtalálja a megfelelő érzékelőt, az adott érzékelőhöz tartozó érték abbahagyja a villogást. Ha a készülék nem találja valamelyik érzékelőt, ellenőrizze, hogy az érzékelő be van-e kapcsolva.

# 3.4 Okostelefon csatlakoztatása

Ahhoz, hogy az edzés adatait át tudja küldeni a SIGMA LINK alkalmazásba, először párositania kell okostelefonját és az ROX GPS 11.0. készüléket. Ehhez válassza ki az alábbi menüpontokat: BEÁLLÍTÁSOK → OKOSTELEFON CSATLAKOZTATÁSA → CSATLAKOZTATÓM AZ OKOSTELEFONT Kövesse a SIGMA LINK alkalmazás útmutatásait.

4. Kezelés / gombok kiosztása / menüpontok áttekintése

## 4.1 A kezelés módja

Az ROX GPS 11.0 menüjében való tájékozódást lényegesen leegyszerűsíti, hogy a navigációs szint állandóan láthak. Az aktualis szinten a készlűk a STOP és a START funkciógomb lehetséges funkcióit mutataj, amelyekkel

- a következő alsóbb szintre léphet (START),
- visszaléphet a következő felsőbb szintre (STOP),
- a menüszinten belül előre, ill. hátra lapozhat, vagy növelheti és csökkentheti (Plusz vagy Mínusz) az értékeket.

### 4.2 A gombok kiosztása

#### STOP gomb:

Ezzel a gombbal kiléphet az almenükből, vagy leállíthatja a folyamatban lévő adatrögzítést.

#### START gomb:

Ezzel a gombbal beléphet az almenükbe, vagy elindíthatja az adatrögzítést.

Adatrögzítés közben még egy kört elindíthat vele.

Hosszan megnyomva be-, ill. kikapcsolhatja az ROX GPS 11.0 készüléket.

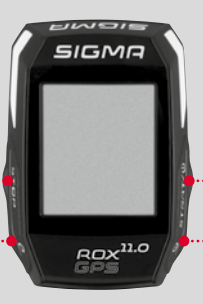

# MÍNUSZ funkciógomb:

Ezzel a gombbal edzés közben átválthat az edzésnézetek között. A menüben navigálhat az egyes pontok között, vagy csökkentheti valamely beállítandó értéket.

Csak az Edzés menüben (aktív edzésprogram esetén): Hosszan megnyomva átválthat a meghatározott edzésprogram következő szakaszába.

### PLUSZ funkciógomb:

Ezzel a gombbal edzés közben átválthat az edzésnézetek között.

A menüben navigálhat az egyes pontok között, vagy növelheti valamely beállítandó értéket.

Csak az Edzés menüben: Hosszan megnyomva edzés közben megnyithatja a gyorsmenüt.

#### Világító üzemmód bekapcsolása/kikapcsolása:

A PLUSZ és MÍNUSZ gomb egyidejű megnyomásával bekapcsolhatja, ill. kikapcsolhatja a világító üzemmódot.

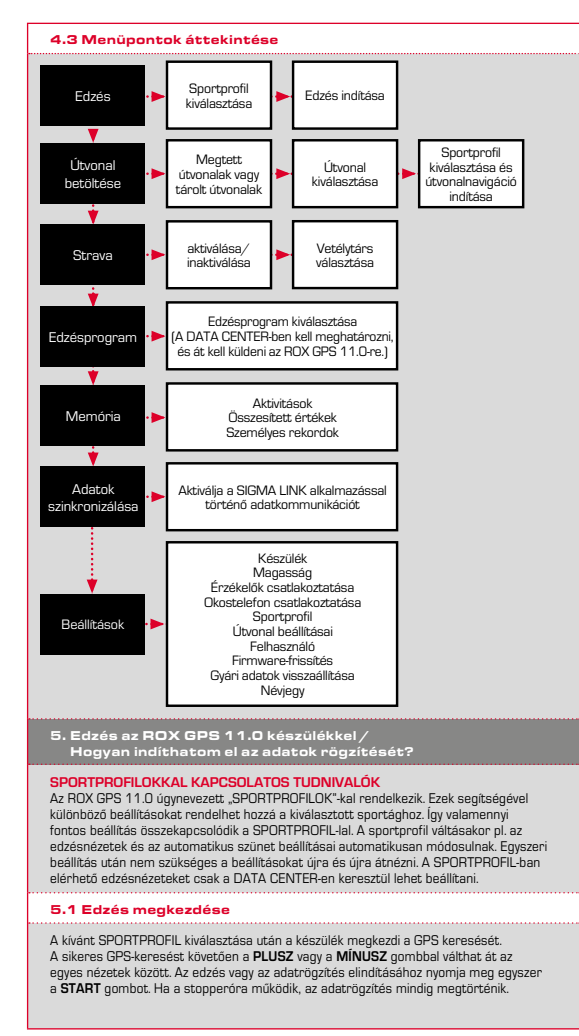

### 5.2 Edzéssel kapcsolatos beállítások a gyorsmenüben

Amennyiben inditás előtt még be szeretne állítani valamit az edzéssel kapcsolatban, pl. kalibrálni szeretné a magasságot, nyomig meg és tartsa lenyomva a **PLUSZ** gombot a gyorsmeni megnyitásához. A következő beállításokat végezheti el i

### a. Jelenlegi aktivitás

Ez a menüpont jelenik meg, amint elindítja az edzést. Így akár menet közben is megnézheti az összes fontos értéket közvetlenül az ROX GPS 11.0 készüléken.

### b. Magasságkalibrálás az IAC+ funkcióval

Az ROX GPS 11.0 a barometrikus légnyomásból állapítja meg a magasságot. Minden időváltozás a légnyomás változásával is jár, ami az aktuális magasság megváltozását eredményezheti. Az ilyen légnyomásváltozások kompenzálása céljából meg kell adni egy referenciamagasságot az ROX GPS 11.0 készüléken (ez az ún. kalibrálás).

### 5.3 edzés befejezése és az adatok átvitele

Amennyiben be szeretné fejezni az edzést vagy a túrát, nyomja meg kétszer a STOP gombot. A készülék rákérdez, hogy szeretné e menteni vagy folytatni az edzést. A STOP gomb megnyomásával befejezheti és mentheti az edzést. Ezután máris áttöltheti az adatokat a DATA CENTER-be. Egyszerűen csatlakoztassa az ROX GPS 11.0 készüléket a DATA CENTER-hez. mgi kövesse a DATA CENTER futurattásait. Ha törölni szeretné az edzést, nyomja meg egyszer a PLUSZ vagy a MÍNUSZ gombot, így tudja a kiválasztást mentés helyett törőser a álltani. Az edzés végleges törléséhez nyomja meg a STOP gombot. Az edzős visszavonhatatlanul törődik.

#### 5.4 Adatok átküldése a SIGMA LINK alkalmazásba

Ha át szeretné küldeni az edzésadatokat a SIGMA LINK alkalmazásba, válassza ki az ROX GPS 11.0 készüléken az ADATOK SZINKRONIZÁLÁSA menüpontot. A további lépéseket a SIGMA LINK alkalmazásban tudja elvégezni. Ehhez kövesse a LINK alkalmazás útmutatásait.

### 6. Útvonal betöltése

Ezzel a funkcióval kiválaszthatja, elindíthatja, megjelenítheti vagy törölheti a megtett vagy tárolt útvonalakat.

# MEGJEGYZÉS

A DATA CENTER-en keresztül az útvonalakat is gyorsan és kényelmesen kezelheti. A SIGMA LINK alkalmazáson keresztül az előzöleg létrehozott útvonalakat is nagyon egyszerűen átküldheti az ROX GPS 11.0-ra.

# 7. Hogyan vihetem át a Strava szegmenseket az ROX GPS 11.0-ra?

Az ROX GPS 11.0 a Strava Live szegmensekkel különleges funkciót kínál a Strava rajongóinak. Így nem szükséges a menet végét megvárni, máris láthatja, elérte-e az új legjobb időt. A Strava Live szegmenseket csak akkor tudja átküldeni, ha prémium tagsággal rendelkezik.

#### 7.1 A Strava szegmensek átjátszása az ROX GPS 11.0-ra

A Strava szegmenseket kizárólag a DATA CENTER-en keresztül lehet az ROX GPS 11.0-ra átjátszani. A Strava szegmensek átjátszásához Strava felhasználól fiók szükséges (bejelentkezés a www.strava.com weboldalon).

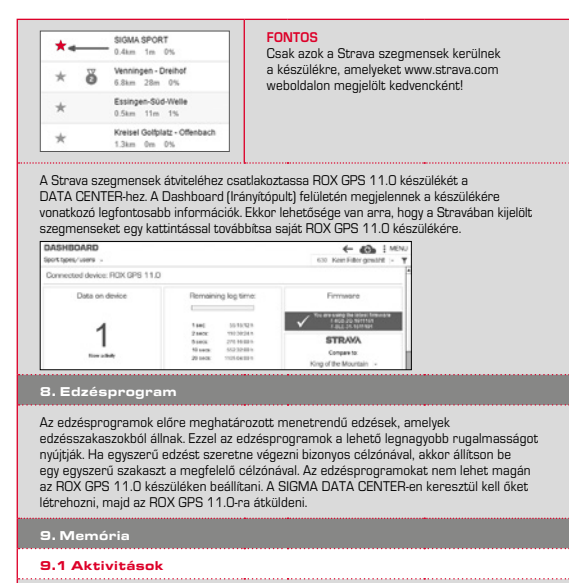

Itt dátum szerint rendezve megtalálja az aktivitásaihoz kapcsolódó valamennyi értéket. A legutóbbi aktivitás áll az első helyen.

10. Beállítások

Az összes fontos funkciót beállíthatja közvetlenül az ROX GPS 11.0 készüléken vagy a számítógépen, utóbbi esetben az adatokat továbbitani kell az ROX GPS 11.0-ra. MEGJEGYZÉS

A magasság aktiválásához ki kell választania az előre beállított magasságot az edzésen belült A magasság kiválasztásához nyissa meg a gyorsmenüt a PLUSZ gomb nyomva tartásával. Az edzésnézeteket kizárólga a DATA CENTER-en keresztű lehet beállítani. Ha menet közben "smart notifications" okostelefonos értesítést szeretne kapni, össze kell kapcsolnia okostelefonját az ADX GPS i 1.0-val. Ehhez válassza ki a CSATLAKOZTATOM AZ OKOSTELEFONT menügontot.

## 10.1 Firmware-frissítés

Az POX GPS 11.0-hoz folyamatos frissités érhető el. A DATA CENTER tájékoztatja. Önt, ha rendelkezésre áll egy újabb firmware verzió. Kövesse a DATA CENTER-ben leírt lépéseket. FIGVELEM

Frissítés ELŐTT készítsen másolatot az összes adatról. Firmware-frissítéskor az adatok elvesznek, és NEM állíthatók vissza!

### 10.2 Gyári adatok visszaállítása

Amennyiben az ROX GPS 11.0 készüléket szeretné az eredeti állapotára visszaállítani, válassza ki ezt a menüpontot, és kövesse a leírást.

|   |   | /- |   |     |
|---|---|----|---|-----|
| - |   |    |   | IVI |
|   | • | _  | _ |     |

Ennél a műveletnél az adatok elvesznek, és NEM állíthatók vissza!

11. Műszaki adatok

### 11.1 Memória

| Edzésmemória      | max. 1000 óra                 |
|-------------------|-------------------------------|
| Útvonalak         | 100 (max. 40 000 útvonalpont) |
| Útvonalpontok     | 1000                          |
| Strava szegmensek | 100                           |
| Edzésprogramok    | 100                           |
| Autom, kör / kör  | 5000                          |

### 11.2 Környezeti hőmérséklet

Környezeti hőmérséklet: +60 °C/-10 °C

# 12. Tudnivalók

### 12.1 Az ROX GPS 11.0 vízállósága

Az ROX GPS 11.0 az IPX7 szabvány szerinti vízállósággal rendelkezik. Esőben is kerékpározhat, az egységet ez nem károsítja.

### 12.2 Edzéssel kapcsolatos tudnivalók

Az edzés megkezdése előtt forduljon orvoshoz az egészségügyi kockázatok elkerülése érdekében. Ez különösen fontos, ha sziv- és érrendszeri betegségben szerved. Ha szivritmus-szabályozóval él, azt javasoljuk, hogy a kerékpárkomputer használata előtt faltétlenül ellenőriztesse orvossal a pacemaker és a komputer kompatibilítását!

### 13. Garancia, jótállás, jogi tudnivalók

A hiáryosságokért a jogszabályi előirásoknak megfelelően mindenkori szerződéses partnereinkkel szemben felelősséget vállalunk. A garancia az elemekre nem vonatkozik. Garanciaigény esetén kérjük, forduljon ahhoz a kereskedéshez, ahol a kerekipárkomputert beszerezte. A kerékpárkomputert a vásárlást igazoló bizonylattal és összes tartozstával evvitt a kövekező címre is visszakúldhezt. Kérük, üvenelen a medfelelő bérmentesítésre.

### SIGMA-ELEKTRO GmbH

Dr.-Julius-Leber-Straße 15 • D-67433 Neustadt/Weinstraße, Németország Ügyfélszolgálati telefon: +49-(0)6321-9120-140 • E-mail: kundenservice@sigmasport.com

Megalapozott garanciaigény esetén cserekészüléket biztosítunk. Ez csak az adott időpontban aktuális modellekkel kapcsolatos igényekre vonatkozik. A gyártó a műszaki változtatás iggát fenntartja.

- Ne dobja az elemeket háztartási hulladék közé (hanem a vonatkozó európai törvényi rendelkezések szerint ártalmatlanitsa őket)! Kérjük, az elemeket egy erre kijelölt hulladékgyűjtő helyen vagy üzletben adja le.
  - Ne dobja az elektronikus készülékeket háztartási hulladék közé. Kérjük, a készüléket erre kijelölt hulladékgyűjtő helyen vagy üzletben adja le.
- Hulladékként való ártalmatlanítás előtt töröljön a készülékről minden személyes adatot.

A CE-tanúsítványt weboldalunkon érheti el: www.sigmasport.com

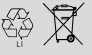

LI = Lithium lonen

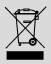

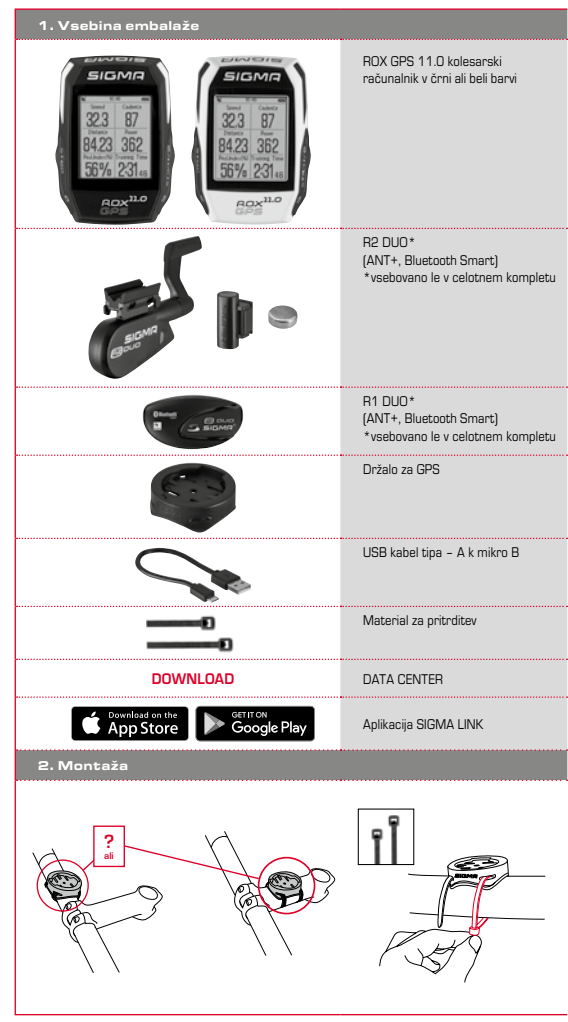

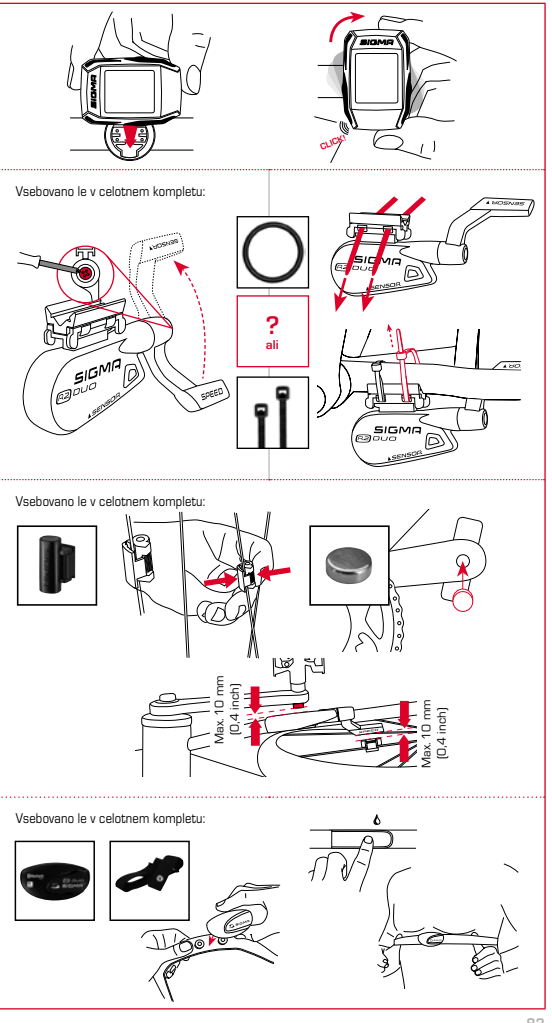

# 3. Pred prvim vklopom

# OPOZORILO

Kolesarski računalnik ROX GPS 11.0 v celoti napolnite.

Polnjenje opravite s pomočjo mikro USB kabla prek USB priključka na osebnem računalniku ali z USB polnilicem v pribl. 3 urah. Mikro USB kabel vstavite v mikro USB vhod na hrbtni strani naprave ROX GPS 11.0 in v USB vtičnico na osebnem računalniku ali USB polnicu (ni v obsegu dobave).

### 3.1 Prvi vklop

- 1. Pritisnite funkcijsko tipko START in jo držite pritisnjeno 5 sekund (desna zgornja tipka).
- Pritisnite START za spremembo jezika.
- S funkcijskima tipkama PLUS ali MINUS izberite želeni jezik in pritisnite funkcijsko tipko START.
- 4. Na enak način opravite ostale nastavitve.

# 3.2 Uskladitev senzorjev (ANT+) z ROX GPS 11.0

Senzorje (ANT+) morate pred uporabo uskladit z ROX GPS 11.0. Uskladitev uzvedete tako, da izberete točko menija **NASTAVITVE > POVEZAVA SENZORJA**. Senzorje lahko uskladite na več načinov:

Z IZBIRA SENZORJA lahko iščete po določenih vrstah senzorjev

- Z IŠČI VSE iščete vse senzorje, ki se nahajajo v okolici
- Vnos ID senzorja, če je znana

Preden začnete s postopkom iskanja, se vedno prepričajte, da so vklopljeni samo tisti senzorji, ki naj se uskladijo.

Začnite iskanje z IŠČI VSE ali IŠČI SENZOR --> želena vrsta senzorja. Po nekaj sekundah se bo prikazal senzor in pripadajoč ID senzoraj. Izberite senzor, ki ga želite povezati. Senzorje, ki so usklajeni, najdete pod POVEZANI SENZORJI.

### 3.3 Sinhronizacija senzorjev

Za sinhronizacijo senzorjev (ANT+) mora biti ROX GPS 11.0 vklopljen in se nahajati v vadbenem načinu.

Iskanje senzorjev se izvede samodejno. Iščejo se vsi predhodno usklajeni senzorji. Vsakokratna vrednost za senzor preneha utripati, brž ko je najden ustrezen senzor. Če senzor ni najden, se prepričajte, da je aktiviran.

### 3.4 Povezava s pametnim telefonom

Za prenos podatkov o vadbi na aplikacijo SIGMA LINK morate najprej svoj pametni telefon uskladiti z ROX GPS 11.0. V ta namen izbente točko menija: NASTAVITVE -> POVEZAVA S PAMETNIM TELEFONOM -> POVEŽI PAMETNI TELEFON Sledite navodilom aplikacije SIGMA LINK.

Upravljanje / funkcije tipk / pregled menija

# 4.1 Način upravljanja

Pomikanje skozi meni kolesarskega računalnika ROX GPS 11.0 je zelo poenostavljeno zaradi navigacije, ki je ves čas vidna. Na tej ravni so prikazane možne funkcije funkcijskih tipk STOP in START, da se lahko pomaknete

- eno raven globlje (START),
- nazaj na raven višje (STOP),
- znotraj menija naprej oz. nazaj ali da povišate ali znižate vrednosti (PLUS oz. MINUS).

### 4.2 Funkcije tipk

## Tipka STOP:

••••••

S to tipko zapustite podmenije ali ustavite trenutno snemanje podatkov.

# Tipka START:

S to tipko se pomaknete v podmenije ali sprožite snemanje podatkov

Med snemanjem podatkov lahko z njo začnete novo rundo.

Če tipko držite pritisnjeno, se ROX GPS 11.0 vklopi oz. izklopi.

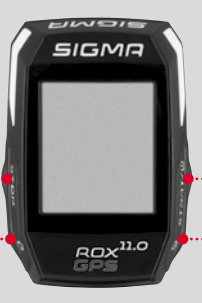

# Funkcijska tipka MINUS:

S to tipko spreminjate prikaze vadbe med vadbo. V meniju se pomikate skozi posamezne točke ali znižate vrednost, ki jo želite nastaviti.

Le med vadbo (ob aktivni enoti vadbe): Z daljšim pritiskom se pomaknete v naslednjo fazo vaše opredeljene enote vadbe.

# Funkcijska tipka PLUS:

S to tipko spreminjate prikaze vadbe med vadbo.

V meniju se pomikate skozi posamezne točke ali zvišate vrednost, ki jo želite nastaviti.

Le med vadbo: Če tipko držite pritisnjeno, se odpre kratki meni med treningom.

# ົດ

#### Vklop/izklop načina osvetlitve:

S hkratnim pritiskom na tipko PLUS in MINUS se vklopi oz. izklopi osvetlitev.

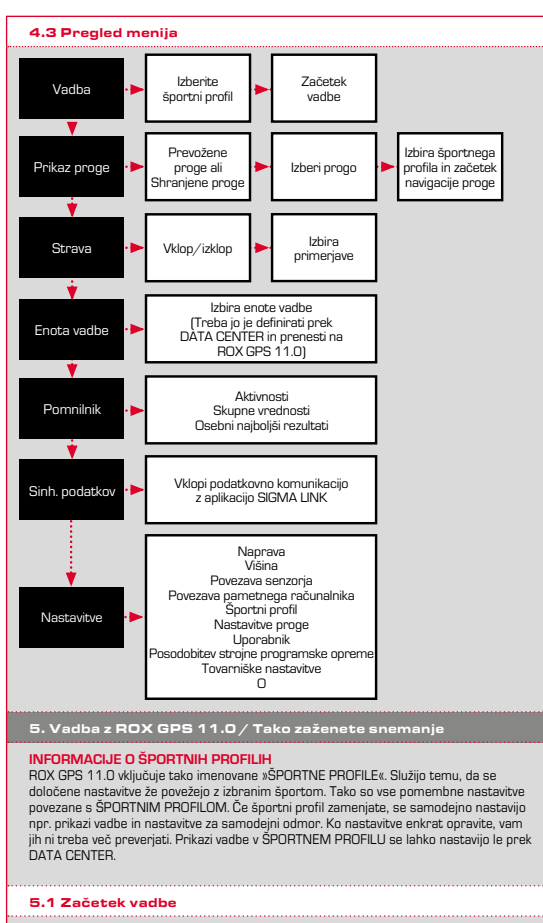

Ko izberete želeni ŠPORTNI PROFIL, se že išče GPS. Po uspešnem iskanju GPS se lahko s tipko **PLUS** ali **MINUS** premikate med posameznimi prikazi. Za začetek vadbe oz. snemanja morate enkrat pritisniti tipko **START**. Če štoparica teče, vedno poteka snemanje.

## 5.2 Nastavitve v kratkem meniju, pomembne za vadbo

Če želite pred začetkom opraviti še nastavitve, pomembne za vadbo, npr. kalibriranje višine, pritisnite tipko PLUS in jo držite pritisnjeno, da se pomaknete v kratki meni. Opravite lahko naslednje nastavitve:

### a. Trenutna aktivnost

Ta točka se pojavi, ko začnete z vadbo. Tako lahko na ROX GPS 11.0 že med vožnjo neposredno opazujete vse pomembne vrednosti.

### b. Kalibriranje višine IAC+

Višina, ki jo izmeri ROX GPS 11.0, se izračuna na podlagi barometrskega značnega tlaka. Vsaka sprememba vremena pomeni spremembo značnega tlaka, kar lahko povzroči spremembo trenutne višine. Za kompenzacijo te spremembe značnega tlaka morate v ROX GPS 11.0 vnesti referenčno višino (tako imenovano kalibniranje).

### 5.3 Zaključek vadbe in prenos podatkov

Če želite vadbo ali turo zaključiti, dvakrat pritisnite tipko **STOP**. Pojavi se vprašanje, će želite vadbo shranoiti ali nadaljevati. S tipko **STOP** vadbo zaključite in shranite. Zdaj se lahko prenese v DATA CENTER. V ta namen enostavno ROX GPS 11.0 povežite z DATA CENTER in sledite navodilom DATA CENTRA. Če želite vadbo izbrisati, enkrat pritisnite tipko PLUS ali MINUS, da izbiro spremenite iz shranjevanja na brisanje. Vadbo dokončno zbrišete, če oritisnete tipko STOP. Vadbo as enperektino zbriše.

### 5.4 Prenos podatkov na aplikacijo SIGMA LINK

Za prenos podatkov vadbe na aplikacijo SIGMA LINK na ROX GPS 11.0 izberite točko menija SINH PODATKOV. Vse nadaljnje korake izvedete v aplikaciji SIGMA LINK. Sledite navodilom v aplikaciji LINK.

### 6. Nalaganje proge

Tukaj lahko izberete, zaženete, prikažete ali izbrišete prevožene ali shranjene proge.

#### NAMIG

Proge lahko hitro in preprosto upravljate v DATA CENTER. Sestavljene proge lahko tudi povsem enostavno prek aplikacije SIGMA LINK prenesete na ROX GPS 11.0.

# 7. Kako prenesem segmente Strava na ROX GPS 11.0?

ROX GPS 11.0 nudi za ljubitelje Strava posebno funkcijo, segmente Strava Live. Tako vam ni treba čakati do konca vožnje, da bi videli, ali ste dosegli nov rekordni čas. Segmente Strava Live lahko prenseste le, če ste premium član.

#### 7.1 Prenos segmentov Strava na ROX GPS 11.0

Segmente Strava lahko na ROX GPS 11.0 prenesete izključno prek DATA CENTRA. Za prenos segmentov Strava potrebujete uporabniški račun Strava (prijava na www.strava.com).

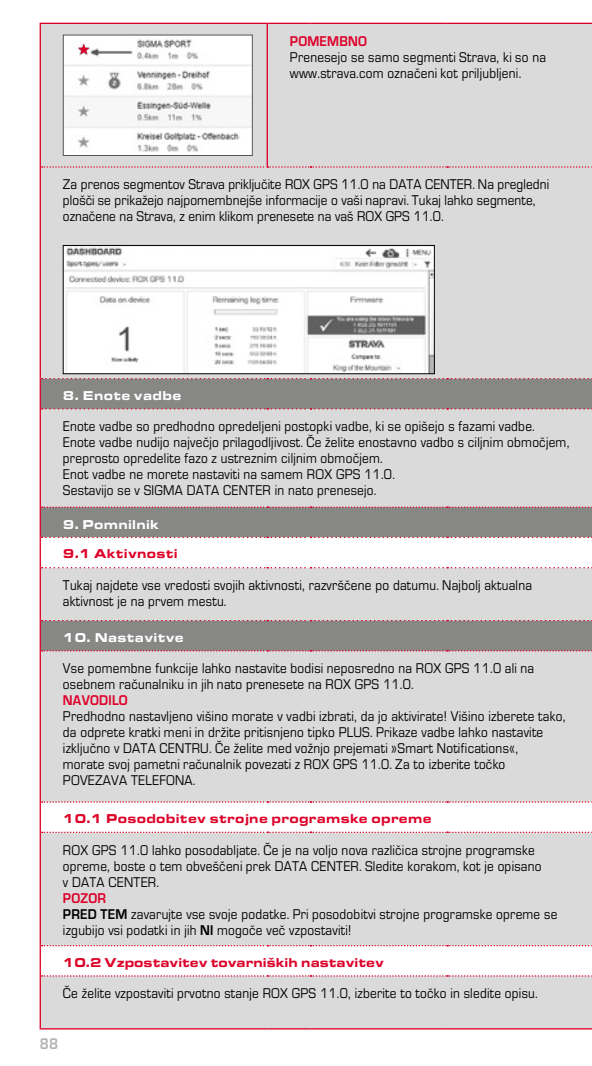

#### POZOR

Pri tem se izgubijo vse vrednosti in jih NI mogoče več vzpostaviti!

### 11. Tehnični podatki

### 11.1 Pomnilnik

| Pomnilnik vadb        | Do 1000 h                  |
|-----------------------|----------------------------|
| Proge                 | 100 (do 40.000 točk proge) |
| Točke poti            | 1000                       |
| Segmenti Strava       | 100                        |
| Enote vadbe           | 100                        |
| Samodeine runde/runde | 5000                       |

### 11.2 Temperatura okolice

Temperatura okolice +60 °C/-10 °C

#### 12. Opozorila

# 12.1 Vodotesnost naprave ROX GPS 11.0

Naprava ROX GPS 11.0 je vodotesna po standardu IPX7. Brez nevarnosti za napravo lahko kolesarite v dežju.

### 12.2 Opozorilo v zvezi z vadbo

Pred začetkom vadbe se posvetujte s svojim zdravnikom, da se izognete tveganjem za zdravje. To velja zlasti, če imate kardiovaskularno obolenje. Osebam s srčnim spodbujevalnikom priporočamo, da se pred uporabo naših sistemov obvezno posvetujejo z zdravnikom glede skladnosti.

# 13. Garancija, jamstvo, pravna opozorila

Svojim pogodbenim partnerjem v primeru napak jamčimo v skladu z zakonskimi predpisi. Baterije so izvzete iz garancije. V primeru uveljavljanja garancije se obrnite na prodajalca, pri katerem ste kolesarski računalnik kupili. Kolesarski računalnik lahka z računom in vsemi deli opreme pošljete tudi na naslednji naslov. Prosimo, da pošiljko ustrezno opremite z znamkami.

### SIGMA-ELEKTRO GmbH

Dr.-Julius-Leber-Straße 15 • D-67433 Neustadt/Weinstraße Tel. za svetovanje kupcem +49-(D)6321-9120-140 E-naslov: kundenservice@sigmasport.com

Če je garancijski zahtevek upravičen, boste prejeli nadomestno napravo. Pravico imate le do trenutno aktualnega modela. Proizvajalec si pridržuje pravico do tehničnih sprememb.

- Baterij skladno z veljavnimi evropskimi predpisi ne smete odvreči med gospodinjske odpadke. Prosimo, da baterije oddate na ustreznem odlagališču.
  - Elektronskih naprav ne smete odvreči med gospodinjske odpadke. Prosimo, da napravo oddate na ustreznem odlagališču.Pred odstranitvijo morate z naprave zbrisati vse osebne podatke.

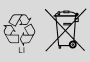

LI = Lithium loner

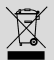

CE izjavo najdete na www.sigmasport.com.

| 1. Obsah balenia                                                                   |                                                                           |
|------------------------------------------------------------------------------------|---------------------------------------------------------------------------|
| SIGMA<br>223 87<br>8423 352<br>55% 231<br>60% 231<br>60% 231<br>60% 231<br>60% 231 | ROX GPS 11.0 cyklistický<br>počítač v čiernej farbe alebo<br>bielej       |
|                                                                                    | R2 DUO*<br>(ANT+, Bluetooth Smart)<br>*k dispozicii len v kompletnej sade |
| Brown<br>B Brown                                                                   | R1 DUO*<br>(ANT+, Bluetooth Smart)<br>*k dispozícii len v kompletnej sade |
|                                                                                    | Držiak GPS                                                                |
|                                                                                    | Typ USB - kábel A -> micro B                                              |
|                                                                                    | Upevňovací materiál                                                       |
| DOWNLOAD                                                                           | DATA CENTER                                                               |
| Coverlaad on the App Store Google Play                                             | Aplikácia SIGMA LINK                                                      |
| 2. Montáž                                                                          |                                                                           |
|                                                                                    |                                                                           |

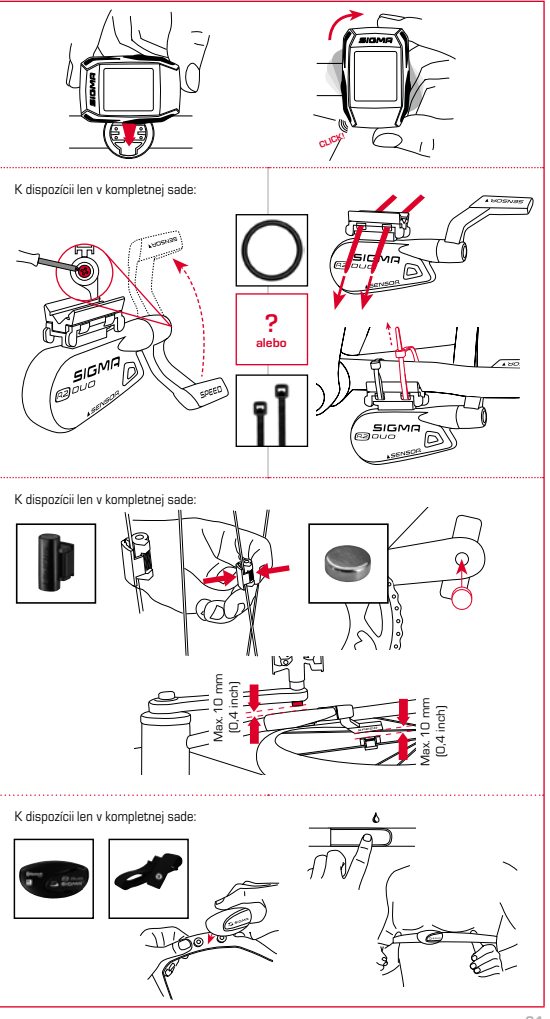

ЯK

# 3. Pred prvým zapnutím

# POKYN

# Plne nabite cyklistický počítač ROX GPS 11.0.

Nabijanie sa realizuje prostrednictvom kábla micro USB cez pripojku USB z počitača alebo nabijačky USB a trvá približne 3 hodiny. S týmto cielom zasuňte kábel micro USB do portu micro USB na zadnej strane cyklistického počitača ROX GPS 11.0 a do zdierky USB v počitači alebo v nabijačke USB (nie je súčasťou obsahu dodávky).

### 3.1 Prvé zapnutie

- 1. Stlačte funkčné tlačidlo ŠTART a podržte ho stlačené 5 sekúnd (pravé horné tlačidlo).
- Stlačte tlačidlo ŠTART pre zmenu jazyka.
- Pomocou funkčných tlačidiel PLUS alebo MÍNUS teraz vyberte svoj želaný jazyk a stlačte funkčné tlačidlo ŠTART.
- 4. Rovnakým spôsobom vykonajte zvyšné nastavenia.

# 3.2 Spárovanie senzorov (ANT+) s ROX GPS 11.0

Aby bolo možné použiť senzory (ANT+), musite ich spárovať s ROX GPS 11.0. Aby bolo možné vyňard párovanie, zvoľte bod ponuky NASTAVENIA > PRIPOJIŤ SENZOR. Existujú viscené možnosti párovania senzorov:

- Pomocou položky ZVOĽ SENZOR môžete hľadať určitý druhu senzoru
- Pomocou položký HĽADAJ VŠETKO hľadajte všetky senzory nachádzajúce sa v okolí
- Vstup ID senzora, ak by toto malo byť známe

Pred spustením procesu hľadania sa vždy presvedčte, že sú aktivované len senzory, ktoré majú być ej spárované. Pomocou položky HLADAJ VŠETKO alebo HLADAJ SENZOR spustite hľadanie -> požadovaného druhu senzora. Po niekoľkých sekundách sa zobrazí senzor a príslušné ID senzora. Zvolte požadovaný senzor, aby ste ho pripojil. Senzory, ktoré sú spárovane, nájdete pod položkou PPIIPOJENÉ SENZORY.

### 3.3 Synchronizácia senzorov

Pre synchronizáciu senzorov (ANT+) musí byť zapnutý ROX GPS 11.0 a musí sa nachádzať v tréningovom režime. Hľadanie senzorov sa vykonáva automaticky. Hľadajú sa všetky predtým spárované senzory. Príslušná hodnota pre senzor prestane blikať, pokiaľ bol nájdený príslušný senzor. Ak by sa senzor nenašiel, zabezpečte, aby bol aktivovaný.

### 3.4 Spojenie so Smartfónom

Aby sa mohli preniesť tréningové údaje do aplikácie SIGMA LINK, musite ako prvé spárovať váš smartífo s ROX GPS 11.0. K tomu zvoľte nasledovný bod ponuky: NASTAVENIA –> PRIPOJIŤ SMARTFÓN –> PRIPOJ SMARTFÓN Dodržiavajte návod k aplikácii SIGMA LINK.

### 4. Obsluha / Obsadenie tlačidiel / Prehľad ponuky

# 4.1 Koncepcia obsluhy

Pohyb v ponuke cyklistického počítača ROX GPS 11.0 vám neustále podstatne zjednodušuje viditeľná navigačná úroveň. Na tejto úrovní sa zobrazujú možné funkcie obidvoch funkčných tlačidel STOP a ŠTART, aby

- sa vykonal prechod na najbližšiu nižšiu úroveň (ŠTART),
- prechod naspäť na najbližšiu vyššiu úroveň (STOP),
- listovanie v rámci úrovne ponuky smerom dopredu alebo dozadu, alebo na zvýšenie či zníženie hodnôt (PLUS, resp. MÍNUS).

#### 4.2 Obsadenie tlačidiel

# Tlačidlo STOP:

Pomocou tohto tlačidla opustíte vedľajšie ponuky alebo zastavíte prebiehajúci záznam dát.

# Tlačidlo ŠTART:

Toto tlačidlo slúži na prechod do vedľajších ponúk alebo na spustenie záznamu dát.

Počas záznamu dát ním môžete spustiť nové kolo.

Dlhšie stlačenie zapne cyklistický počítač ROX GPS 11.0, resp. ho vypne.

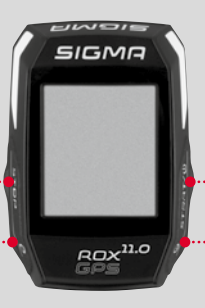

# Funkčné tlačidlo MÍNUS:

Toto tlačidlo slúži na prepínanie tréningových náhľadov počas tréningu. V ponuke sa ním pohybujete medzi jednotlivými bodmi alebo znižujete nastaviteľnú hodnotu.

### Len v tréningu (pri aktívnom Workout):

Dlhším stlačením sa prepne do nasledujúcej fázy vášho definovaného Workouts.

# Funkčné tlačidlo PLUS:

Toto tlačidlo slúži na prepínanie tréningových náhľadov počas tréningu.

V ponuke sa ním pohybujete medzi jednotlivými bodmi alebo zvyšujete nastaviteľnú hodnotu.

### Len v tréningu:

Dlhšie stlačenie otvorí stručnú ponuku v ponuke Tréning.

#### Aktivácia/deaktivácia svetelného režimu:

Súčasným stlačením tlačidiel PLUS a MÍNUS aktivujete alebo deaktivujete svetelný režim.

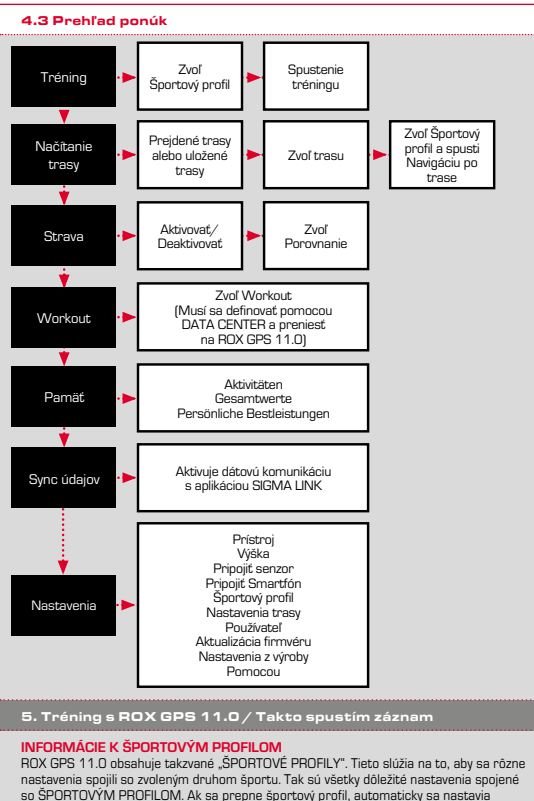

so SPURTUYYM PRUFILUM. Ak sa prepne športový profil, automaticky sa nastavia napr. tréningové náhľady a nastavenia pre automatickú prestávku. Nastavené jedenkrát, odpada náročná kontrola nastavení. Tréningové náhľady v ŠPORTOVOM PROFILE sa dajú nastaviť pomocou DATA CENTER.

### 5.1 Spustenie tréningu

Po voľbe požadovaného ŠPORTOVÉHO PROFILU sa už hladá GPS. Po úspešnom hladaní GPS je možné pomocou tlačidla **PLUS** alebo MINUS prepnúť medzi jednotlivými nahladmi. Ak chcete spustiť tréning, resp. záznam, je potrebné jedenkrát stlačiť tlačidlo ŠTART. Pokial bežia stopky, stále sa zaznamenáva.

# 5.2 Nastavenia týkajúce sa tréningu v krátkej ponuke

Ak choete ešte pred štartom uskutučniť nastavenia týkajúce sa tréningu, napr. kalibrovať výšku, stlačte tlačidlo PLUS a držte ho stlačené, aby ste sa dostali do krátkej ponuky. Môžu sa výkonať nasladovné nastavenia:

### a. Aktuálna aktivita

Tento bod sa zobrazí, ak sa odštartoval Tréning. Tak môžete už počas jazdy na vašom ROX GPS 11.0 pozorovat všetky dôležité hodnoty.

### b. Kalibrácia výšky IAC+

Meranie výšky cyklistickým počitačom ROX GPS 11.0 sa uskutočňuje výpočtom na základe barometrického tlaku vzduchu. Každá zmena počasia znamená zmenu tlaku vzduchu, čo môže viesť k zmene aktuálnej výšky. Aby sa táto zmena tlaku vzduchu kompenzovala, musíte do ROX GPS 11.0 zadať referenčnú výšku (takzvaná kalibrácia).

#### 5.3 Ukončenie tréningu a prenos údajov

Ak chcete váš tréning alebo vašu túru ukončiť, musite dvakrát stlačit lačidlo STOP. Zohrari se otkazk, ci chcete tréning uložiť alebo pokráčovať. Pomocou ulačidla STOP tréning ukončite a uložte. Tak sa teraz môže preniesť do DATA CENTER. K tomu jednoducho spojte RDX GPS 11.0 s DATA CENTER a dodržiavajte pokyny DATA CENTER. Ak by ste chceli tréning vymazať, jedenkrát staltáte tlačidlo PLUS alebo MINUS, aby sa zmenii výber z Uložít na Vymazať, Ak chcete tréning s konečnou platnosťou vymazať, stalašte tlačidlo STOP. Tréning sa neodvolatelne vymaže.

### 5.4 Prenos údajov do aplikácie SIGMA LINK

Aby sa mohli preniest tréningové údaje do aplikácie SIGMA LINK, na vašom ROX GPS 11.0 zvolte bod ponuky SYNC ÚDAJOV. Všetky dalšie kroky vykonáte v aplikácii SIGMA LINK. K tomu dodržiavajte popis v aplikácii LINK.

### 6. Nahratie trasy

Tu môžete zvoliť, spustiť, zobraziť alebo vymazať prejdené alebo uložené trasy.

#### UPOZORNENIE

Správa trasy sa vykonať rýchlo a aj pohodlne pomocou DATA CENTER. Je tiež možné už vytvorené trasy celkom pohodlne preniesť pomocou aplikácie SIGMA LINK na ROX GPS 11.0.

### 7. Ako dostanem segmenty Strava do cyklistického počítača ROX GPS 11.0?

ROX GPS 11.0 ponúka fanúšikom aplikácie Strava špeciálnu funkciu, segmenty Strava Live. Takýmto spôsobom už nermusite čakať až na výhodnotenie po ukončení jazdy, aby ste videli, či ste dosiahli nový najlepší čas. Živé segmenty Strava sa môžu prenášať len v prípade, že máte členstvo Premium.

#### 7.1 Nahratie segmentov Strava do cyklistického počítača ROX GPS 11.0

Segmenty Strava môžete nahrať do cyklistického počťača ROX GPS 11.0 pomocou softvéru DATA CENTER. Pre prenos segmentov Strava je potrebný používateľský účet Strava (prihlásenie na stránke www.strava.com).

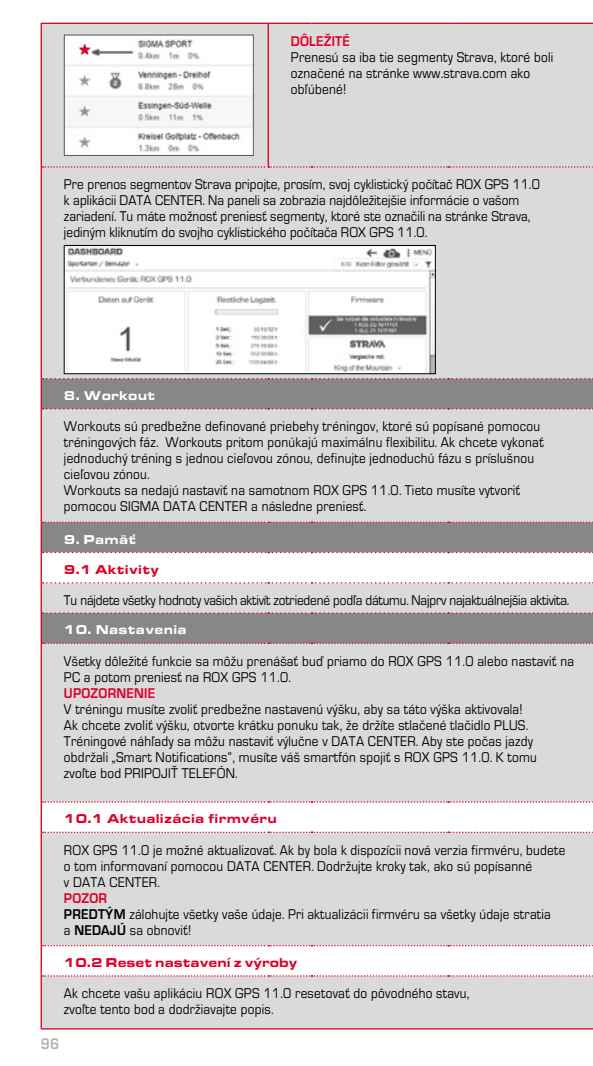

| POZOR<br>Pritom sa všetky hodnoty stratia a NEDA | ຟປ໌ ອ |
|--------------------------------------------------|-------|
| 11. Technické údaje                              |       |
| 11.1 Pamäť                                       |       |
| Pamäť tréningov                                  |       |
| Trasy                                            |       |
| Body na trase                                    |       |
| Segmenty Strava                                  |       |
| Workouts                                         |       |
|                                                  |       |

#### 11.2 Okolitá teplota

Autom. okruh/okruh

Okolitá teplota +60 °C/-10 °C

### 12. Pokyny

# 12.1 Vodotesnosť cyklistického počítača ROX GPS 11.0

ROX GPS 11.0 je vodotesný, v súlade so štandardom IPX7. Cyklista môže jazdiť aj v daždi bez ohrozenia zariadenia.

a obnoviť!

Do 1000 h

1000 100 100

5000

100 (do 40 000 bodov trasv)

### 12.2 Pokyn k tréningu

Pred začatím tréningu sa poradte so svojím lekárom, aby ste predišli vzniku zdravotných rizik. Platí to predovšetkým v tom pripade, ak trpite kardiovaskulárnym ochorením. Osobám s kardiostimulátorom odporúčame pred použitím našich systémov bezpodmienéčne prekonzultovať kompatibilitu!

### 13. Záruka, záručné plnenie, právne informácie

Vočí nášmu konkrétnemu zmluvnému partnerový poskytujeme záruku na nedostatky v súlade s predpismi stanovenými zákonom. Batérie sú vylúčené zo záručného plnenia. V pripade záručného plnenia sa skontaktujte, prosim, s obchodníkom, u ktorého ste si zakúpili cyklistický počitač. Cyklistický počitač môžete tiež zaslať spolu s vaším pokladničným dokladom a všetkými komponentmi príslušenstva na nasledujúcu adresu. Dbajte prítom, prosim, na sprévne frankovanie.

### SIGMA-ELEKTRO GmbH

Dr.-Julius-Leber-Straße 15 • D-67433 Neustadt/Weinstraße Tel. servisu +49-(0)6321-9120-140 • Email: kundenservice@sigmasport.com

| V prípade oprávnených nárokov na záručné plnenie vám bude zaslané vymenené      |
|---------------------------------------------------------------------------------|
| zariadenie. Nárok máte iba na model, ktorý je aktuálny v tomto čase. Výrobca si |
| vyhradzuje technické zmeny.                                                     |

- Batérie sa nesmú likvidovať v komunálnom odpade (Európsky zákon o batériách)! Odovzdajte, prosím, batérie s cieľom likvidácie na určenom zbernom mieste alebo v obchode.
  - Elektronické zariadenia sa nesmú likvidovať v komunálnom odpade. Odovzdajte, prosím, zariadenie na určenom mieste likvidácie alebo v obchode.
  - Pred likvidáciou je potrebné vymazať zo zariadenia všetky dôležité osobné údaje.

Vyhlásenie CE nájdete na stránke: www.sigmasport.com

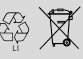

LI = Lithium loner

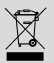

| 1. Ambalaj içeriği                                                                                    |                                                                 |
|----------------------------------------------------------------------------------------------------|-----------------------------------------------------------------|
| SIGMA<br>23 87<br>8423 352<br>50% 231a<br>Com <sup>no</sup><br>Com <sup>no</sup><br>Com <sup>no</sup> | ROX GPS 11.0 Bisiklet<br>Bilgisayan siyah veya beyaz            |
|                                                                                                    | R2 DUO*<br>(ANT+, Bluetooth Smart)<br>*sadece komple sete dahil |
| Blong (2000)<br>B (2000)                                                                              | R1 DUO*<br>(ANT+, Bluetooth Smart)<br>*sadece komple sete dahil |
|                                                                                                    | GPS tutucu                                                      |
|                                                                                                    | USB tipi - Micro B kablosu için A                               |
|                                                                                                    | Sabitleme materyali                                             |
| DOWNLOAD                                                                                              | DATA CENTER                                                     |
| Download on the App Store Google Play                                                                 | SIGMA LINK Uygulaması                                           |
| 2. Montaj                                                                                             |                                                                 |
|                                                                                                    |                                                                 |

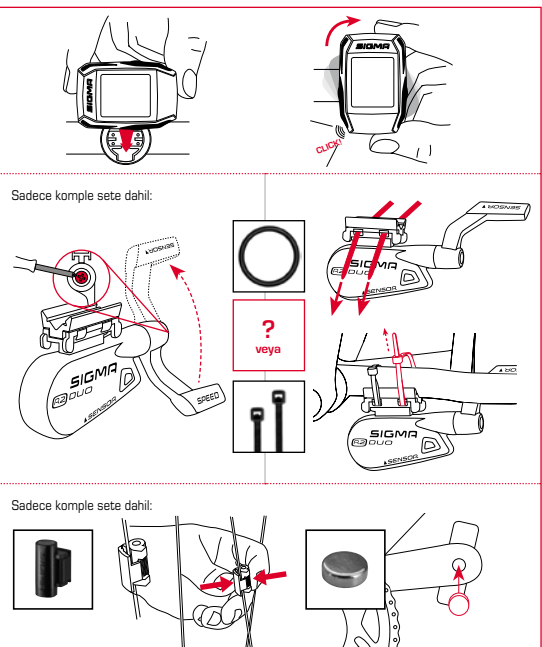

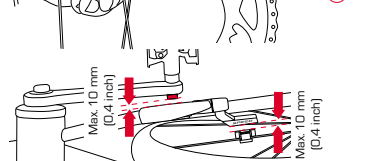

Sadece komple sete dahil:

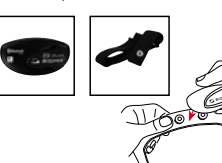

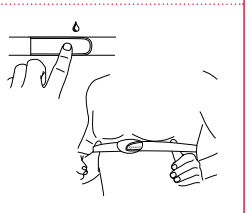

# 3. İlk çalıştırma öncesinde

# BILGI

ROX GPS 11.0'ı tamamen şarj edin.

Şarj doldurma işlemi Micro ÜSB kablosu aracılığıyla PC'deki USB bağlantısı üzerinden ya da bir USB şarj cihazı ile gerçekleşir ve yakl. 3 saat sürer. Bunun için Micro USB kablosunu ROX GPS 11.0'ın arka tarafındaki Micro USB bağlantı noktasına ve PC'nin ya da bir USB şarj cihazının USB yuvasına takın (teslimat kapsamına dahil değildir).

# 3.1 İlk çalıştırma

- 1. 5 saniye boyunca BAŞLAT fonksiyon tuşuna basın (sağ üst tuş).
- 2. Dili değiştirmek için BAŞLAT'a basın.
- Şimdi ARTI ya da EKSİ fonksiyon tuşları ile istediğiniz dili seçip BAŞLAT fonksiyon tuşuna basın.
- 4. Geri kalan ayarları aynı şekilde yapın.

# 3.2 Sensörlerin (ANT+) ROX GPS 11.0 ile eşleşmesi

(ANT+) Sensörleri kullanmak için onların ROX GPS 11.0 ile eşleşmesi gerekir. Eşleştirmek için AYARLAR > SENSÖR BAĞLA menü seçeneğini seçin. Sensörleri eşleştirmek için çeşitli seçenekler vardır:

- SENSÖR SEÇ ile belirli sensör türlerini arayabilirsiniz

- TÜMÜNÜ ARA ile çevrede bulunan tüm sensörleri arayabilirsiniz
- Biliniyorsa, sensor ID girişi

Aramayı başlatmadan önce, sadece eşleşecek sensörlerin etkin olmasından emin olun. TÜMÜNÜ ARA veya istediğiniz sensör türü için SENSÖR ARA aracılığıyla aramayı başlatın. Birkac saniye sonra sensör ve ona bağlı sensör ID'si gösterilir. Bağlamak için istediğiniz sensörü seçin. Eşleşen sensörleri BAĞLI SENSÖRLER seçeneği altında bulabilirisi.

### 3.3 Sensörlerin sekronizasyonu

Sensörlerin (ANT+) senkronizasyonu için ROX GPS 11.0 cihazının açık ve egzersiz modunda olması gerekir.

Sensör araması otomatik olarak gerçekleşmektedir. Daha önce eşleşen tüm sensörler aranır. Uygun sensör bulunduğunda sensör ini İgili değer yanıp sönmeyi durdurur. Sensör bulunamadığında, sensörün açık olduğundan emin olun.

# 3.4 Akıllı telefon ile bağlantı

Egzersiz verilerini SIGMA LINK uygulamasına aktarabilmek için ilk önce akıllı telefonunuzu ROX GPS 11.0 ile eşleştirmeniz gerekir. Bunun için şu menü seçeneğini seçin: AYARLAR -> AKILLI TELEFON BAĞLA -> AKILLI TELEFONU BAĞLA SIGMA LINK uygulamasının talimatlarına uyun.

# 4. Kullanım / Tuş yerleşimi / Menüye genel bakış

# 4.1 Kullanım konsepti

ROX GPS 11.0 menü kılavuzu sürekli görünen bir navigasyon düzlemi aracılığıyla ciddi ölcüde kolaylaşacaktır. Bu düzlemde **DURDUR** ve **BAŞLAT** fonksiyon tuşlarının olası işlevleri göstenilir:

- Bir sonraki düzleme geçiş yapmak için (BAŞLAT),
- Bir sonraki düzleme geri gitmek için (DURDUR),
- Menü düzlemi içerisinde ileri ya da geri gitmek ya da değerleri yükseltmek veya azaltmak için (ARTI ya da EKSİ)

### 4.2 Tuş yerleşimi

# DURDUR tuşu:

.....

Bu tuş ile alt menülerden çıkış yapılır ya da devam eden bir veri kaydı durdurulur.

### BAŞLAT tuşu:

Bu tuş ile alt menülere ulaşılır ya da veri kaydı başlatılır.

Veri kaydı sırasında bununla bir tur daha başlatabilirsiniz.

Daha uzun süre basıldığında ROX GPS 11.0 çalıştırılır ya da kapatılır.

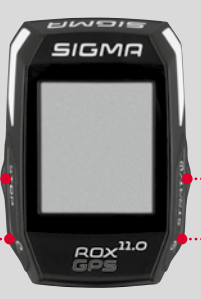

# EKSİ fonksiyon tuşu:

Bu tuş ile egzersiz sırasında egzersiz görüntülerini değiştirebilirsiniz. Menüde her bir nokta arasında gezebilir ya da ayarlanacak olan değeri azaltabilirsiniz.

### Sadece egzersizde (etkin egzersiz sırasında):

Daha uzun basıldığında tanımlanan egzersizin bir sonraki asamasına gecilir.

# ARTI fonksiyon tuşu:

Bu tuş ile egzersiz sırasında egzersiz görüntülerini değiştirebilirsiniz.

Menüde her bir nokta arasında gezebilir ya da ayarlanacak olan değeri yükseltebilirsiniz.

#### Sadece egzersiz sırasında:

Uzun süre basıldığında egzersizde kısa menü açılır.

#### Isık modunu etkinlestirme/devre dısı bırakma:

ARTI ve EKSİ tuşuna aynı anda basıldığında ışık modu etkinleştirilir ya da devre dışı bırakılır.

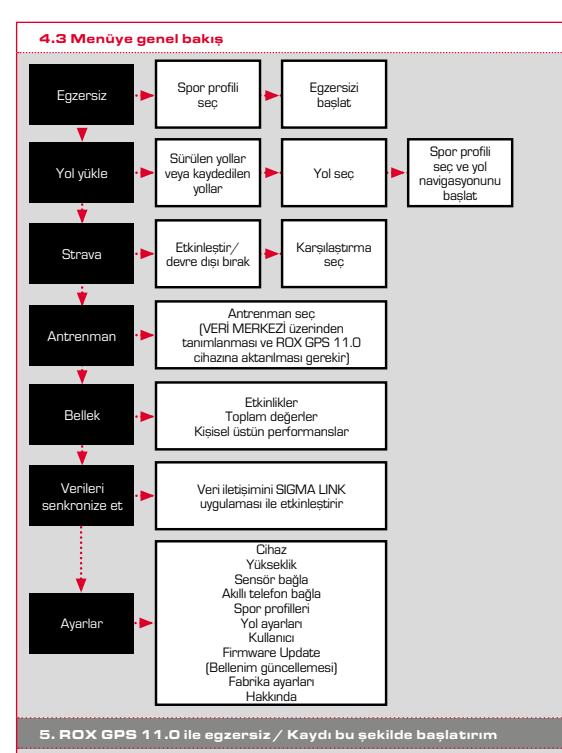

### SPOR PROFILLERI HAKKINDA BILGI

ROX GPS 11.0 cihazi "SPOR PROFILLERI" adlı özelliğe sahiptir. Bunlar, farklı ayanan daha önce seçilen spon türüyle birleştirir. Böylece tüm önemli ayarlar SPOR PROFIL'ne bağıldır. Spon profili değiştirinliğinde, örmeğin egzersiz görüntüleri ve otomatik duraklama için ayarlar otomatik olarak uygulanır. Bir kez ayarlandıktan sonra ayarların sıkuc kontrol işlemine daha gerek kalmaz. SPOR PROFIL'indeki egzersiz görüntüleri sadece VERİ MERKEZ üzerinden ayarlanabilir.

# 5.1 Egzersizi başlatmak

İstenilen SPOR PROFİLİ seçiminden hemen sonra GPS aranır. GPS aramasının başarıyla sonuçlanmasından sonra ARTI veya EKSİ tuşu ile her bir görüntü arasında değişiklik yapılabilir. Egzersizi veya kaydı başlatmak için tek sefer BAŞLAT tuşuna basılması gerekir. Kronometre başladığında kaytı yapılır.

# 5.2 Kısa menüde egzersize uygun ayarlar

Başlatmadan önce, yüksekliği ayarlamak gibi egzersize uygun ayarlar yapmak istediğinizde ARTI tusuna basın ve kısa menüye ulasmak icin basılı tutun. Asağıdaki ayarlar yapılabilir:

#### a. Güncel etkinlik

Bu nokta, egzersizi başlattığınızda belirir. Böylece sürüş sırasında tüm önemli değerleri ROX GPS 11.0 cihazınızda görüntüleyebilirsiniz.

### b. IAC+ yükseklik ayarlaması

ROX GPS 11.0 cihaznın yükseklik ölçümü barometrik hava basıncı aracılığıyla hesaplanır. Her hava değişikliği hava basıncı değişikliği demektiri, bu da güncel yüksekliğin değişimine neden olabilir. Bu hava basıncı değişimini dengelemek için, ROX GPS 11.0 cihazınıza referans bir yükseklik girmeniz gerekir (Yükseklik ayarlaması).

### 5.3 Egzersizi sonlandırmak ve verileri aktarmak

Egaersizi veya turu sonlandirmak istediğinizde DURDUR tuşuna iki defa basmanız gerekir. Egaersizi kaydetmek veya devam etirmek istediğinizi soran bire karan belinir. DURDUR tuşuyla egaersizi sonlandım ve kaydedersiniz. Böylelikle VERİ MERKEZİNE simdi aktanlabilir. Bunun için ROX GPS 11.0 chasırın VERİ MERKEZİNe bağlayın ve VERİ MERKEZİn talimatahran ayun. Egaersizi silmek istediğinizde, kaydetme seçinmi silmeye dönüştürmek için ARTI veya EKSİ tuşuna bir kez başın. Egzersizi tamamen silmek için DURDUR tuşuna basın. Egzersizi gen dönüştürülemez bir sekide silinecektir.

# 5.4 Verileri SIGMA LINK uygulamasına aktarmak

Egzensiz verilerini SIGMA LINK wgulamasına aktarmak için ROX GPS 11.0 cihazınızda VERİLERİ SENKRONİZE ET menü seçeneğini seçin. Tüm diğer adımları SIGMA LINK uygulamasında uygularsınız. Bunun için LINK uygulamasındaki tarife uyun.

# 6. Yol yükle

Burada sürülen veya kaydedilen yolları seçebilir, başlatabilir, görüntüleyebilir veya silebilirsiniz.

#### BİLGİ

Yol yönetimi VERİ MERKEZİ'nden de hızlı ve rahat bir şekilde yapılabilir. Daha önce oluşturulan yollar da SIGMA LINK uygulamasından ROX GPS 11.0 cihazına çok rahat bir şekilde aktarılabilir.

# 7. ROX GPS 11.0'da Strava sekmeleri nasıl açılır?

ROX GPS 11.0 Strava fanları için özel Strava canlı sekmeleri fonksiyonunu sunar. Bu şekilde yeni bir rekor süreye ulaşılıp ulaşılmadığını görmek için sürüşün bitmesini beklemenize gerek yok. Strava canlı sekmeleri sadece Premium üyeliğe sahip olmanız durumunda aktarılabilir.

# 7.1 Strava sekmelerinin ROX GPS 11.0 üzerinde oynatılması

Strava sekmeleri sadace VERİ MERKEZİ üzerinden ROX GPS 11.0 üzerinde oynatılabilir. Strava sekmelerini aktarmak için Strava kullanıcı hesabına ihtiyaç duyulur (www.strava.com adresi altından kayıt).

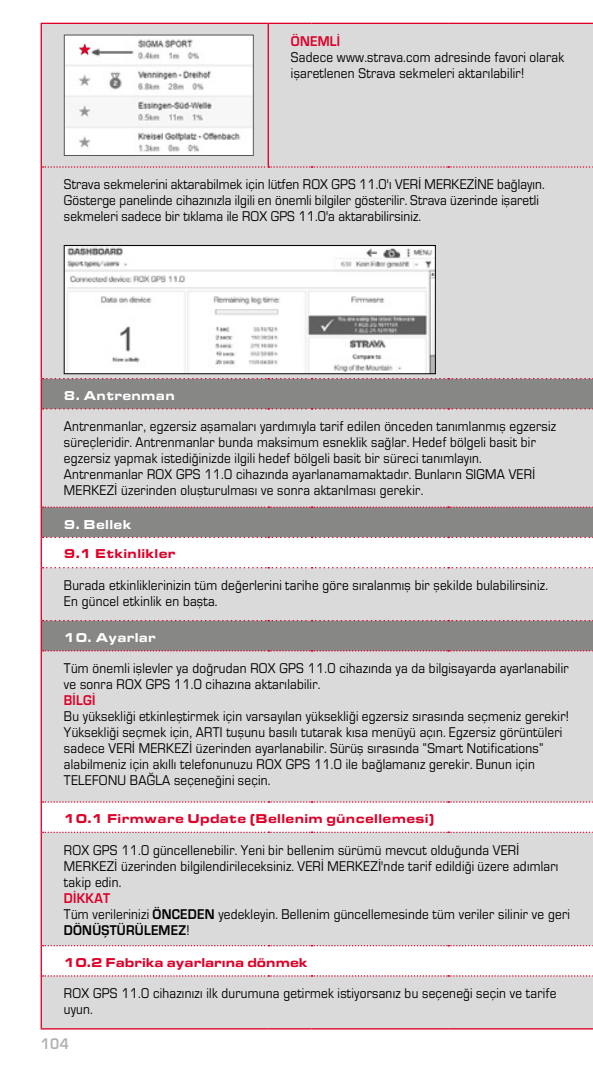

| -  |  |  |  |
|----|--|--|--|
| 11 |  |  |  |
| -  |  |  |  |

Bununla tüm değerler silinir ve geri DÖNÜŞTÜRÜLEMEZ!

### 11. Teknik veriler

### 11.1 Bellek

| Egzersiz belleği | 1000 saate kadar                 |
|------------------|----------------------------------|
| Yollar           | 100 (40.000 yol noktasına kadar) |
| Yol noktaları    | 1000                             |
| Strava sekmeleri | 100                              |
| Antrenmanlar     | 100                              |
| Oto. tur/tur     | 5000                             |

### 11.2 Çevre sıcaklığı

### Cevre sıcaklığı +60 °C/-10 °C

# 12. Bilgiler

### 12.1 ROX GPS 11.0 su sızdırmazlığı

ROX GPS 11.0, IPX7 standardı uyarınca su geçirmez. Sürücü cihazı tehlikeye atmadan yağmurda kullanabilir.

### 12.2 Egzersiz bilgisi

Sağlık risklerini önlemek için egzersize başlamadan önce doktorunuzla görüşün. Bu durum özellikle kardıyo vasküler ana hastalıklarınız varsa geçerildir. Kalp pili kullanıcılarının sistemlerimizi kullanmadan önce uyumluluğu mutlaka bir doktor ile görüşmesini tavsiye ediyoruz!

# 13. Garanti, garanti hizmeti, yasal bilgiler

Kusurlar konusunda sözleşme ortaklarımıza karşı yasal düzenlemeler çerçevesinde sorumlu oluruz. Piller garanti kapsamına dahil değildir. Garanti hizmeti durumunda lütfen bisiklet bilgisayarınızı satın aldığınız saturya başvurun. Bisiklet bilgisayarınızı fişiniz ve tüm aksesuar parçaları ile aşağıdaki adrese de gönderebilirsiniz. Lütfen yeterli posta pulu vapıstırmaya dikkat edin.

### SIGMA-ELEKTRO GmbH

Dr.-Julius-Leber-Straße 15 • D-67433 Neustadt//Weinstraße Servis tel. +49-{0]6321-9120-140 • E-posta: kundenservice@sigmasport.com

| Garanti ile ilgili haklı taleplerinizde ürününüz değiştirilir. Sadece o anda güncel olan<br>modeller hakkında bir talepte bulunulabilir. Üreticinin teknik değişiklik yapma hakkı saklıdır. |                       |
|----------------------------------------------------------------------------------------------------|-----------------------|
| <br>                                                                                                    |                       |
| Piller ev çöpünde tasfiye edilmemelidir (Avrupa pil yasası)!<br>Lütfen pilleri tanımlanmış bir toplama yerine ya da tasfiyeye<br>yönelik işletmeye teslim edin.                             | E X                   |
| Elektronik cihazlar evsel atıklarla birlikte tasfiye edilmemelidir.<br>Lütfen cihazı belirtilen bir tasfiye birimine ya da işletmeye verin.                                                 | LI =<br>Lithium Ionen |
| Tasfiye öncesinde kişi için önemli tüm veriler cihazdan<br>sılinmelidir.                                                                                                    | X                     |

CE beyanını www.sigmasport.com adresi altından bulabilirsiniz.

| 1. Съдържание на опаковката                                                                                                    |                                                                           |
|----------------------------------------------------------------------------------------------------|---------------------------------------------------------------------------|
| SIGMA<br>23 87<br>8423 352<br>55% 231<br>20% 231<br>20% 20% 231<br>20% 20% 20% 20% 20% 20% 20% 20% 20% 20% | ROX GPS 11.0 велакомпютър<br>в черен или бял цвят                         |
|                                                                                                    | R2 DUO*<br>(ANT+, Bluetooth Smart)<br>*включено само в пълния<br>комплект |
|                                                                                                    | R1 DUO*<br>(ANT+, Bluetooth Smart)<br>*включено само в пълния<br>комплект |
|                                                                                                    | Държач за GPS                                                             |
|                                                                                                    | USB тип – А за микро В кабел                                              |
| 0                                                                                                    | Материал за закрепване                                                    |
| DOWNLOAD                                                                                                    | DATA CENTER                                                               |
| Coverlead on the App Store Google Play                                                                                                    | SIGMA LINK App                                                            |
| 2. Монтаж                                                                                                    |                                                                           |
|                                                                                                    |                                                                           |

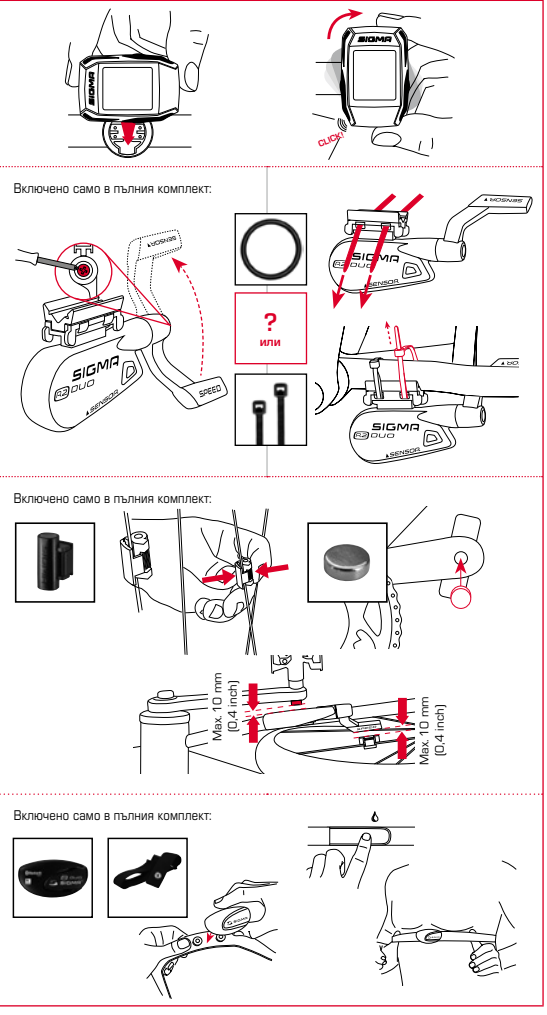

### З. Преди първото включване

# УКАЗАНИЕ

# Заредете напълно ROX GPS 11.0.

Зареждането се извършва с микро USB кабел през USB изхода на Вашия компютър или с USB зарядно устройство и трае приблизително 3 часа. За целта включете микро USB кабела в микро USB порта от задната страна на ROX GPS 11.0 и в USB буксата на компютъра или в USB зарядно устройство (не в включено в доставката).

### 3.1 Първо включване

- 1. Задръжте функционалния бутон START натиснат за 5 секунди (десен горен бутон).
- Натиснете START, за да промените езика.
- Сега с функционалните бутони PLUS или MINUS изберете желания език и натиснете функционалния бутон START.
- 4. Извършете останалите настройки по същия начин.

# 3.2 Сдвояване на сензорите (ANT+) с ROX GPS 11.0

За да използвате сензорите (ANT+), те трябва да бъдат сдеоени с ROX GPS 11.0.3а да извършите сдояването, изберете от меняото НАСТРОЙКИ > СВЪРЗВАНЕ СЕНЗОР. Има николко възможности за сдеояване на сензорите:

- С ИЗБЕРИ СЕНЗОР можете да търсите определен тип сензор
- С ТЪРСИ ВСИЧКИ търсите всички налични сензори в околността
- Въвеждане ID номера на сензора, ако ви е известен

Преди да започнете процеса на търсене, винаги се уверявайте, че са активирани само тези сензори, които искате да бъдат сдвоени.

Започнете търсенето чрез ТЪРСИ ВСИЧКИ или ТЪРСИ СЕНЗОР —> желания тип сензор. След наколко секунди на екрана се показват сензорът и съответният ID номер. Изберете желания сензор, за да го свържете. Сензорите, които са сдвоени, ще видите под СВЪРЗАНИ СЕНЗОРИ.

### 3.3 Синхронизиране на сензорите

За синхронизиране на сензорите (ANT+) трябва ROX GPS 11.0 да е включен и да се намира в тренировъчен режим.

Търсенето на сензора се извършва автоматично. Търсят се всички сензори, сдаоявани на предишен етап. Вернага след като е намерен сензор, съответната стойност на сензора спира да мига. Ако определен сензор не може да бъде намерен, проверете дали е активиран.

### 3.4 Свързване със смартфон

За да можете да прехвърляте тренировъчни данни към SIGMA LINK Арр, първо трябва да сдвоите смартфона си с RDX GPS 11.0. За да направите това, изберете от менюто: НАСТРОЙКИ –> CBЪРЗВАНЕ СМАРТФОН –> CBЪРЖИ СМАРТФОН. Следвайте инструкциите на SIGMA LINK Арр.

# 4. Управление/Функции на бутоните/Преглед на меню

## 4.1 Начин на управление

Навигацията в менюто на ROX GPS 11.0 е значително улеснена чрез постоянна индикация на навигационното ниво. В него се показеат възможните функции на двата функционали бутона STOP и START, за да

- преминете в следващото по-долно ниво (START),
- преминете в следващото по-горно ниво (STOP),
- прелиствате напред или назад в нивото на менюто, респ. да увеличавате или намалявате стойности (PLUS или MINUS)
#### 4.2 Функции на бутоните

## Бутон STOP:

•••••••

С този бутон излизате от подменютата или спирате текущ запис на данни.

#### Бутон START:

С този бутон влизате в подменютата или стартирате запис на данни.

Докато се извършва запис на данни, с него можете да стартирате следващ рунд.

При продължително натискане ROX GPS 11.0 се включва или изключва.

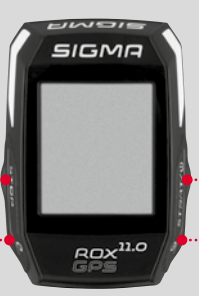

#### Функционален бутон MINUS:

С този бутон сменяте изгледите за тренировка, докато тренирате. Навигирате през отделните точки в меню или намалявате дадена стойност при настройка.

## Само по време на активна тренировка:

При продължително натискане се преминава в следващата фаза на определената ви тренировка.

#### Функционален бутон PLUS:

С този бутон сменяте изгледите за тренировка, докато тренирате.

Навигирате през отделните точки в меню или увеличавате дадена стойност при настройка.

## Само по време на тренировка:

При продължително натискане се отваря бързото меню по време на тренировка.

#### Активиране/деактивиране на светлинен режим:

Чрез едновременно натискане на бутоните PLUS и MINUS се активира или деактивира светлинният режим.

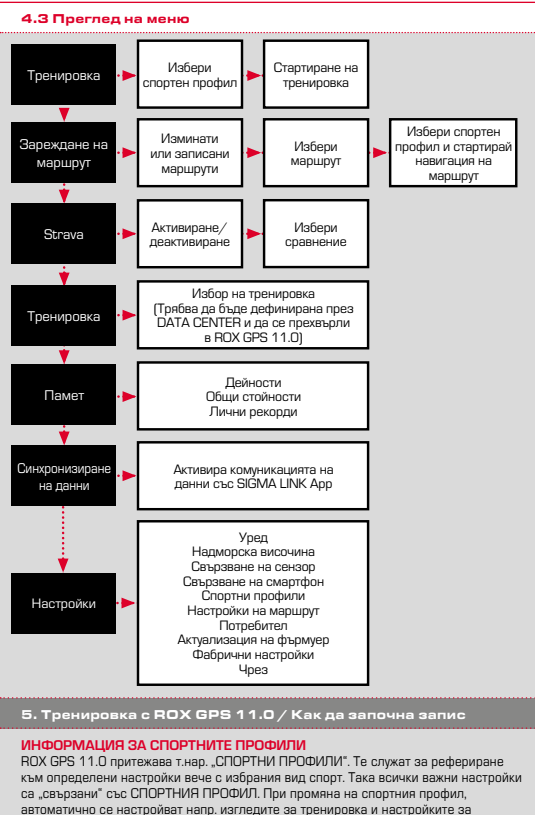

автоматично се пауза. Веднажа задарени, отпада досадната проверка на осто Автоматично на пауза. Веднажа задарени, отпада досадната проверка на настройките. Изгледите за тренировка в СПОРТНИЯ ПРОФИЛ могат да бъдат настроени само пове DATA CENTER.

#### 5.1 Стартиране на тренировка

След като изберете желания СПОРТЕН ПРОФИЛ, започва да търси GPS. След услешно намиране на GPS, с бутона **PLUS** или **MINUS** може да се сменя между отделните изгледи. За да стартирате тренировката, ресл. записа, трябва еднократно да натиснете бутона **START**. Работи ли хронометърът, винаги се извършав запис.

## 5.2 Важни настройки в бързото меню

Ако желаете преди стартирането да направите важни за тренировката настройки, като например калибриране на надморската височина, натиснете и задръкте бутона PLUS, за да достълите Бързото меню. Могат да бъдат направени следните настройки:

#### а. Текуща активност

Тази позиция се появява, ако сте започнали тренировка. Така можете, още по време на пътуването, да виждате всички важни стойности директно на вашия ROX GPS 11.0.

## b. Калибриране на надморската височина IAC+

Измерването на надморската височина на ROX GPS 11.0 се изчислява въз основа на атмосферното налягане. Всяка промяна въз времето означава промяна в атмосферното налягане, което може да доведе до промина в техущата надморска височина. За да се компенсира тази промяна в налягането, трябва да въведете в ROX GPS 11.0 референтна надморска височина (т.нас, калибрирана).

## 5.3 Край на тренировката и прехвърляне на данни

Ако искате да завършите вашата тренировка или пробет, трябва да натиснете два пъти бутона STOP. Появява се питане дали искате да запаметите тренировката или желаете да продължите. С бутона STOP завършвате и запаметивате тренировката. Сега можете вече да прехвърлите към DATA CENTER. За тази цел просто свържете ROX GPS 11.0 с DATA CENTER и следвайте указанията на DATA CENTER. В случай, че искате да изтриете тренировката, натиснете еднократно бутона PLUS или MINUS, за да промените избора от Запаметяване на Изтриване. За да изтриете тренировката кончателно, натиснете бутона STOP. Тренировката це бъде изтрита необратимо.

## 5.4 Прехвърляне на данни към SIGMA LINK App

За прехвърляне на данни от тренировка към SIGMA LINK Арр, изберете от мениото на вашия ROX GPS 11.0 точкета СИНХРОНИЗИРАНЕ НА ДАННИ. Всички следващи стъпки се извършват в SIGMA LINK. За тази цел следвайте описанието в LINK Арр.

#### 6. Зареждане на маршрут

Тук можете да изберете, стартирате, покажете или изтриете изминати или записани маршрути.

#### УКАЗАНИЕ

Маршрутите могат да се управляват бързо и лесно през DATA CENTER. Вече създадени маршрути могат съвсем удобно да се прехвърлят върху ROX GPS 11.0 през SIGMA LINK Арр.

## 7. Как да получа Strava сегменти на ROX GPS 11.0?

За любителите на Strava уредът ROX GPS 11.0 предлага специална функция – Strava Live сегменти. Така след пътуването не е нужно да чакате, за да разберете дали сте направили нов рекорд. Strava Live сегментите могат да се прехвърлят, само ако имате Премиум членство.

#### 7.1 Възпроизвеждане на Strava сегменти върху ROX GPS 11.0

Strava сегментите могат да се прехвърлят в ROX GPS 11.0 само през DATA CENTER. За прехвърлянето на Strava сегменти е нужно да имате Strava потребителски акаунт. (Регистрацията се извършва на www.strava.com).

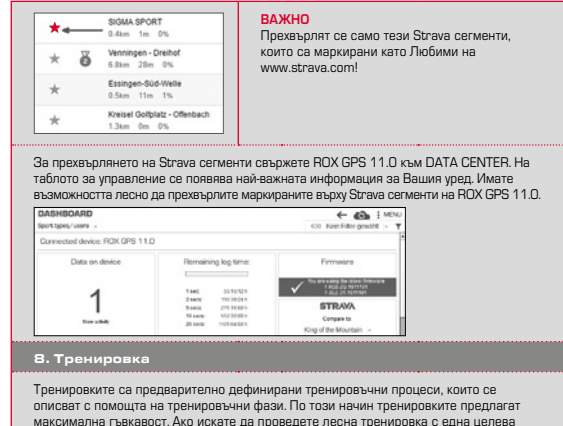

максимална гъвкавост. Ако искате да проведете лесна тренировка с една целева зона, дефинирайте лесна фаза със съответната целева зона. Тоенировките не могат да бъдат насторени в самия уред ROX GPS 11.0. те тоябва

да бъдат изготвени през SIGMA DATA CENTER и след това да се прехвърлят.

#### 9. Памет

## 9.1 Дейности

Тук ще намерите всички стойности на вашите дейности, сортирани по дата, като текущата дейност е първа.

## 10. Настройки

Всички важни функции могат да бъдат настроени или директно в ROX GPS 11.0, или на компютъра, след което да бъдат прехвърлени в ROX GPS 11.0. УКАЗАНИЕ

Трябва да изберете запаметената надморска височина по време на тренировка, за да активирате тази надморска височина! За да изберете височината, отворете бързото мени, като задърмогка височина! Ча да изберете височината, отворете бързото мени, като задърмите натиснет бутона PLUS. Изгледите за тренировка могат да бъдат зададени единствено през DATA CENTER. За да получавате "Smart Notifications" (Умни известия) по време на пътуването, трябва да свържете смартфона с RDX GPS 11.0. За тази цел изберете от менюто CBЪРЖИ TEЛЕФОН.

## 10.1 Актуализация на фърмуер

ROX GPS 11.0 има възможност да се актуализира. Ако има налична нова версия на фърмуера, ще бъдете информирани чрез DATA CENTER. Следвайте стъпките, както са описани в DATA CENTER.

#### ЗАБЕЛЕЖКА

ПРЕДИ ТОВА подсигурете всичките си данни. При актуализация на фърмуера всички данни изчезват и НЕ могат да бъдат възстановени!

#### 10.2 Връщане към фабричните настройки

Ако желаете да върнете Вашия ROX GPS 11.0 към първоначалното му състояние, изберете тази опция от менюто и следвайте описанието.

#### ЗАБЕЛЕЖКА

При тази опция всички стойности се нулират и НЕ могат да бъдат възстановени!

11. Технически данни

#### 11.1 Памет

| Памет за тренировка | До 1000 ч                        |
|---------------------|----------------------------------|
| Маршрути            | 100 (до 40 000 точки по маршрут) |
| Пътни точки         | 1000                             |
| Strava сегменти     | 100                              |
| Тренировки          | 100                              |
| Автом, рунд/рунд    | 5000                             |

#### 11.2 Температура на околната среда

Температура на околната среда +60 °C/-10 °C

#### 12. Указания

## 12.1 Водоустойчивост на ROX GPS 11.0

ROX GPS 11.0 е водоустойчив по стандарта IPX7. Колоездачът може да пътува по време на дъжд без опасност за уреда.

#### 12.2 Указания за тренировка

Преди започването на тренировка се консултирайте с Вашия лекар, за да избегнете здравословни проблеми. Тази консултация е особено важна, ако имате съдречно-съдови проблеми. Съветваме хората, използващи пейсмейкър, преди използването на нашите системи задължително да се консултират с лекар относно съеместимостта!

#### 13. Гаранция, рекламация и законови условия

Ние носим отговорност спрямо нашия партньор в случай на дефекти съгласно законовите изискаания. Бетериите не са обект на гаранцията. В случай на рекламация се обърнете към търговеца, от който сте закупили Вашия евлокомпютър. Също така можете да изпратите Вашия велокомпютър заедно с касовата бележка и всички принадленности и не следния адрес. Важно е пратката да е облепена с необходимите за изпращането марки.

#### SIGMA-Elektro GmbH

Dr.-Julius-Leber-Straße 15 • D-67433 Neustadt/Weinstraße Сервизен тел. +49-(0)6321-9120-140 • имейл: kundenservice@sigmasport.com

В случай че рекламацията бъде приета, уредът ще бъде заменен с друг. Уредът може да бъде заменен само с актуалния към този момент модел. Производителят запазва правото си на технически промени.

- Батериите не трябва да бъдат изхвърляни заедно с битовите отпадъци (европейската директива за батериите)! Предайте батериите в съответните събирателни пунктове или в магазина.
  - Електронните уреди не бива да се изхвърлят заедно с битовите отпадъци. Предайте уреда в съответните събирателни пунктове или в магазина.
  - Преди изхвърлянето трябва да бъдат изтрити всички лични данни от уреда.

СЕ Декларацията ще намерите на адрес: www.sigmasport.com

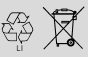

LI = Lithium loner

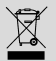

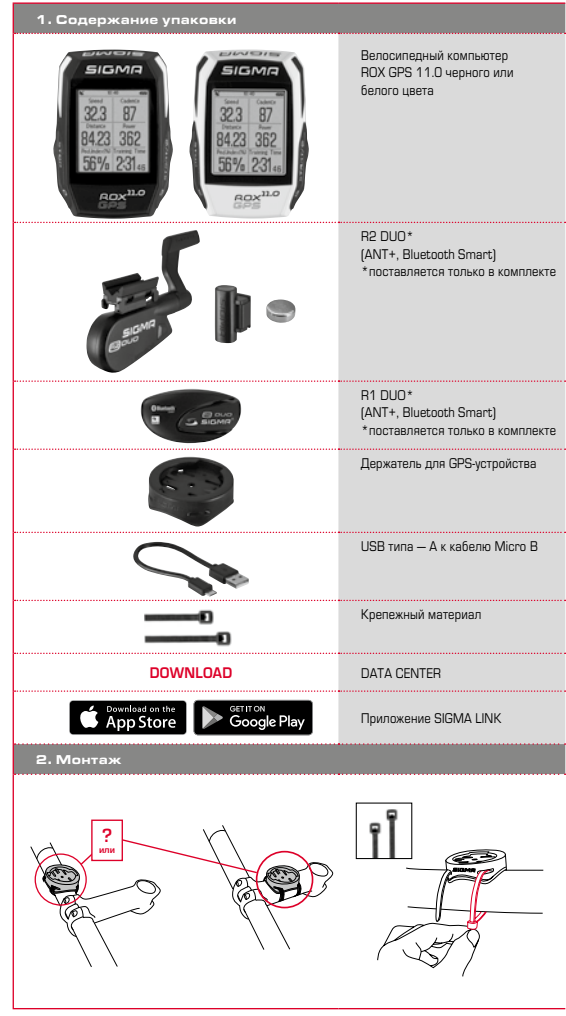

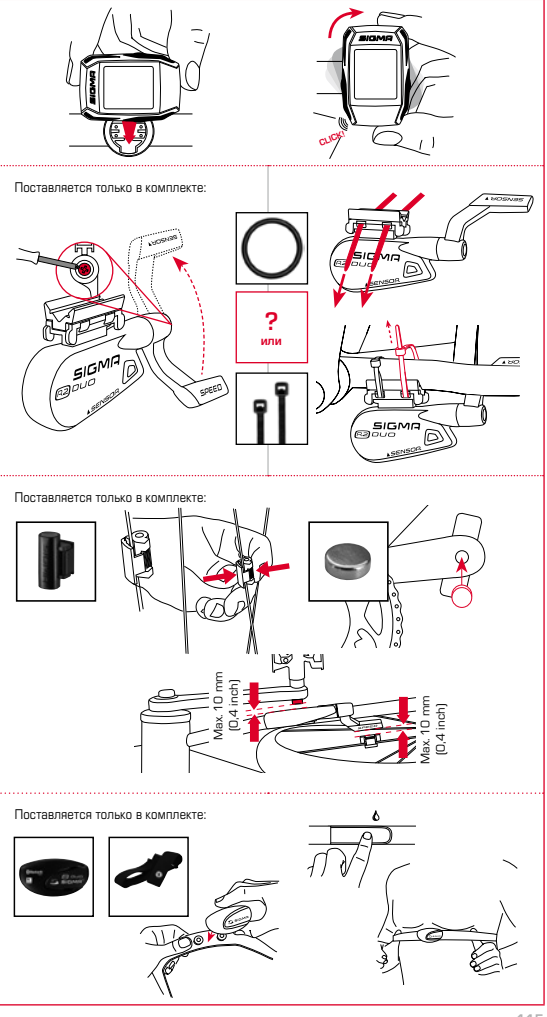

BU

## З. Перед первым включением

## УКАЗАНИЕ

## Полностью зарядите устройство ROX GPS 11.0.

Зарядка осуществляется посредством кабеля Місто USB через разъем USB на ПК или посредством зарядного устройства USB и длится прибл. З часа. Для этого вставыте кабель Micro USB одним концом в порт Micro USB с обратной стороны устройства ROX GPS 11.0, а другим – USB-порт ПК или зарядного устройства USB (не еходит в комплект поставки).

## 3.1 Первое включение

- Нажмите на функциональную клавишу «СТАРТ» и удерживайте ее нажатой 5 секунд (правая верхняя клавиша).
- 2. Нажмите на «СТАРТ», чтобы поменять язык.
- С помощью функциональных клавиш «ПЛЮС» или «МИНУС» выберите нужный язык и нажмите на функциональную клавишу «СТАРТ».
- Выполните другие настройки по тому же принципу.

## 3.2 Сопряжение датчиков (ANT+) с устройством ROX GPS 11.0

Чтобы использовать датчики (АИТ+), необходимо сначала выполнить их сопряжение с устройством ROX GPS 11.0. Чтобы выполнить сопряжение, выберите пункт меню НАСТРОЙКИ > ПОДКЛЮЧИТЬ ДАТЧИК.

Существует несколько возможностей сопряжения датчиков.

- Выбрав пункт меню ВЫБОР ДАТЧИКА, вы можете задать определенный вид датчика.
- Выбрав пункт меню ПОИСК ПО ВСЕМ, вы будете видеть на экране все находящиеся вблизи вас датчики.
- Ввод ИД-датчика (если он известен)

Прежде чем выполнять поиск, убедитесь, что активированы только те датчики, с которыми необходимо произвестих сопряжение. Запустите поиск, выбрав пункт меню ПОИСК ПО ВСЕМ или ПОИСК ДАТЧИКА -> требуемый вид датчика. Через несколько секунд на акране отобразится датчик и его идентификационный номер. Выберите нужный датчик для подключения. Уже сопряженные датчики отображноств св поле ПОДКЛОКОЧЕННЫЕ ДАТЧИКИ.

## 3.3 Синхронизация датчиков

Для синхронизации датчиков (ANT+) устройство ROX GPS 11.0 должно быть включено и находиться в режиме тренировки.

Поиск датчиков выполняется автоматически. Отображаются все сопряженные на данный момент датчики. Эначение для данного датчика перестает мигать в тот момент, когда датчик найден. Если один из датчиков не найден, убедитесь, что он активирован.

## 3.4 Соединение со смартфоном

Чтобы иметь возможность переносить данные тренировки в приложение SIGMA LINK, прежде всего необходимо выполнить сопряжение вашего сикартфона с устройством ROX GPS 11.0. Для этого выберите следующий пункт меню: HACTPO/IKI -> ПОДКЛЮЧИТь СМАРТФОН -> ПОДКЛЮЧТИЕ СМАРТФОНА Следуйте указаниям приложения SIGMA LINK.

## 4. Управление / назначение клавиш / обзор меню

## 4.1 Принцип управления

Управление устройством ROX GPS 11.0 с помощью меню существенно упрощается за счет постоянно видимого уровня навигации. На этом уровне отображаются возможные функции обсих функциональных клаваищ «CTON и и «CTAPT», которые позволяют

- перейти на один уровень вниз («СТАРТ»),
- вернуться на один уровень вверх («СТОП»),
- листать вперед и назад на уровне меню или увеличивать/уменьшать значения («ПЛЮС» или «МИНУС»).

#### Клавиша «СТОП»

.....

С помощью этой клавиши можно выйти из подменю или остановить текущую запись данных.

## Клавиша «СТАРТ»

С помощью этой клавиши можно попасть в подменю или запустить текущую запись данных.

Во время записи данных этой клавишей можно запустить следующий круг.

Длительное нажатие на данную клавишу включает или отключает устройство ROX GPS 11.0.

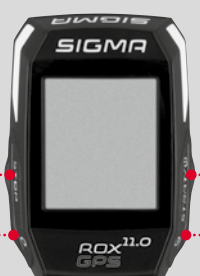

#### Функциональная клавиша «МИНУС»

С помощью этой клавиши во время тренировки меняются окна. В меню можно переходить от одного пункта к другому и уменьшать настраиваемое значение.

Только во время тренировки (при активном режиме «Проработка») С помощью длительного нажатия осуществляется переход в следующую фазу выбранного режима «Проработка».

#### Функциональная клавиша «ПЛЮС»

С помощью этой клавиши во время тренировки меняются окна.

В меню можно переходить от одного пункта к другому и увеличивать настраиваемое значение.

## Только в режиме тренировки

Продолжительное нажатие на эту клавишу в режиме тренировки открывает краткое меню.

## Активация/отключение режима подсветки:

Одновременное нажатие на клавиши «ПЛЮС» и «МИНУС» включает или отключает режим подсветки.

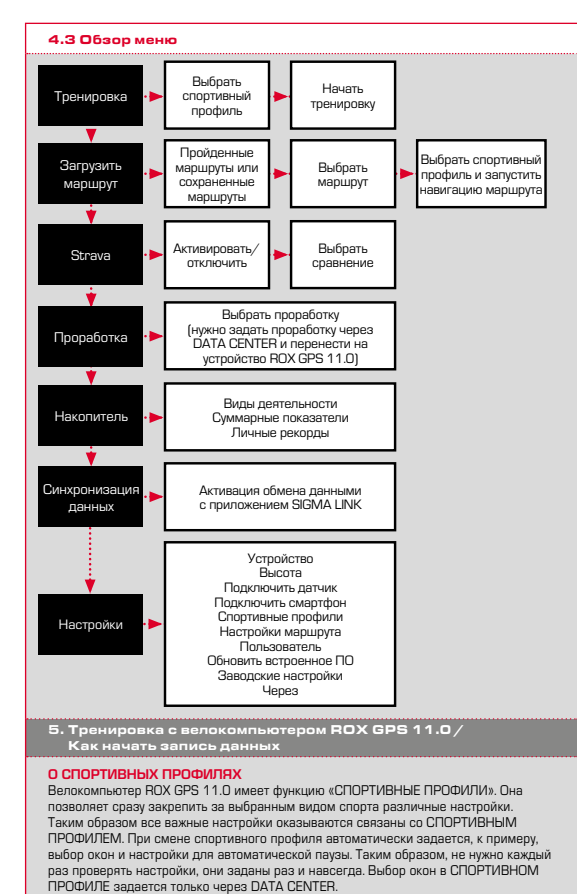

## 5.1 Запуск тренировки

После выбора СПОРТИВНОГО ПРОФИЛЯ сразу же начинается поиск GPS. После того как GPS будет найден с помощью клавиш «ПЛЮС» или «МИНУС», можно переходить из одного окна в другое. Члобы начать тренировку, т. е. запись данных, нажиите один раз на клавишу «СТАРТ». Если работает секундомер, это означает, что идет запись данных.

#### 5.2 Настройки для тренировки в кратком меню

Если перед началом тренировки вы хотите задать для нее некоторые настройки, например, откалибровать высоту, нажмите на клавищу «ПЛЮС» и удерживайте ее нажатой, чтобы перейти в краткое мено. Здесь можно выполнить следующие настройки:

#### а. Текущий вид деятельности

Этот пункт отображается, как только вы запустили тренировку. Он позволяет отслеживать на вашем ROX GPS 11.0 все важные показатели уже во время поездки.

## b. Калибровка высоты IAC+

Велокомпьютер ROX GPS 11.0 определяет высоту по атмосферному давлению. Любое изменение погоды вызывает изменение атмосферного давления, что может привести к изменению значения текущей высоты. Чтобы компенсировать это изменение атмосферного давления, укажите на своем ROX GPS 11.0 эталонную высоту Гак назывеемая какибровка).

## 5.3 Завершение тренировки и перенос данных

Если вы хотите завершить тренировку или поездку, нажиите два раза на клавици «CTOП». Появится запрос, хотите ли вы сохранить или продолжать тренировку. Нажимая клавици «CTOП», вы завершаете и сохраняете тренировку. После этого ее можно перенести в DATA CENTER. Для этого просто подключите свой велокомпьютер ROX GPS 11.0 к. DATA CENTER. Для этого просто подключите свой велокомпьютер ROX GPS 11.0 к. DATA CENTER и следуйте инструкции DATA CENTER. Если вы хотите удалить тренировку, один раз нажиите на клавици «ПЛЮС» или «МИНУС», чтобы изменить выбор с «Сохранить» на «Удалить». Чтобы окончательно удалить тренировку, нажиите на клавици «СТОП». Тренирове будет удалена без возможности восстановления.

## 5.4 Перенос данных в приложение SIGMA LINK

Чтобы перенести данные тренировки в приложение SIGMA LINK, выберите на саоем устройстее ROX GPS 11.0 пункт меню «СИНХР. ДАННЫЕ». Дальнейшие шаги вы выполните уже в приложении SIGMA LINK. Для этого следуйте описанию в приложении LINK.

#### 6. Загрузить маршрут

Эта функция позволяет вам выбрать, запустить, отобразить или удалить уже пройденный или сохраненный маршрут.

#### ПРИМЕЧАНИЕ

Управление маршрутами быстро и легко осуществляется через DATA CENTER. Уже созданные маршруты также очень удобно переносить на устройство ROX GPS 11.0, опользунсь приложением SIGMA LINK.

## 7. Как перенести сегменты Strava на устройство ROX GPS 11.0?

Устройство ROX GPS 11.0 предлагает для поклонников Strava специальную функцию — сегменты Strava Live. Теперь больше не надо ждать до конца поездки, чтобы увидеть, достигнуто ли лучшее время. Переносить сегменты Strava Live можно только в том случае, если вы обладаете членским статусом Premium.

## 7.1 Как записать сегменты Strava на ROX GPS 11.0

Сегменты Strava можно переписать на устройство RDX GPS 11.0 только с помощью DATA CENTER. Чтобы скопировать сегменты Strava, потребуется учетная запись пользователя Strava [регистрация на caitre www.strava.com].

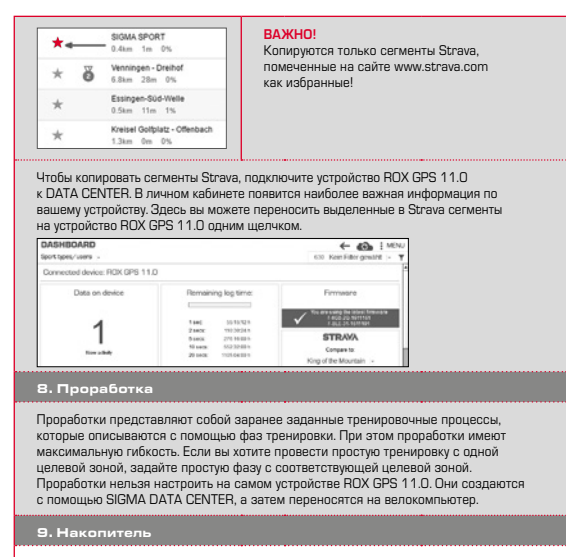

#### 9.1 Действия

Здесь находятся все показатели вашей активности, рассортированные по дате, начиная с самой последней.

## 10. Настройки

Все важнейшие функции настраиваются или непосредственно на ROX GPS 11.0, или на ПК с последующим переносом на ROX GPS 11.0.

## ПРИМЕЧАНИЕ

Чтобы активировать один из предверительно настроенных вариантов высоты, нужно выбрать эту высоту в тренировке. Чтобы выбрать высот, коткроїте кратоко менко, нажав клавницу «ПЛЮС». Выбор окон задеятся только через DATA CENTER. Чтобы во время поездки получать «умные уведомления», нужно настроить соединение смартфона с велокомпьютером ROX (SPS 11.0. Для этого выберите пункт менко ПОДКНЮЧИТЬ ТЕЛЕФОН.

## 10.1 Обновление микропрограммного обеспечения

ROX GPS 11.0 можно обновлять. DATA CENTER будет информировать вас о доступных обновлениях. Выполните шаги, описанные в DATA CENTER. ВНИМАНИЕ!

ПРЕДВАРИТЕЛЬНО зарезервируйте все ваши данные. При обновлении микропрограммного обеспечения все данные будут потеряны **БЕЗ** возможности восстановления!

## 10.2 Сброс заводских настроек

Чтобы вернуть ROX GPS 11.0 к заводским настройкам, выберите этот пункт меню и следуйте описанию.

#### ВНИМАНИЕ!

При этом все данные будут потеряны БЕЗ возможности восстановления!

11. Технические характеристики

#### 11.1 Накопитель

| Накопитель тренировок | До 1000 ч.                     |
|-----------------------|--------------------------------|
| Маршруты              | 100 (до 40 000 точек маршрута) |
| Путевые точки         | 1000                           |
| Сегменты Strava       | 100                            |
| Проработки            | 100                            |
| Автом. круг / круг    | 5000                           |

#### 11.2 Температура окружающей среды

Температура окружающей среды +60 °C/-10 °C

#### 12. Указания

## 12.1 Герметичность устройства ROX GPS 11.0

Устройство ROX GPS 11.0 является герметичным согласно стандарту IPX7. Водитель может ехать под дождем, не подвергая устройство опасности.

## 12.2 Указание по тренировкам

Перед началом тренировки свяжитесь со своим лечащим врачом, чтобы избежать рисков для здоровыя. В особенности это касается людей с сердечно-сосудистыми заболеваниями. Лица с кардиостимуляторами должны перед использованием нашей системы обязательно обсудить с врачом совместимиость устройств.

## 13. Гарантийные обязательства, юридические указания

Наша компания несет ответственность перед партнерами по договору за дефекты, в соответствии с предписаниями закона. Гарантия не распространяется на батарейки. В гарантийных случаях просом обращаться к продавцу у которого вы приобрали велосипедный компьютер. Кроме того, вы можете отправить велосипедный компьютер вместе с чеком и всеми принадлежностями на нижеуказанный адрес. Убедитесь в достаточности поотвой оплать.

#### SIGMA-ELEKTRO GmbH

Dr.-Julius-Leber-Straße 15 • D-67433 Neustadt/Weinstraße (Германия) Тел. службы поддержки: +49-(D)6321-9120-140 • Эл. почта: kundenservice@sigmasport.com

Если случай будет признан гарантийным, устройство заменят. Претензия может быть подана только на актуальную в данный момент времени модель. Производитель сохраняет за собой право на технические изменения.

- Батарейки запрещается утилизировать вместе с бытовым мусором (Закон EC о батарейках и аккумуляторах). Сдавайте батарейки в специально предусмотренные пункты приема или торговые точки на утилизацию.
  - Электронные приборы запрещается утилизировать вместе с бытовым мусором. Сдавайте устройство в пункты утилизации или торговые точки.

Перед утилизацией с устройства необходимо удалить все личные данные.

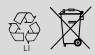

LI = Lithium loner

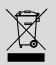

Декларацию соответствия нормам EC можно найти по adpecy: www.sigmasport.com

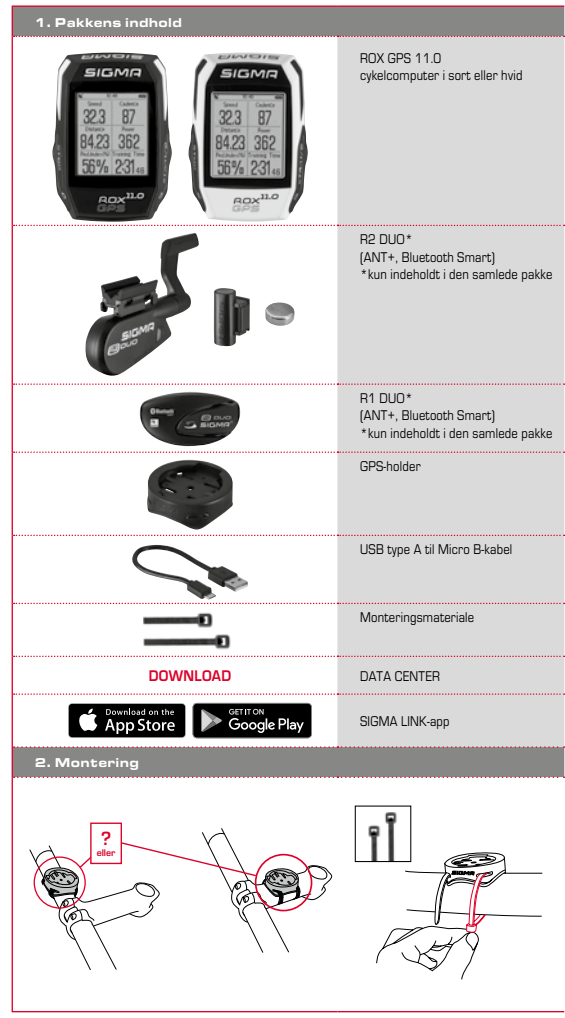

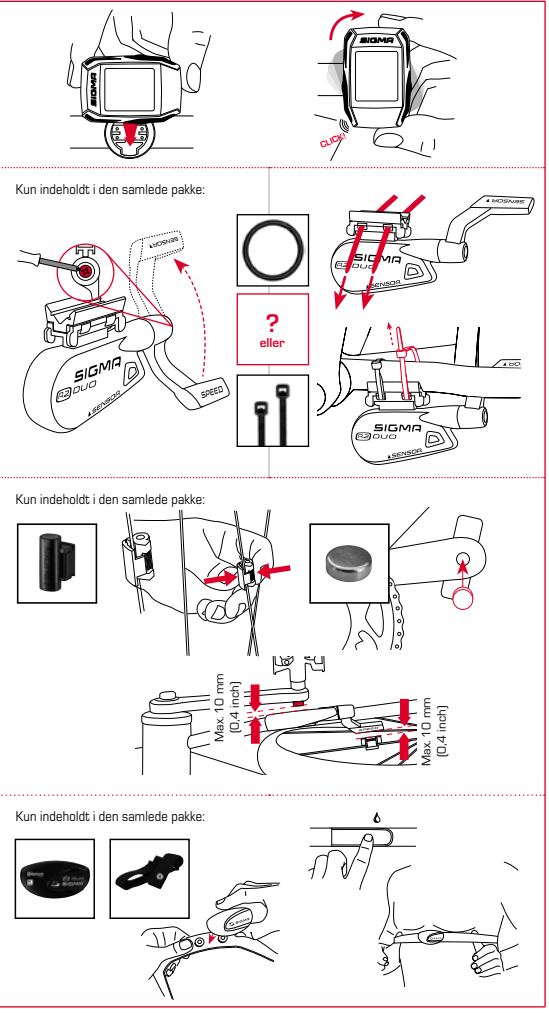

¥

## 3. Forberedelser

## BEMÆRK

## Lad ROX GPS 11.0 helt op.

Opladningen sker ved hjælp af et Micro USB-kabel via USB-porten på computeren eller med en USB-lader og varer ca. 3 timer. Sæt Micro USB-kablet i Micro USB-porten på bagsiden af ROX GPS 11.0 og i USB-porten på computeren eller en USB-lader (medfølger ikke).

#### 3.1 Første gang cykelcomputeren tændes

- Tryk på funktionsknappen START, og hold den inde i 5 sekunder (knappen øverst til højre).
- 2. Tryk på START for at ændre sprog.
- Vælg nu det ønskede sprog med funktionsknapperne PLUS eller MINUS, og tryk på funktionsknappen START.
- Foretag de øvrige indstillinger efter samme princip.

## 3.2 Parring af sensorerne (ANT+) med ROX GPS 11.0

Sensorene (ANT+) skal parres med ROX GFS 11.0 for at kunne anvendes. Vælg menupunktet INDSTILLINGER > TILSLUTNING AF SENSOR for at gennemføre parringen. Der er fløre måder at parre sensorerne på:

- Med VÆLG SENSOR kan du søge efter en bestemt type sensor
- Med SØG ALLE kan du lede efter alle sensorer, der befinder sig i nærheden
- Indtast sensor-ID, hvis du kender det

Kontrollér altid, at kun de sensorer, som skal parres, er aktiverede, før du starter søgningen.

Sæt søgningen i gang med SØG ALLE eller SØG SENSOR -> ønsket sensortype. Efter få sekunder vises sensoren og det tilhørende sensor-ID. Vælg den ønskede sensor for at tilslutte den. De parrede sensorer ses under TILSLUTTED SENSORER.

## 3.3 Synkronisering af sensorer

Til synkronisering af sensorerne (ANT+) skal ROX GPS 11.0 være tændt og indstillet til træningsmodus.

Sensorsøgningen skær automatisk. Der søges efter alle tidligere parrede sensorer. Den respektive sensorværdi stopper med at blinke, så snart den pågældende sensor er fundet. Hvis en sensor ikke bliver fundet, skal du kontrollere, at den er aktiveret.

## 3.4 Tilslutning til smartphone

For at kunne overfare træningsdata til SIGMA LINK-appen skal du først parre din smartphone med ROX GPS 11.0. Det gør du ved at vælge følgende menupunkt: INDSTILLINGER – > TILSLUTNING AF SMARTPHONE. > TILSLUT SMARTPHONE. Følg instrukserne i SIGMA LINK-appen.

4. Betjening/knapfunktioner/menuoversigt

## 4.1 Betjeningskoncept

Menuen til ROX GPS 11.0 er gjort væsentligt nemmere for dig ved hjælp af et navigationsniveau, som altid er synligt. På dette niveau vises de mulige funktioner for de to funktionsknapper STOP og START, som

- fører til det næste lavere niveau (START),
- fører tilbage til det næste højere niveau (STOP),
- inden for menuniveauet bladrer frem/tilbage eller øger eller reducerer værdier (PLUS el. MINUS)

#### 4.2 Knapfunktioner

#### STOP-knap:

Med denne knap forlader du undermenuen eller standser den igangværende dataregistrering.

#### START-knap:

Med denne knap kommer du til undermenuerne eller starter dataregistreringen.

Under dataregistreringen kan du dermed starte en ny runde

Ved at holde knappen inde tændes eller slukkes ROX GPS 11.0.

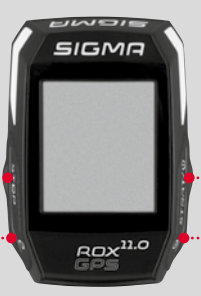

#### Funktionsknappen MINUS:

Med denne knap skifter du træningsvisningen under træningen. I menuen navigerer du igennem de enkelte punkter eller reducerer en værdi, der skal indstilles.

Kun under træning (aktiv workout): Hold knappen inde for at skifte til næste fase af den angivne workout.

#### Funktionsknappen PLUS:

Med denne knap skifter du træningsvisningen under træningen.

I menuen navigerer du igennem de enkelte punkter eller øger en værdi, der skal indstilles.

## Kun under træning:

Hvis knappen holdes inde, åbner den korte menu under træning.

#### Aktivering/deaktivering af lysfunktion:

Ved at trykke samtidigt på PLUS- og MINUS-knappen aktiveres/deaktiveres lysfunktionen.

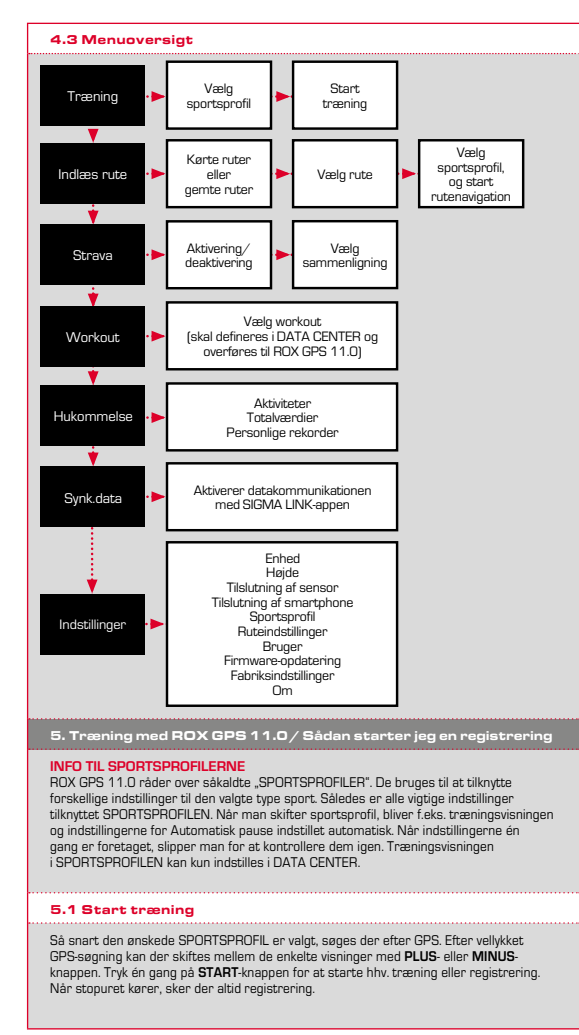

## 5.2 Træningsrelevante indstillinger i den korte menu

Hvis du far start ensker at gennemføre træningsrelevante indstillinger, som f.eks. kalibrering af højden, trykker du på PLUS-knappen og holder denne inde for at komme til den korte menu. Der kan foretages følgende indstillinger:

#### a. Aktuel aktivitet

Dette punkt vises, så snart du har startet en træning. På den måde kan du allerede under kørslen se alle vigtige værdier direkte på din ROX GPS 11.0.

#### b. Kalibrering af højden IAC+

Hajdemålingen på ROX GPS 11.0 beregnes ved hjælp af det barometriske lufttryk. Enhver ændring i vejret betyder en ændring i lufttrykket, hvilket kan føre til en ændring i den aktuelle højde. For at kompensere for denne lufttrykændning skal du indtaste en referencehøjde på ROX GPS 11.0 (såkaldt kalibrering).

#### 5.3 Afslutning af træning og overførsel af data

For at afslutte træningen eller turen skal du trykke to gange på STOP-knappen. Du bliver spungt, om du vil germe træningen eller vil fortsætte Med STOP-knappen afslutter og germer du træningen. Nu kan den overføres til DATA CENTER. Forbind ganske enkelt RDX GPS 11.0 med DATA CENTER, og følg instruksærne i DATA CENTER. Hvis du ønsker at slette træningen, skal du trykke en gang på PLUS-eller MINUS-knappen for at ændre valget fra Germe til Slette. Tryk på STOP-knappen for at slette træningen. Træningen slettes uigenkaldeligt.

## 5.4 Overførsel af data til SIGMA LINK-appen

For at kunne overfare træningsdata til SIGMÅ LINK-appen skal du vælge menupunktet SYNK. DATA på din ROX GPS 11.0. Gennemfør alle øvrige trin i SIGMA LINK-appen. Følg beskrivelsen i LINK-appen.

#### 6. Indlæsning af rute

Her kan du vælge, starte, vise eller slette kørte eller gemte ruter.

#### **BEMÆRK**

Ruteadministrationen kan også hurtigt og nemt finde sted i DATA CENTER. Allerede oprettede ruter kan nemt overføres til ROX GPS 11.0 via SIGMA LINK-appen.

## 7. Hvordan får jeg Strava-segmenterne ind på ROX GPS 11.0?

Til Strava-fans har ROX GPS 11.0 en sænlig funktion, Strava Live-segmenter. På den måde behøver man ikke vente til efter turen med at se, om man har opnået en ny personlig rekord. Strava Live-segmenter kan kun overføres, hvis du har et Premium-abonnement.

## 7.1 Indlæsning af Strava-segmenter på ROX GPS 11.0

Strava-segmenterne kan kun indlæses på ROX GPS 11.0 via DATA CENTER. For at overføre Strava-segmenter skal man have en Strava-brugerkonto (registrering på www.strava.com).

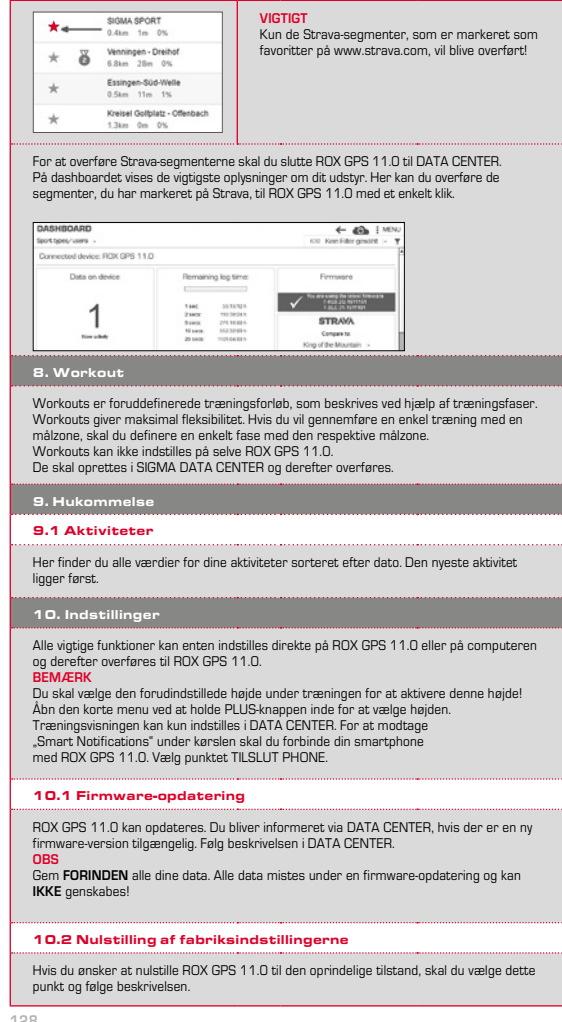

#### OBS

I forbindelse med nulstilling mistes alle værdier, og de kan IKKE genskabes!

## 11. Tekniske specifikationer

#### 11.1 Hukommelse

| Træningshukommelse | Op til 1.000 timer              |  |
|--------------------|---------------------------------|--|
| Ruter              | 100 (op til 40.000 rutepunkter) |  |
| Waypoints          | 1000                            |  |
| Strava-segmenter   | 100                             |  |
| Workouts           | 100                             |  |
| Autom, runde/runde | 5000                            |  |

#### 11.2 Omgivelsestemperatur

Omgivelsestemperatur +60 °C/-10 °C

#### 12. Bemærk

#### 12.1 Vandtæthed for ROX GPS 11.0

ROX GPS 11.0 er vandtæt iht. IPX7-standarden. Cyklisten kan køre i regn, uden at enheden udsættes for fare.

#### 12.2 Træningsvejledning

Konsulter din læge, før du starter træningen, så helbredsmæssige farer undgås. Dette gælder især, hvis du lider af hjertekarsygdomme. Det anbefales altid personer med pacemakere, at de inden brug af vores systemer forhører sig hos deres læge om, hvorvidt de to dele er kompatible.

## 13. Garanti, reklamationsret, juridiske oplysninger

Vi hæfter over for vores aftalegartner for føjl og mangler litt, gældende tov. Batterier er udelukket fra garantien. I tilfælde af reklamation bedes du henvende dig til den forhandler, hvor du har kølt cykelcomputeren. Du kan også sende cykelcomputeren til nedenstående adresse sammen med din købskvittering og alle tilbehørsdele. Husk at sørge for tilsrækkelig porto.

#### SIGMA-ELEKTRO GmbH

Dr.-Julius-Leber-Straße 15 • D-67433 Neustadt/Weinstraße Service-tif. +49-(0)6321-9120-140 • E-mail: kundenservice@sigmasport.com

Ved berettiget reklamation modtager du en ny enhed. Du er kun berettiget til at modtage den på det pågældende tidspunkt aktuelle model. Producenten forbeholder sig ret til tekniskæ ændringer.

Batterier må ikke bortskaffes sammen med det almindelige husholdningsaffald! Aflever batterierne på den kommunale genbrugsstation eller i de dertil beregnede indsamlingsbokse.

Elektronisk udstyr må ikke bortskaffes sammen med det almindelige husholdningsaffald. Aflever udstyret på den kommunale genbrugsstation eller i de dertil beregnede indsamlingsbokse.

Inden bortskaffelse skal alle personrelaterede data slettes fra enheden.

Overensstemmelseserklæringen findes på: www.sigmasport.com.

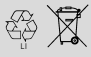

Lithium lonen

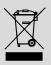

| 1. Pakkauksen sisältö                                                                                                    |                                                                        |
|----------------------------------------------------------------------------------------------------|------------------------------------------------------------------------|
| SIGMA<br>223 87<br>8423 352<br>55% 231<br>25% 231<br>200 <sup>10</sup><br>200 <sup>10</sup><br>223 87<br>8423 362<br>55% 231<br>55% 231 | ROX GPS 11.0 -pyörätietokone,<br>musta tai valkoinen                   |
|                                                                                                    | R2 DUO*<br>(ANT+, Bluetooth Smart)<br>*saatavilla vain kokonaissetissä |
|                                                                                                    | R1 DUO*<br>(ANT+, Bluetooth Smart)<br>*saatavilla vain kokonaissetissä |
|                                                                                                    | GPS-pidike                                                             |
|                                                                                                    | USB-tyyppi –<br>A Micro B -kaapeliile                                  |
| 1                                                                                                    | Kiinnitysmateriaali                                                    |
| DOWNLOAD                                                                                                    | DATA CENTER                                                            |
| App Store                                                                                                    | SIGMA LINK App                                                         |
| 2. Asennus                                                                                                    |                                                                        |
|                                                                                                    | il<br>F                                                                |

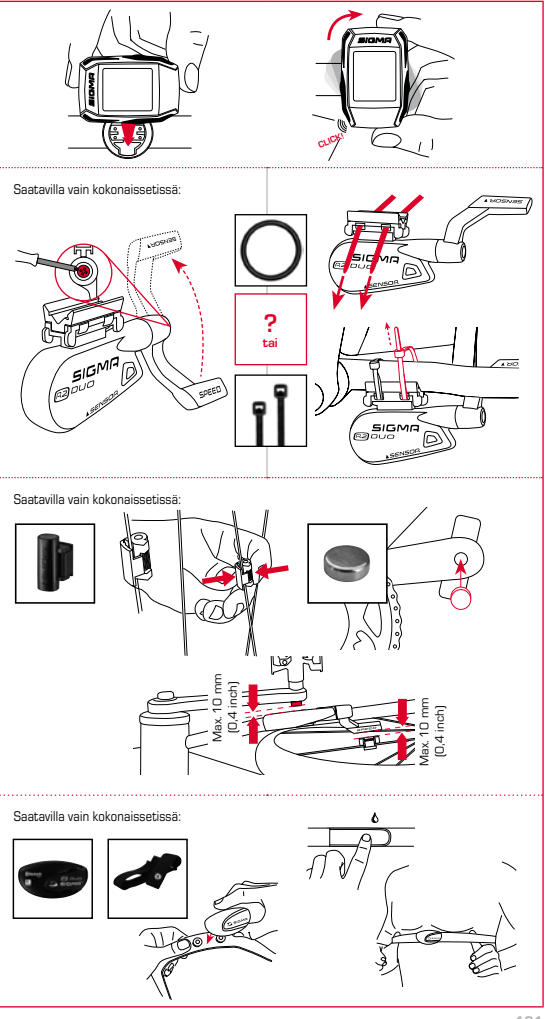

## 3. Ennen ensimmäistä päällekytkentää

## ниоміо

## Lataa ROX GPS 11.0 täyteen.

Akku ladataan Micro USB<sup>1</sup>-kaapelilla PC:n USB-liitännän kautta tai USB-latauslaitteella, ja lataaminen kestää noin 3 tuntia. Kykke Micro USB-kaapeli RDX GPS 11.0:n takapuolella olevaan Micro-USB-porttiin ja tietokoneen USB-liitäntään tai USB-latauslaitteeseen (lei sisälly toimitukseen).

## 3.1 Ensimmäinen päällekytkentä

- 1. Paina START-toimintopainiketta 5 sekunnin ajan (painike yläoikealla).
- Vaihda kieli painamalla START.
- Valitse toimintopainikkeella PLUS tai MIINUS haluamasi kieli ja paina toimintopainiketta START.
- 4. Tee muut asetukset saman mallin mukaisesti.

## 3.2 Anturien (ANT+) paritus ROX GPS 11.0:n kanssa

Anturit (ANT+) on paritettava ROX GPS 11.0n kanssa, jotta niitä voidaan käyttää. Valitse paritusta varten valikkokohta ASETUKSET > YHDISTÄ ANTURIT. Anturien paritukseen on useampia vaihtoehtoja:

- Kohdan VALITSE ANTURI kautta voit valita tietyntyyppisen anturin
- Kohdan HAE KAIKKI kautta voit etsiä kaikki läheisyydessä olevat anturit
- Syötä anturin tunnus, jos se on tiedossa

Varmista aina ennen haun käynnistystä, että vain ne anturit ovat aktivoituina, jotka täytyy myös parittaa.

Käynnistä haku kohdan HAE KAIKKI tai HAE ANTURI kautta --> haluttu antunityyppi. Antuni ja siihen liittyvä tunnus tulevat näyttöön muutaman sekunnin kuluttua. Valitse haluamasi antunityyppi yhteyden muodostamiseksi siihen. Paritetut antunit löytyvät kohdasta YHDISTETYT ANTURIT.

#### 3.3 Antureiden synkronointi

ROX GPS 11.0:n täytyy olla käynnistettynä ja kytkettynä harjoittelutilaan antureiden (ANT+) synkronointia varten.

Anturihaku tapahtuu automaattisesti. Kaikki aikaisemmin paritetut anturit haetaan. Kyseinen anturiarvo alkaa viikkau heti, kun vastaava anturi on löytynyt. Ellei anturia löydy, varmista sen olevan aktivoitu.

## 3.4 Älypuhelinyhteys

Jotta harjoittelutiedot voidaan siirtää SIGMA LINK App -sovellukseen, oma älypuhelin on ensin paritettava ROX GPS 11.0:n kanssa. Valitse sitä varten seuraava valikon kohta: ASETUKSET --> ÄLYPUHELIMEN YHDISTÄMINEN --> YHDISTÄ ÄLYPUHELIN Noudata SIGMA LINK App -ohjaita.

## 4. Käyttö / painiketoiminnot / valikon yleisnäkymä

## 4.1 Käyttökonsepti

ROX GPS 11.0:n valikon käyttöä helpottaa huomattavasti aina näkyvissä oleva navigointitaso. Tällä tasolla näytetään molempien toimintopainikkeiden STOP ja START mahdolliset toiminnot

- seuraavalle alemmalle tasolle pääsemiseksi (START),
- takaisin seuraavalle ylemmälle tasolle pääsemiseksi (STOP),
- valikkotasolla eteen- ja taaksepäin selaamiseksi ja arvojen suurentamiseksi tai pienentämiseksi (PLUS ja MIINUS).

#### 4.2 Painiketoiminnot

## STOP-painike:

Tällä painikkeella poistutaan alivalikoista tai pysäytetään käynnissä oleva tietojen tallennus.

#### START-painike:

Tällä painikkeella avataan alivalikoita tai käynnistetään tietojen tallennus.

Painikkeella voidaan käynnistää tietojen tallennuksen aikana ylimääräinen kierros.

Pitkä painallus kytkee ROX GPS 11.0:n päälle ja/tai pois päältä.

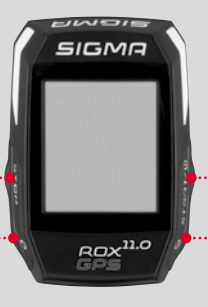

## Toimintopainike MIINUS:

Tällä painikkeella vaihdetaan harjoittelunäkymiä harjoittelun aikana. Selaat valikossa yksittäisiin kohtiin tai pienennät säädettävää arvoa.

## Vain harjoittelun aikana (harjoituksen aikana):

Pidempi painallus siirtää määritellyn harjoituksen seuraavaan vaiheeseen.

## Toimintopainike PLUS:

Tällä painikkeella vaihdetaan harjoittelunäkymiä harjoittelun aikana.

Selaat valikossa yksittäisiin kohtiin tai suurennat säädettävää arvoa.

#### Vain harjoittelun aikana:

Pidempi painallus avaa lyhytvalikon harjoittelun aikana.

#### Valotilan kytkeminen päälle/pois:

Valotila kytketään päälle/pois päältä PLUS- ja MIINUS-painiketta samanaikaisesti painamalla.

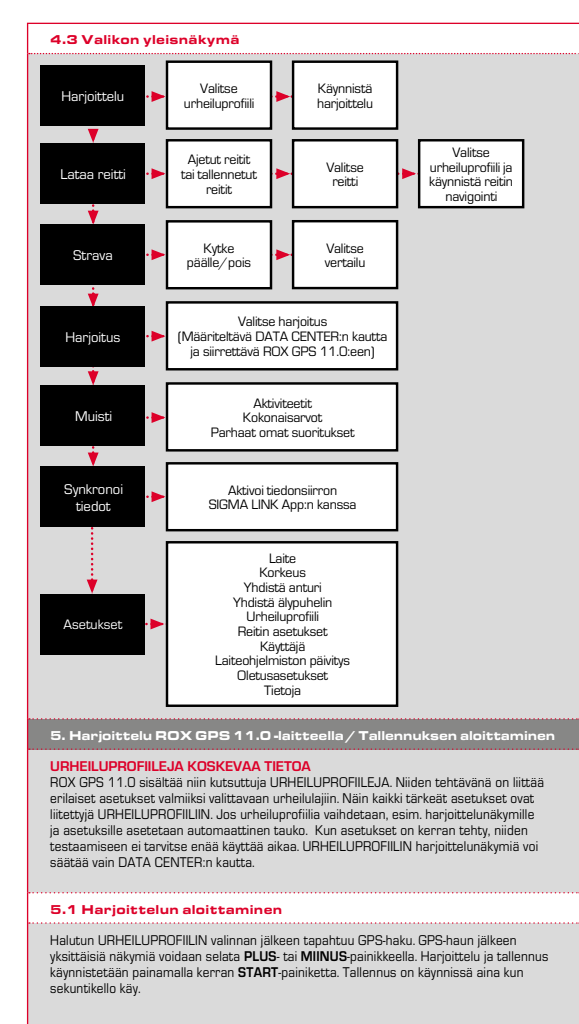

## 5.2 Harjoittelukohtaiset asetukset lyhytvalikossa

Jos haluat tehdä vielä harjoittelukohtaisia asetuksia kuten korkeuden kelibroinnin ennen käynnistystä, avaa lyhytvalikko painamalla **PLUS**-painiketta ja pitämällä sitä painettuna. Seuraavia asetuksia voidaan tehdä:

#### a. Nykyinen aktiviteetti

Tämä kohta tulee näkyviin heti kun olet käynnistänyt harjoittelun. Voit tarkastella jo ajon aikana kaikkia tärkeitä arvoja suoraan ROX GPS 11.0 -laitteesta.

#### b. Korkeuden kalibrointi IAC+

ROX GPS 11.0:n korkeusmittaus tapahtuu barometrisen ilmanpaineen avulla. Jokainen sään muutos vaikuttaa ilmanpaineeseen, mikä voi muuttaa todellista korkeutta. Tämän ilmanpainemuutoksen kompensoimiseksi ROX GPS 11.0 -laitteeseen on syötettävä viitekorkeus (finin kutsuttu kalibrointi).

#### 5.3 Harjoittelun päättäminen ja tietojen siirto

Kun haluat päättää harjoittelun tai matkan, paina kaksi kertaa STOP-painiketta. Nayttöön tulea kysely, että haluatko tallentaa harjoittelun vai jatkaa. Päätät ja tallennat harjoittelun STOP-painikkeella. Harjoittelu voidaan sitten siirtää DATA CENTER:iin. Muodosta RDX GPS 11.0 -laitteella yhteys DATA CENTER:iin ja seuraa DATA CENTER:iin holjieta. Jos haluat poistaa harjoittelun, paina kerran PLUS-tai MIINUS-painiketta vai htaaksesi valinnan tallennuksesta poistaksi. Poista harjoittelu pysyästi STOP-painiketta painamilla. Harjoittelu poistaa harjoittelua pysistä.

#### 5.4 Tietojen siirto SIGMA LINK App -sovellukseen

Voit siirtää harjoittelun tiedot SIGMA LINK App:iin valitsemalla ROX GPS 11.0 -laitteesta valikkokohdan SYNKRONOI TIEDOT. Suorita kaikki muut vaiheet SIGMA LINK App:ssa. Noudata LINK App:n kuvausta.

## 6. Lataa reitit

Täällä voit valita, käynnistää, tuoda näyttöön ja poistaa ajettuja tai tallennettuja reittejä.

#### HUOMIO

Reittien hallinta on myös nopeaa ja helppoa DATA CENTER:n kautta. Valmiiksi laaditut reitit on myös helppo siirtää SIGMA LINK App:n kautta ROX GPS 11.0 -laitteeseen.

## 7. Miten saan Strava-segmentit ROX GPS 11.0 -tietokoneeseen?

ROX GPS 11.0 tarjoaa Strava-faneille erityistoiminnon, Strava Live -segmentit. Näin ei tarvitse odottaa ajon päättymiseen saakka nähdäkseen, onko saavuttanut uuden parhaan ajan. Voits iiritää Strava Live -segmenttejä vain, jos olet. Premium-jäsen.

#### 7.1 Strava-segmenttien toisto ROX GPS 11.0 -laitteella

Strava-segmenttejä voidaan taltioida ainoastaan ROX GPS 11.0:n DATA CENTER:n kautta. Strava-segmenttien siirtoon tarvitaan Strava-käyttäjätili (kirjautuminen osoitteessa www.strava.com).

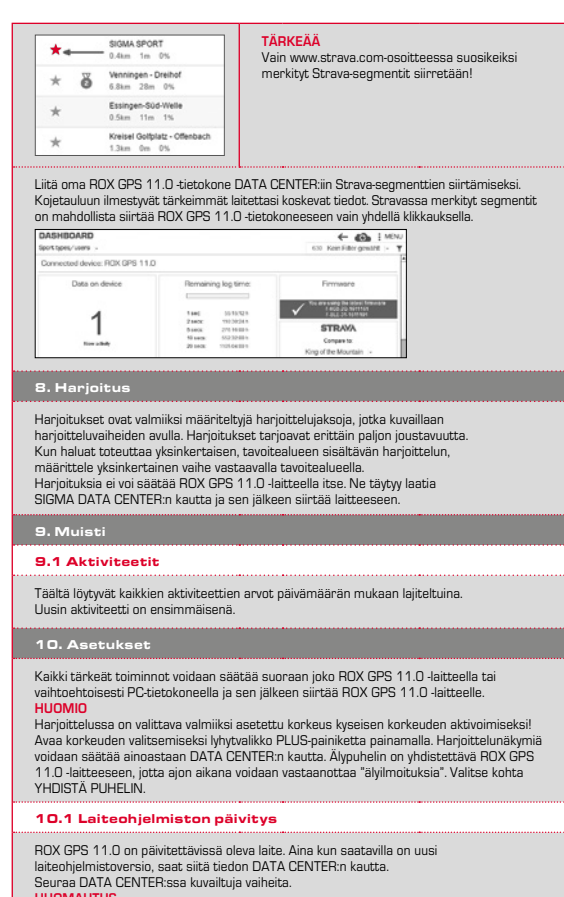

## HUOMAUTUS

Varmuuskopioi ENSIN kaikki tiedot. Kaikki tiedot häviävät laiteohjelmiston päivityksen yhteydessä EIKÄ niitä voi palauttaa!

#### 10.2 Oletusasetuksien palautus

Jos haluat palauttaa ROX GPS 11.0 -laitteen alkuperäiseen tilaan, valitse tämä kohta ja seuraa kuvausta.

| HUOMAUTUS<br>Kaikki tiedot häviävät EIKÄ niitä voi palauttaa!                                                                                                    |                                                                                          |  |
|----------------------------------------------------------------------------------------------------|------------------------------------------------------------------------------------------|--|
| <br>11. Tekniset tiedot                                                                                                    |                                                                                          |  |
| 11.1 Muisti                                                                                                    |                                                                                          |  |
| Harjoittelumuisti                                                                                                    | 1000 h saakka                                                                            |  |
| Reitit                                                                                                    | 100 (enintään 40 000 reittipistettä)                                                     |  |
| <br>Tiepisteet                                                                                                    | 1000                                                                                     |  |
| <br>Strava-segmentit                                                                                                    | 100                                                                                      |  |
| <br>Autom kierros / kierros                                                                                                    | 5000                                                                                     |  |
| <br>11.2 Ympäristölämpötila                                                                                                    |                                                                                          |  |
| Ympäristölämpötila +60 °C/-10 °C                                                                                                    |                                                                                          |  |
| 12. Huomautuksia                                                                                                    |                                                                                          |  |
| 12.1 ROX GPS 11.0:n vesitiiviys                                                                                                    |                                                                                          |  |
| ROX GPS 11.0 on vesitiivis IPX7-standardin m<br>että laitteelle aiheutuu vaaraa.                                                                                                    | ukaisesti. Kuljettaja voi ajaa sateessa ilman                                            |  |
| 12.2 Harjoittelua koskeva huoma                                                                                                    | utus                                                                                     |  |
| Terveysriskien välttämiseksi neuvottele ennen harjoittelun aloittamista lääkärisi kanssa.<br>Tämä pätee erityisesti, jos sinulla on kardiovaskulaarisia perussairaukkia.<br>Suosittelemme, että sydäntahdistinta käyttävät henkilöt selvittävät lääkärin<br>kanssa laitteen yhteensopivuuden ennen järjestelmiemme käyttöä.                                                                                                    |                                                                                          |  |
| <br>13. Takuu ja oikeudelliset huomau                                                                                                    | itukset                                                                                  |  |
| Olemme vastuussa vioista sopimuskumppaneillemme lakimääräysten mukaisesti.<br>Paristot eivät sisälly takuun piiniin. Mikäli joudut käytämään takuuta, ota yhteyttä<br>kauppiaaseen, jolta olet ostanut pyörätietokoneen. Voit lähettää pyörätietokoneen<br>ostokuitin ja kaikkien varusetosien kere myös seuraavaan osoitteeseen. Ole hyvä ja<br>varmista, että postimaksu on riittävä.<br>SIGMA-ELEKTRO GmbH<br>DrJulius-Leber-Straße 15 • D-67433 Neustadt/Weinstraße<br>Palvelupuh. +49-(0)6321-9120-140 • S-posti: kundenservice@sigmasport.com |                                                                                          |  |
| Jos vaatimus oikeuttaa takuuseen, saat vaihdo<br>kyseisellä hetkellä saatavilla olevan mallin. Valn<br>muutoksiin.                                                                                                    | ssa laitteen. Takuuoikeus sisältää vain<br>nistaja pidättää itsellään oikeuden teknisiin |  |
| Akkuja ei saa hävittää kotitalousjätteen mukan<br>(Eurooppalainen paristolaki)! Luovuta akut joho<br>keruupisteeseen tai myymälään hävitettäväksi.                                                                                                    | a<br>Inkin viralliseen                                                                   |  |
| Elektroniikkalaitteita ei saa hävittää kotitalousji<br>Luovuta laite johonkin viralliseen keruupisteese<br>myymälään.                                                                                                    | itteen mukana. Li =<br>sen tai                                                           |  |

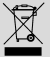

CE-ilmoitus löytyy osoitteesta: www.sigmasport.com

Laitteesta tulee poistaa kaikki henkilökohtaiset tiedot

ennen hävittämistä.

## Federal Communication Commission Interference Statement

This device complies with Part 15 of the FCC Rules. Operation is subject to the following two conditions:

(1) This device may not cause harmful interference, and

(2) this device must accept any interference received,

including interference that may cause undesired operation.

This equipment has been tested and found to comply with the limits for a Class B digital device, pursuant to Part 15 of the FCC Rules. These limits are designed to provide reasonable protection against harmful interference in a residential installation. This equipment generates, uses and can radiate radio frequency energy and, if not installed and used in accordance with the instructions, may cause harmful interference to radio communications. However, there is no guarantee that interference will not occur in a particular installation. If this equipment does cause harmful interference or and or television reception, which can be determined by turning the equipment off and on, the user is encouraged to try to correct the interference by one of the following measures:

- Reorient or relocate the receiving antenna.
- Increase the separation between the equipment and receiver.
- Connect the equipment into an outlet on a circuit different from that to which the receiver is connected.
- Consult the dealer or an experienced radio/TV technician for help.

## FCC Caution:

Any changes or modifications not expressly approved by the party responsible for compliance could void the user's authority to operate this equipment. This transmitter must not be co-located or operating in conjunction with any other antenna or transmitter.

## Radiation Exposure Statement:

The product comply with the FCC portable RF exposure limit set forth for an uncontrolled environment and are safe for intended operation as described in this manual. The further RF exposure reduction can be achieved if the product can be kept as far as possible from the user body or set the device to lower output power if such function is available.

## Industry Canada statement

This device complies with ISED's licence-exempt RSSs. Operation is subject to the following two conditions:

(1) This device may not cause harmful interference, and

(2) this device must accept any interference received,

including interference that may cause undesired operation.

Le présent appareil est conforme aux CNR d' ISED applicables aux appareils radio exempts de licence. L'exploitation est autorisée aux deux conditions suivantes :

 le dispositif ne doit pas produire de brouillage préjudiciable, et
ce dispositif doit accepter tout brouillage reçu, y compris un brouillage susceptible de provoquer un fonctionnement indésirable.

Do not disassemble, modify or repair this product, as this may cause a fire, electric shock or product damage. Any modification will void the warranty of this product.

Ne pas démonter, modifier ni réparer ce produit, car cela pourrait provoquer un feu, un choc électrique ou un dommage produit. Toute modification annulera la garantie de ce produit.

This Class B digital apparatus complies with Canadian CAN ICES-3 (B)/NMB-3 (B). Cet appareil digital de classe B est homologué CAN ICES-3 (B)/NMB-3 (B) oour le Canada.

Radiation Exposure Statement:

The product comply with the Canada portable RF exposure limit set forth for an uncontrolled environment and are safe for intended operation as described in this manual. The further RF exposure reduction can be achieved if the product can be kept as far as possible from the user body or set the device to lower output power if such function is available.

Déclaration d'exposition aux radiations:

Le produit est conforme aux limites d'exposition pour les appareils portables RF pour les Etats-Unis et le Canada établies pour un environnement non contrôlé. Le produit est sûr pour un fonctionnement tel que décrit dans ce manuel. La réduction aux expositions RF peut être augmentés si 'appareil peut être conservé aussi loin que possible du corps de l'utilisateur ou que le dispositif est régle sur la puissance de sortie la plus faible si une telle fonction est disponible.

# ROX GPS 11.0

# SIGMA-ELEKTRO GmbH

Dr.-Julius-Leber-Straße 15 D-67433 Neustadt/Weinstraße Tel. + 49 (0) 63 21-9120-0 Fax. + 49 (0) 63 21-9120-34 E-mail: info@sigmasport.com

# SIGMA SPORT USA

North America 1860B Dean St. St. Charles, IL 60174, U.S.A. Tel. +1 630-761-1106 Fax. +1 630-761-1107 Service-Tel. 888-744-6277

# SIGMA SPORT ASIA

Asia, Australia, South America, Africa 4F, No.192, Zhonggong 2<sup>nd</sup> Rd., Xitun Dist., Taichung City 407, Taiwan Tel. +886-4-2358 3070 Fax. +886-4-2358 7830

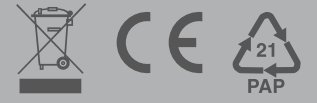

118007/1